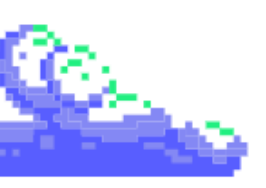

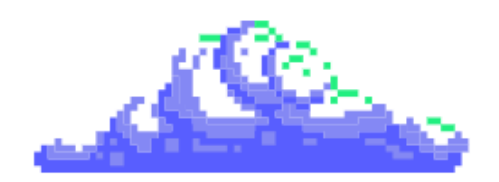

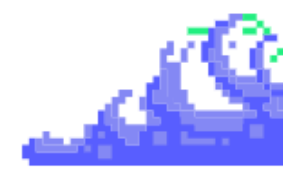

# CI/CD con Gitlab en Rancher + K3s

# GitLab K3S

Jose Carlos Rodríguez Cañas

IES Gonzalo Nazareno

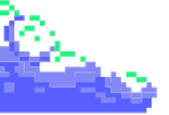

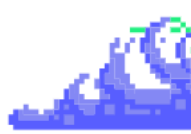

# Índice

| 1. | Introducción                                              | . 3 |
|----|-----------------------------------------------------------|-----|
|    | 1.1. Objetivos que se quieren conseguir                   | 3   |
|    | 1.2. ¿Por qué esta estructura y es necesario Rancher?     | 4   |
| 2. | Fundamentos y conceptos básicos                           | . 5 |
|    | 2.1. K8s + K3s como clúster                               | 5   |
|    | 2.2. ¿Qué es Rancher? Funcionamiento y compatibilidades   | 7   |
|    | 2.3. Grafana + Prometheus para monitoreo y observabilidad | 8   |
|    | 2.4. Gitlab + Gitlab Runner como CI/CD                    | 10  |
| 3. | Escenario que se ha realizado                             | 12  |
|    | 3.1. Tipos de estructuras en Rancher                      | 12  |
|    | 3.2. Escenario elegido con todas sus características      | 16  |
|    | 3.3. Instalaciones                                        | 17  |
|    | 3.3.1. Nodos mediante KVM                                 | 17  |
|    | 3.3.2. Rancher y cluster local de K3s                     | 19  |
|    | 3.3.3. Grafana + Prometheus                               | 28  |
|    | 3.3.4. Gitlab y Gitlab Runner                             | 31  |
|    | 3.4. Configuraciones                                      | 38  |
|    | 3.4.1. Configuración del clúster                          | 38  |
|    | 3.4.2. Configuración de métricas con Grafana + Prometheus | 43  |
|    | 3.4.3. Despliegue y configuración del Runner en Gitlab    | 49  |
| 4. | Demostración final                                        | 58  |
| 5. | Dificultades encontradas                                  | 64  |
|    | 5.1. Conexión del cluster con Rancher                     | 64  |
|    | 5.2. Configuración de Gitlab y su respectivo Runner       | 65  |
| 6. | Conclusión                                                | 67  |
| 7. | Bibliografía                                              | 69  |

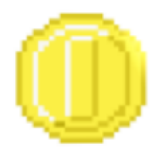

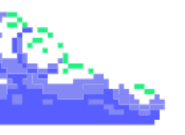

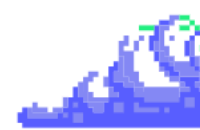

# 1. Introducción

Esta memoria constituye una visión detallada del proyecto integrado, el cual está dirigido hacia **la creación de una plataforma** robusta de **gestión de clústeres de contenedores de código abierto**. En este proyecto se abordarán los aspectos esenciales relacionados con el **despliegue continuo, monitorización, implementación y creación de un cluster efectivo de producción con Rancher y K3s**.

#### 1.1. Objetivos que se quieren conseguir

Los objetivos principales de este proyecto son los siguientes:

- Implementación de un Cluster de K3s y Rancher: El objetivo es entender sobre el despliegue de un cluster de K3s complementado con un orquestador de aplicaciones y contenedores como Rancher.
- Investigación y Selección de Tecnologías Relevantes: Ésto implica identificar herramientas, frameworks y plataformas que optimicen el despliegue, monitoreo y seguridad del clúster de contenedores (implementado en las métricas de Grafana y Prometheus), manteniéndolo en consonancia con las mejores prácticas de la industria.
- Priorización de la Disponibilidad y Eficiencia: La importancia de garantizar la disponibilidad y eficiencia tanto para los administradores de sistemas como para los desarrolladores. Ésto nos servirá para la adopción de prácticas y herramientas que faciliten la gestión del clúster, minimizando tiempos de inactividad y optimizando recursos.
- Desarrollo de Herramientas de Supervisión y Seguridad: Ésto implica la implementación de soluciones de monitoreo continuo, detección de amenazas y políticas de acceso, que garanticen la integridad y confidencialidad de los datos alojados en el clúster.

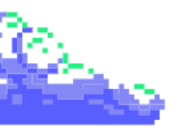

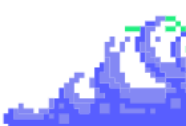

- Facilitar la Implementación para Desarrolladores: Ésto se logrará mediante la creación de herramientas y procesos automatizados que simplifiquen el despliegue y actualización de aplicaciones en el clúster.
- Promoción de la Eficiencia y Seguridad en el Desarrollo y **Desplieque de Aplicaciones:** Finalmente, se aspira a promover la eficiencia y seguridad en el ciclo de vida completo de las aplicaciones, desde su desarrollo hasta su despliegue en entornos de producción de manera continua.

#### <u>1.2. ¿Por qué esta estructura y es necesario Rancher?</u>

En esta estructura se basa en crear un entorno de desarrollo y despliegue de aplicaciones que sea robusto, escalable y fácil de gestionar para el administrador de sistemas. Por ello, utilizando herramientas como Gitlab, Rancher, K3s... Buscamos establecer un ambiente que permita la administración eficiente de contenedores y la implementación continua de aplicaciones.

Rancher es una pieza clave en nuestra estructura por varias razones. Lo más importante es que nos facilita la administración del clúster de contenedores, proporcionando una interfaz gráfica intuitiva y funcionalidades avanzadas para la configuración, monitoreo y escalado de aplicaciones. Ésto nos ayuda a la gestión del clúster, especialmente en entornos complejos con múltiples nodos y servicios.

Además, Rancher ofrece características como el catálogo de aplicaciones, que permite desplegar aplicaciones preconfiguradas con solo unos pocos clics. También proporciona herramientas para el registro y la autenticación de usuarios, lo que garantiza un acceso seguro al clúster y sus recursos.

En resumen, la estructura propuesta con Rancher es totalmente necesaria porque proporciona una plataforma que nos permite integrar de manera fácil de usar para la administración de clústeres de contenedores.

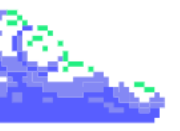

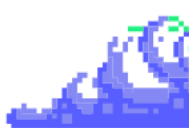

# 2. Fundamentos y conceptos básicos

Para poder proceder al montaje del entorno de producción, tendremos que entender cada uno de los servicios y aplicaciones que vamos a instalar en nuestro clúster.

#### 2.1. K8s + K3s como clúster

Antes de comenzar las explicación de las tecnologías, tenemos que explicar que Kubernetes y K3s ya que son las bases de este proyecto.

Kubernetes, o más bien conocido como K8s, es una plataforma portable y extensible de código abierto que nos permite administrar las cargas de trabajo y servicios en contenedores. Además, Kubernetes facilita la automatización y permite la configuración declarativa.

K8s se puede entender como:

- Una plataforma de contenedores
- Una plataforma de microservicios
- Una plataforma portable de nube

y de muchas más maneras.

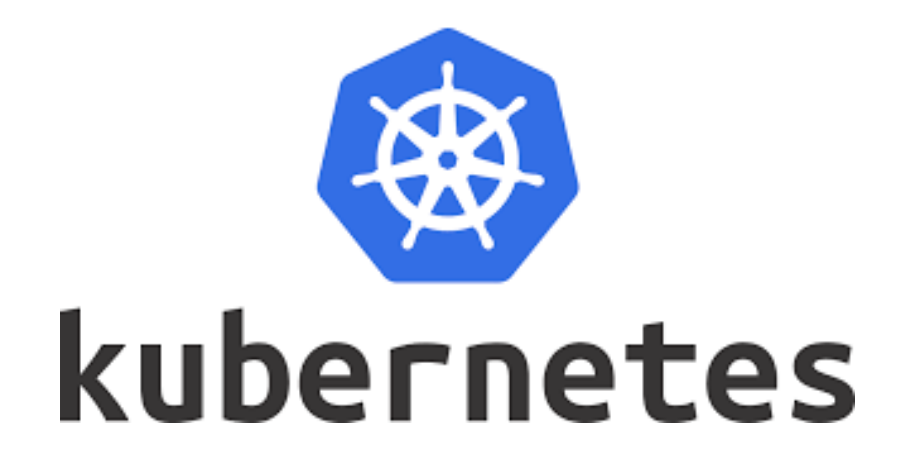

Con esto comentado, podemos ver que Kubernetes es una plataforma más que válida para la orquestación de clústers y contenedores

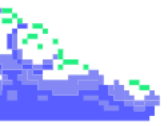

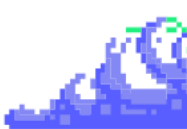

pero... y ¿si llegamos más lejos? Por ello, implementamos K3s con la ayuda de Rancher (lo comentaremos en el siguiente apartado). K3s es una distribución de Kubernetes certificada y de alta disponibilidad diseñada para cargas de trabajo de producción en ubicaciones remotas, desatendidas y con recursos limitados o dentro de dispositivos IoT.

Una de las ventajas de utilizar K3s es que está empaquetado en un único binario (reconocido como Single binary), el cuál tiene un almacenamiento en menos de 70 MB de almacenamiento. Ésto reduce las dependencias y los pasos necesarios para instalar, ejecutar y actualizar un clúster de Kubernetes de producción.

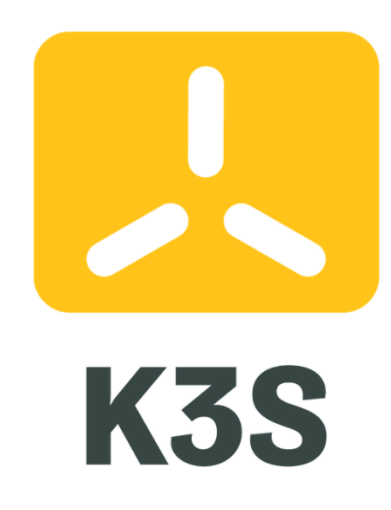

Un dato curioso de K3s es cómo está optimizado tanto para ARM64 como para ARMv7, son compatibles con los binarios e imágenes de múltiples arquitecturas. Por ello, trabaja muy bien con algo pequeño como una Raspberry PI o como una instancia en AWS con un almacenamiento mínimo de 32GiB.

Como hemos comentado anteriormente, tendremos que integrar K3s con Rancher pero... ¿Qué es rancher y para que se utiliza? Lo veremos en el siguiente apartado.

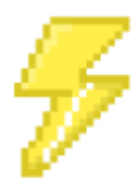

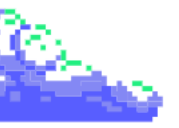

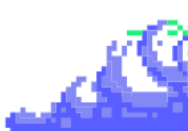

#### 2.2. ¿Qué es Rancher? Funcionamiento y compatibilidades

**Rancher** es un software de administración de contenedores de **código abierto** que nos sirve para gestionar aplicaciones de contenedores en entornos virtuales. Además, está perfectamente diseñado para integrarlo con **Kubernetes** o por ende, en nuestro caso utilizaremos **K3s**.

Aborda los desafíos operativos y de seguridad de administrar múltiples clústeres de **Kubernetes**, al tiempo que proporciona a los equipos de **DevOps** herramientas integradas para ejecutar cargas de trabajo en contenedores.

Otras características relevantes son la posibilidad de orquestación de servicios de almacenamiento persistente para **Docker**, compatibilidad con **Docker Machine** y la creación e importación de **clusters** como **Amazon EKS, Azure AKS y Google GKE**.

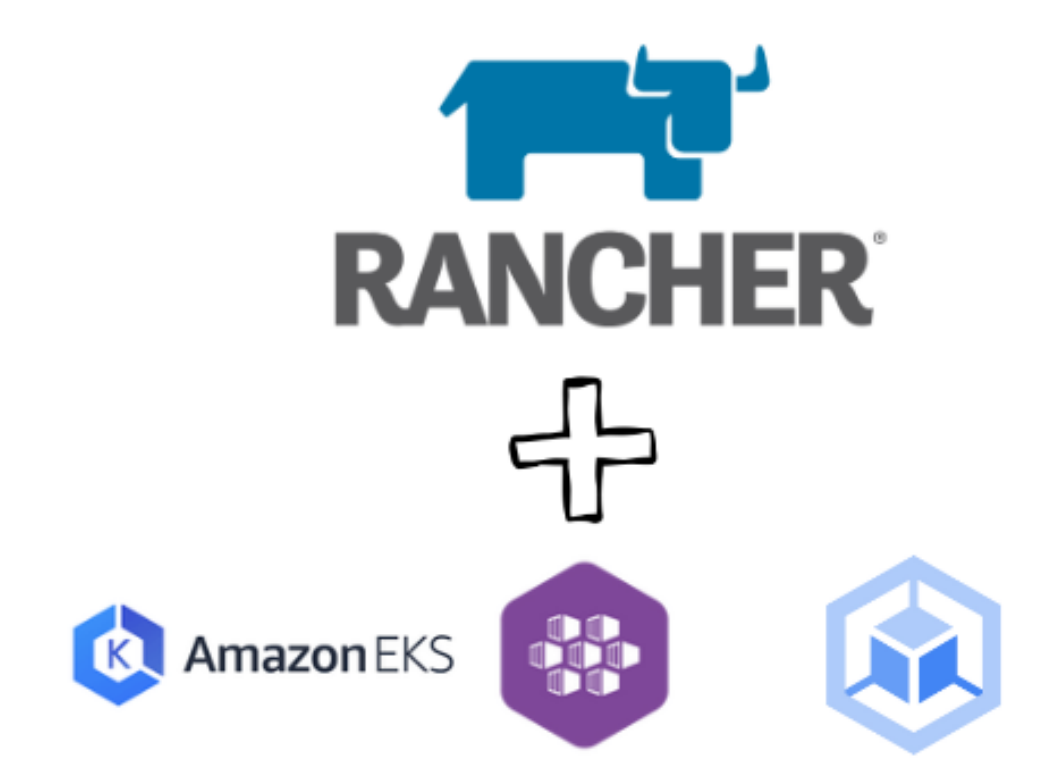

Por último, tenemos que entender que es el **Edge Computing** es el esquema que vamos a montar en Rancher. Este proporciona K3 para poder soportar la ejecución de Kubernetes dentro de los nodos edge.

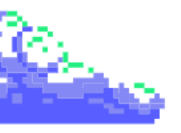

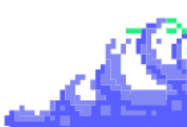

#### 2.3. Grafana + Prometheus para monitoreo y observabilidad

Antes de sumergirnos en el entorno de integración continua como Gitlab, es esencial comprender el funcionamiento de herramientas de monitoreo y observabilidad como Grafana y Prometheus.

Grafana es una herramienta poderosa para visualizar datos de series temporales, con una amplia integración con diversas fuentes de datos como InfluxDB, PostgreSQL, entre otras.

Además, su comunidad activa proporciona información valiosa y una variedad de plugins que permiten conectar con distintos sistemas. También ofrece la capacidad de enviar alertas de manera rápida y sencilla a través de correo electrónico.

Por otro lado, Prometheus es un software especializado en monitoreo y alertas, escrito en el lenguaje de programación Go. Éste recopila métricas de infraestructuras y aplicaciones, tales como datos sobre la CPU, RAM, rendimiento, aplicaciones en **Docker** o **K8s**, entre otros, almacenandose en su base de datos en forma de series temporales.

Algunas de sus características principales incluyen un modelo de datos multidimensional, un lenguaje de consultas propio, nodos autónomos de servidor único y configuración estática.

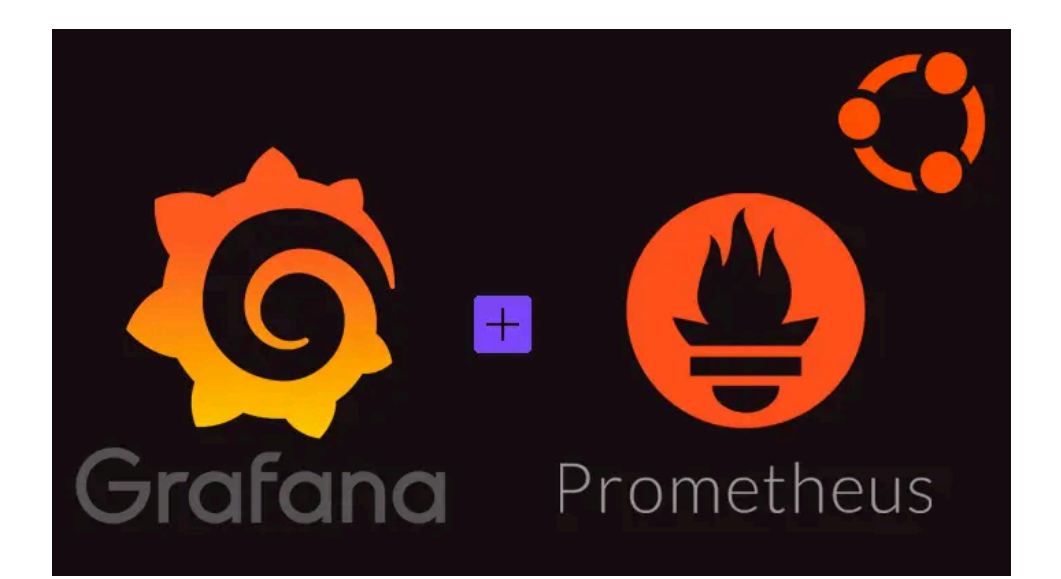

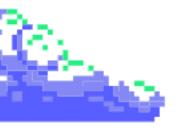

Una pregunta común que surge es cómo conectar Grafana y Prometheus para una monitorización y observabilidad eficientes. Ésto se logra mediante métricas, para lo cual Prometheus ofrece una herramienta llamada **node exporters**. Éstos pueden ser scripts o servicios que recolectan **métricas** específicas del sistema y las proporcionan en un formato adecuado para Prometheus.

Los **node exporters** son esenciales para el funcionamiento de Prometheus, ya que recopilan datos sobre el sistema y las aplicaciones. Sin embargo, dentro de los node exporters, los **collectors** desempeñan un papel fundamental al recopilar información específica, como el uso de la CPU o la memoria, y proporcionar a los node exporters.

Los usuarios tienen la flexibilidad de activar o desactivar estos **collectors** según sus necesidades y preferencias. Por ejemplo, si un usuario está interesado únicamente en monitorear el rendimiento de la CPU, puede activar el **collector** correspondiente y desactivar los demás.

En resumen, los collectors son componentes clave del node exporter que permiten la **recopilación de datos de métricas específicas** para su análisis posterior en Prometheus.

La integración de Prometheus con Grafana proporciona una solución completa para la **monitorización** y **observabilidad** de sistemas, permitiendo a los usuarios visualizar métricas en tiempo real, crear paneles personalizados y configurar alertas para mantener la estabilidad y el rendimiento del sistema.

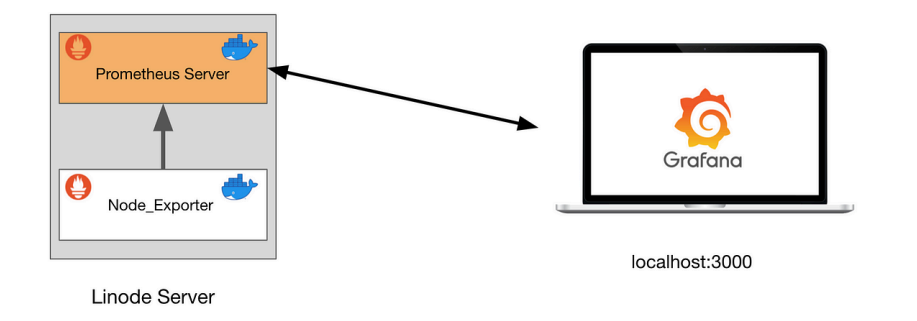

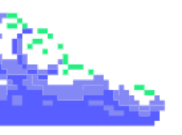

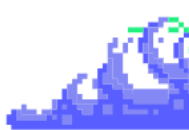

#### 2.4. Gitlab + Gitlab Runner como CI/CD

GitLab, al igual que GitHub, es un gestor de repositorios Git que facilita la colaboración en proyectos de desarrollo de software. Escrito en Ruby y Go, esta plataforma de código abierto es gratuita para uso personal y permite que equipos trabajen juntos en un mismo proyecto, proponiendo cambios y revirtiéndolos si es necesario.

Desde su versión 10.0, GitLab ha evolucionado más allá de ser solo un repositorio Git, convirtiéndose en una plataforma que abarca todo el ciclo de vida del desarrollo de software, ofreciendo una visión completa de DevOps.

Esta integración abarca desde la planificación y gestión del código fuente hasta el monitoreo y la seguridad, proporcionando una experiencia unificada para los usuarios.

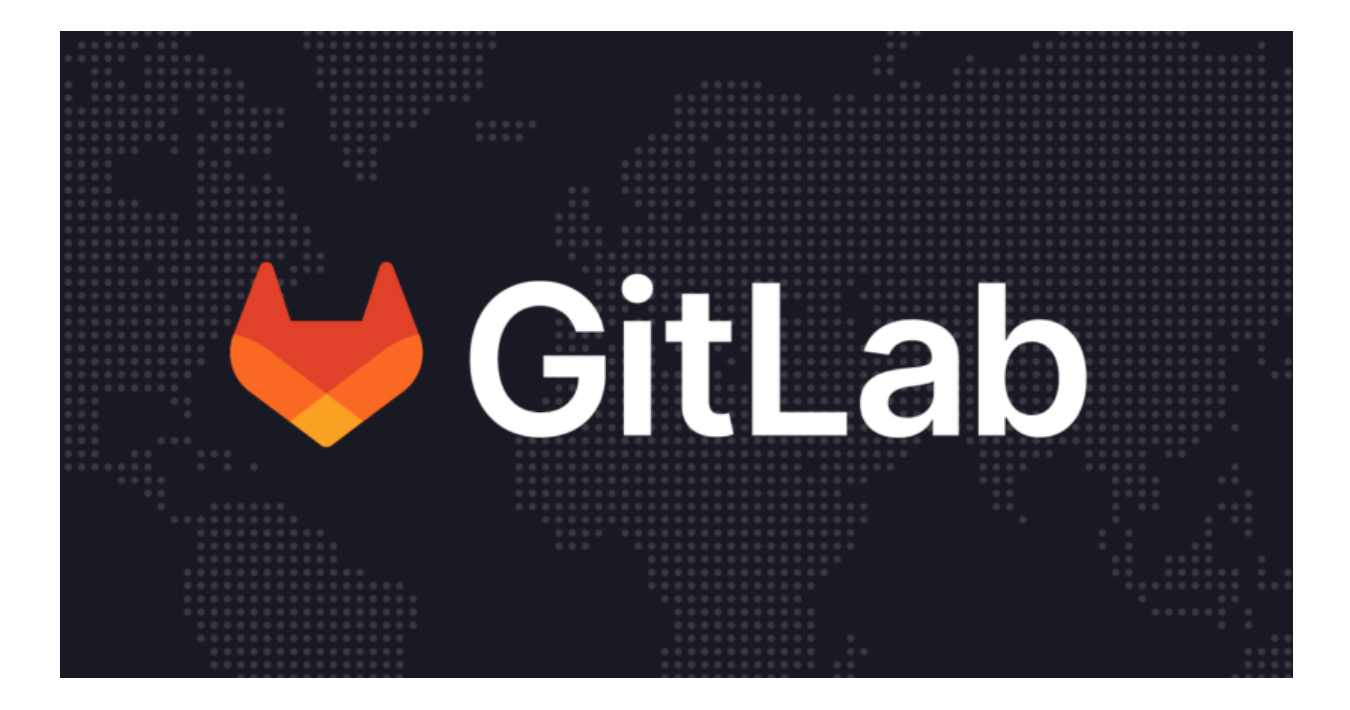

Una función nativa de GitLab es la integración continua y la entrega continua (CI/CD), que permite el desarrollo, las pruebas y el despliegue continuos de aplicaciones.

Esta característica es impulsada por GitLab CI/CD, una herramienta que ejecuta trabajos de manera continua en una canalización de desarrollo.

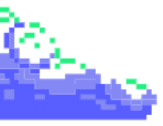

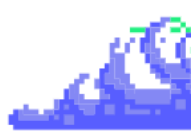

El componente clave de GitLab CI/CD es el **GitLab Runner**, una aplicación que ejecuta trabajos definidos en la canalización de CI/CD.

El GitLab Runner puede ejecutarse en diferentes entornos, como máquinas virtuales, contenedores **Docker** o incluso dispositivos físicos, y se encarga de llevar a cabo las tareas de construcción, prueba y despliegue definidas en la configuración de CI/CD.

El proceso que sigue este disparador o **trigger** es el siguiente. Primero, el administrador o desarrollador en un entorno de desarrollo realiza un **commit** en el repositorio correspondiente. Tras ello, Gitlab avisa a este GitLab Runner y lee un fichero que contiene las fases de la implantación de la aplicación, incluyendo instalación de las dependencias, los **test jobs**...

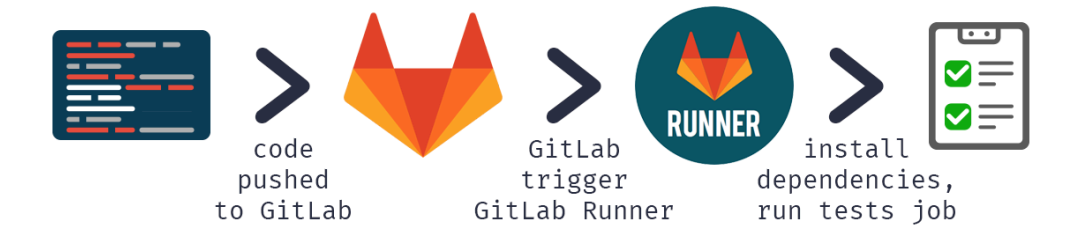

Una vez termine dicho proceso, podrá dar **success** cuando se haya completado correctamente y ya tendríamos en correcto funcionamiento la aplicación en un almacenador de imágenes como **Docker**, **Podman**... y **error** si nos falta algo en nuestro código o cualquier error que deberemos consultar en sus respectivos logs.

Por ello, **GitLab** proporciona una plataforma completa para la gestión de proyectos de desarrollo de software, desde la planificación hasta la entrega, con una amplia gama de herramientas integradas como **GitLab CI/CD** y el **GitLab Runne**r, que permiten la automatización y la mejora continua del proceso de desarrollo.

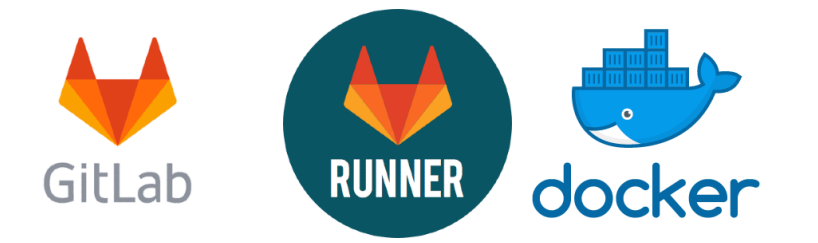

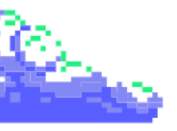

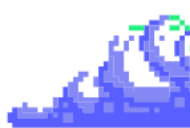

## 3. Escenario que se ha realizado

Antes de presentar el escenario, es necesario explicar los tipos de estructuras que se encuentran en Rancher. Una vez comprendidos, procederemos a analizar el esquema que he desarrollado.

#### 3.1. Tipos de estructuras en Rancher

Antes de explorar los distintos tipos de arquitecturas en Rancher, es importante entender una recomendación clave de la plataforma: **al instalar Rancher en un solo nodo, este debe estar separado de los clústeres descendientes**. Ésto garantiza un despliegue sin conflictos y optimizado del clúster.

Los **clústeres de usuario** en Rancher representan entornos descendientes de Kubernetes donde se ejecutan aplicaciones y servicios específicos del usuario. Esta separación de clústeres habilita que podamos tener una gestión eficiente y permite una distribución adecuada de las cargas de trabajo.

Además, si se utiliza una instalación de **Docker** en Rancher, es un factor importante que el nodo servidor de Rancher esté también apartado de los clusters descendientes. Esta separación contribuye a la **estabilidad** y **eficiencia** del entorno Docker en Rancher. En definitiva, seguir estas pautas de separación entre el nodo servidor, los clusters descendientes y los clusters de usuario es clave para una gestión fluida y sin conflictos en el entorno de Rancher.

En Rancher, pueden coexistir 2 tipos de arquitecturas de instalación que son las siguientes:

- Separación del servidor Rancher de nodo único y los clústeres de usuarios: el cual se compone de los usuarios de K8s que se manejan de manera escalable desde el servidor de Rancher. A este servidor se accede desde la misma red local directamente.

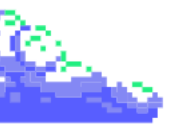

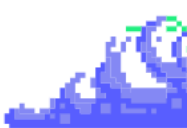

Separación de servidores Rancher de alta disponibilidad y clústeres de usuarios: éste es similar al anterior, la principal diferencia es la implementación de un balanceador de carga para controlar las peticiones a este mismo servidor.

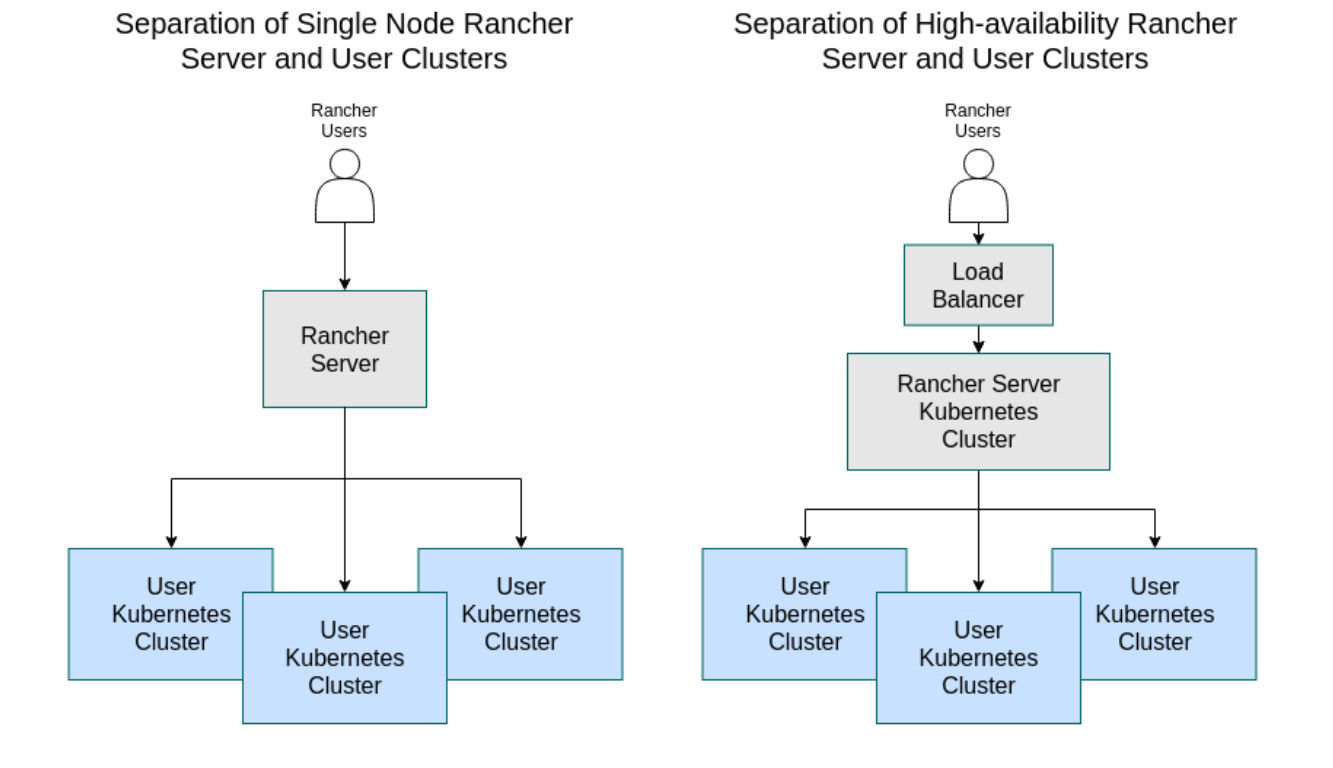

Normalmente, **Rancher nos recomienda instalar un balanceador de carga** para nuestro servidor para que goce de la alta disponibilidad de su clúster de K8s. Ésto es prioritariamente por los datos de este clúster orquestado por Rancher.

Por ello, **una instalación con alta disponibilidad** nos proporciona que el balanceador sirve como único punto de contacto para los clientes, distribuyendo el tráfico de red entre múltiples servidores en el clúster y ayudando a evitar que cualquier servidor se convierta en un punto de falla del mismo.

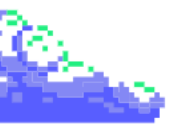

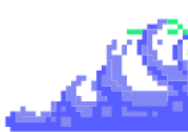

**Rancher** no recomiendo instalar Rancher en un solo contenedor Docker porque si el nodo deja de funcionar, no habrá copia de los datos del clúster disponibles en otros nodos pero... existe una **excepción**.

A la hora de crear el contenedor Docker, le añadimos un **volumen** el cual guarda simultáneamente todo el contenido sobre nuestra aplicación Rancher garantizando persistencia y seguridad en los datos eliminando por completo la idea de contenedor con **almacenamiento efímero**. Con esto dicho, ya sabemos con antelación cuál va a ser la intención de mi proyecto integrado.

Ya visto los 2 tipos de arquitecturas de instalación en Rancher, pasamos a ver los **2 tipos de instalación de clusters de K8s** que se pueden montar. Estos son los siguientes:

 Instalación de un clúster de RKE K8s: En una instalación de RKE, los datos del clúster se replican en cada uno de los tres nodos etcd del clúster, lo que proporciona redundancia y duplicación de datos en caso de que uno de los nodos falle. Una imagen de cómo sería un clúster RKE Kubernetes que ejecuta Rancher Management Server:

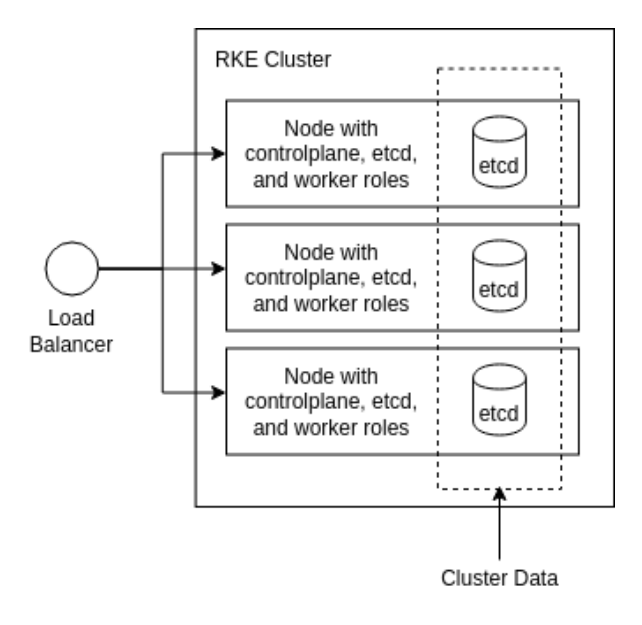

Nota: **Rancher Kubernetes Engine** (RKE) es una distribución de Kubernetes certificada por CNCF que se ejecuta completamente dentro de contenedores Docker.

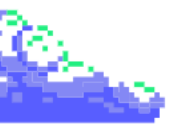

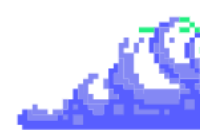

 Instalación de un clúster de K3s K8s: Una opción para el clúster de Kubernetes subyacente es utilizar un clúster montado previamente o no (ya que lo podemos crear desde interfaz gráfica de Rancher) de K3s Kubernetes. Con los conocimientos adquiridos sobre K3s anteriormente, pasamos a ver la arquitectura de un clúster de Kubernetes K3s que ejecuta Rancher Management Server:

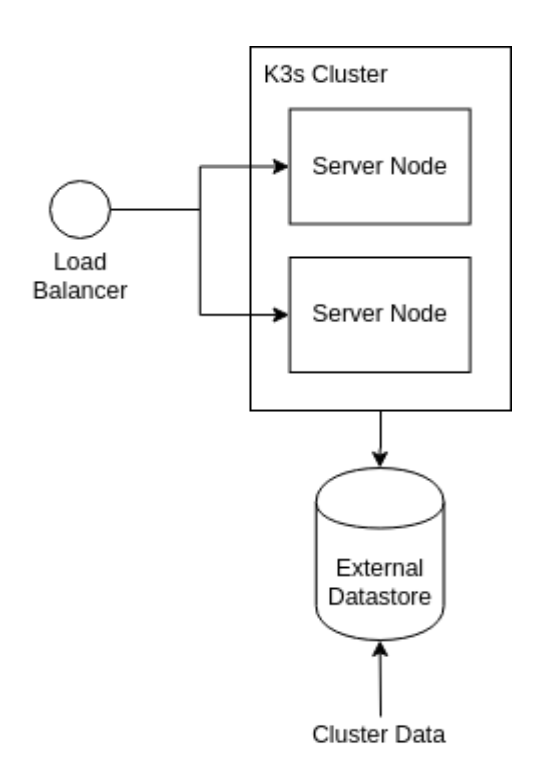

Cada uno de estos clusters, mantienen unas características en cuanto a funciones y roles distintas entre ellos.

En los clusters de RKE se deben tener tres nodos y cada nodo debe tener las tres funciones de Kubernetes: **etcd**, **plano de control** (controlplane) y trabajador (worker).

En los clusters de K3s hay dos tipos de nodos: **nodos de servidor y nodos de agente**. Tanto los servidores como los agentes pueden tener cargas de trabajo programadas en ellos. Los nodos del servidor ejecutan el maestro de K8s.

Conociendo las diferencias de estructuras de instalación y de clusters, voy a presentar en que se basará mi proyecto.

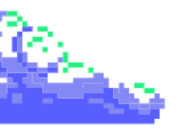

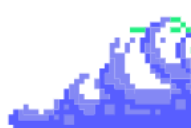

#### 3.2. Escenario elegido con todas sus características

Con respecto al escenario que quiero desplegar, me basaré en una estructura con las. Por ello, se montará un cluster de **K3s** ya que nos proporciona un alto rendimiento consumiendo una cantidad de recursos mínima.

Se necesitará un nodo manager que tendrá instalado Rancher y nos controlará a nuestro nodo master de **K3s** que tendrá instalada las demás aplicaciones. Estos nodos se instalarán en KVM.

Seguido de esto, **Rancher** (implementado en Docker) con un balanceador de carga (Nginx) para poder hacer peticiones a la aplicación desplegada mediante **GitLab** (desplegado en Rancher) con su respectivo **Runner** y controlado mediante las métricas de **Grafana** y **Prometheus** (desplegado en Rancher).

Con estos componentes, el esquema se verá de la siguiente manera:

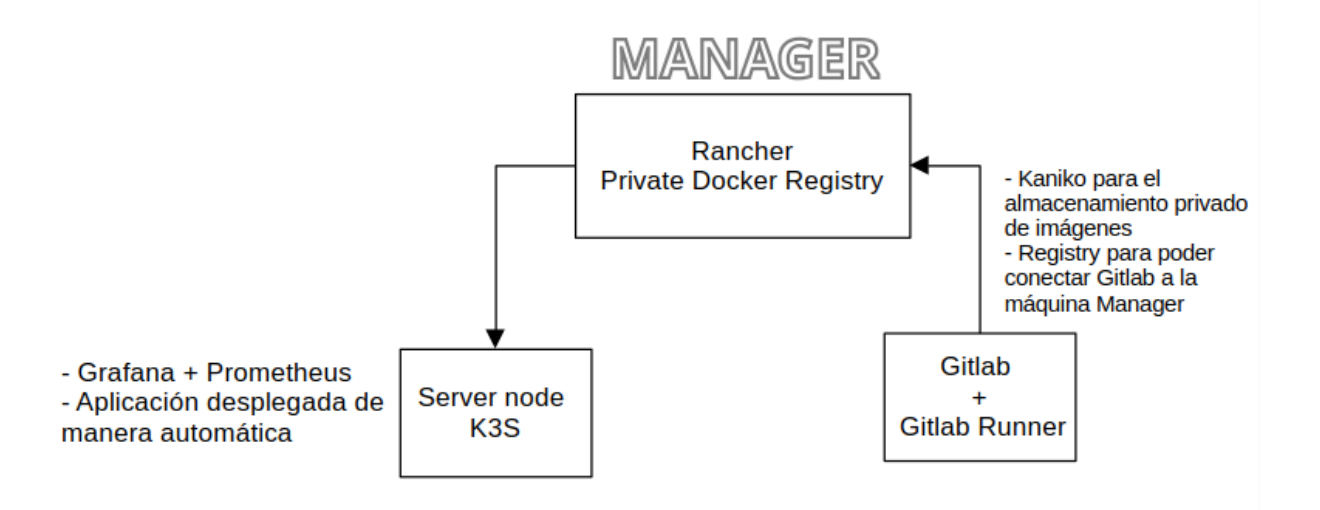

Con dichas características, podemos **ver** la **funcionalidad y el desempeño de cada una de estas herramientas de producción** como la integración continua mediante GitLab y la observabilidad y monitorización mediante Grafana y Prometheus **en un clúster local con alta disponibilidad** con K3s. Tras esto, pasamos a la instalación.

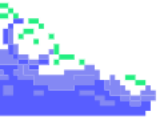

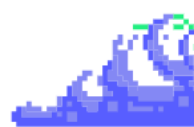

#### 3.3. Instalaciones

En los siguientes apartados, realizaremos las instalaciones de todos los servicios y sistemas que utilizaremos en el proyecto.

#### 3.3.1. Nodos mediante KVM

Para poder montar nuestro clúster de alta disponibilidad en Rancher con K3s, nos hace falta tener nuestros nodos montados correctamente.

Destacar que las máquinas de este esquema como la máquina host donde hemos instalado el gestor de máquinas virtuales, serán máquinas **Ubuntu 22.04 Jammy Jellyfish** pero estos comandos también son válidos para distribuciones como **Debian**.

Para desplegar el esquema, actualizaremos la máquina para poder tener los repositorios actualizados. Tras esto, ejecutaremos el 2 comando para ver que nuestro sistema cumpla con los requisitos de KVM y es necesario para evitar errores que puedan resultar en una instalación incompleta.

\$ sudo apt update -y && sudo apt upgrade \$ sudo egrep -c '(vmx|svm)' /proc/cpuinfo

Cuando ya lo tengamos instalado, pasamos a la creación del escenario. Para poder desplegar nuestro esquema, deberemos crear una máquina en nuestro gestor de máquinas virtuales con la versión de **Ubuntu** correspondiente.

Si no tenemos instalado **KVM**, podemos instalarlo de la siguiente manera:

```
$ sudo apt-get install qemu-kvm libvirt-daemon-system libvirt-clients
bridge-utils virt-manager
$ sudo usermod -aG libvirt $USERNAME
$ sudo usermod -aG kvm $USERNAME
```

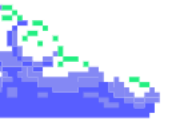

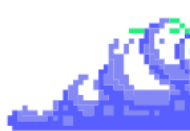

Además de instalarlo, tenemos que darle permisos para que el usuario sin privilegios pueda tener acceso a cualquier máquina virtual, volumen lógico... etc

Con esto comentado, pasamos a la instalación de una máquina Ubuntu **22.04** y cuando la tengamos la clonamos 3 veces para poder realizar el proyecto.

Subrayar que la máquina principal, tendrá un almacenamiento de 25GB y un uso de memoria máximo de 4GB de RAM.

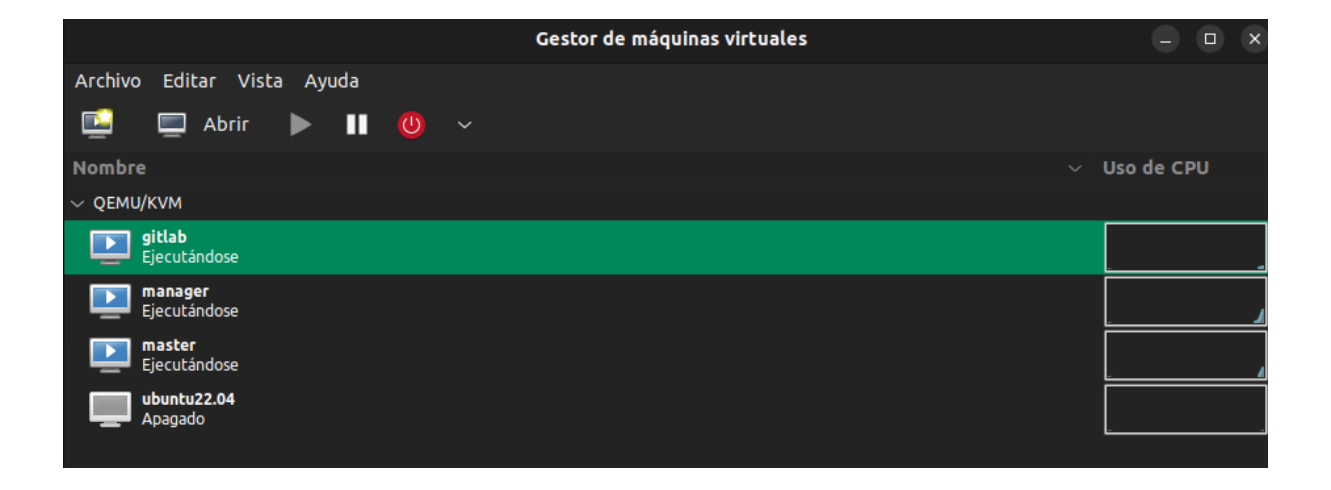

Algunos retogues pueden ser deshabilitar el uso de contraseña para el acceso de permisos de root, cambiar el nombre del hostname en la terminal para reconocer las máquinas y actualizar los repositorios para poder salir a internet ya que la versión de Ubuntu 22.04 está desactualizada (actualmente por la 24.04 Noble Numbat).

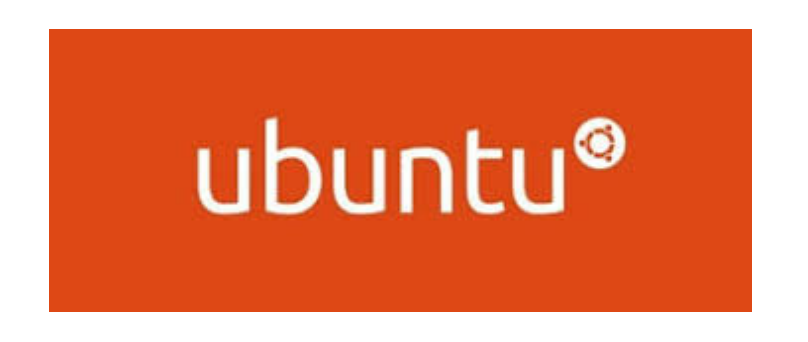

Desplegamos las máquinas y accedemos a ellas para ver que se han creado correctamente. Con las máquinas creadas y operativas, pasamos al despliegue de Rancher y el clúster de K3s.

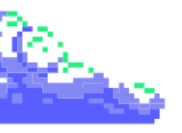

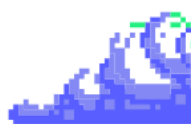

#### 3.3.2. Rancher y cluster local de K3s

En primer lugar, instalamos Rancher en la máquina **manager**, en la máquina donde desplegamos **Gitlab** y en la máquina de Gitlab para poder hacer el login al **Registry privado** con mediante **Kaniko**.Acto seguido, conectamos el servidor **master** mediante un nodo de K3s.

Para instalar Rancher, utilizaremos Docker como herramienta de despliegue de la aplicación. La instalación de Docker se habilitará añadiendo unos repositorios que instalan **docker-ce**. Esto nos servirá para poder hacer uso de los comandos de Docker.

```
$ sudo apt-get update
$ sudo apt install apt-transport-https ca-certificates curl
software-properties-common
$ curl -fsSL https://download.docker.com/linux/ubuntu/gpg | sudo gpg
--dearmor -o /usr/share/keyrings/docker-archive-keyring.gpg
$ echo "deb [arch=$(dpkg --print-architecture)
signed-by=/usr/share/keyrings/docker-archive-keyring.gpg]
https://download.docker.com/linux/ubuntu $(lsb_release -cs) stable" | sudo
tee /etc/apt/sources.list.d/docker.list > /dev/null
$ sudo apt-get update
$ sudo apt install docker-ce
$ sudo usermod -aG docker ${USER}
```

A continuación, tendremos que utilizar un dominio propio de este modo podremos tener una clave certificada por una **CA**. Si quieres crear una propia y firmar con una Entidad Certificadora, también se puede realizar.

Para poder copiar las claves de mi host a mi máquina manager, las pasamos mediante **scp** desde mi host a esta misma. Un ejemplo:

\$ scp /etc/ssl/rancher/\* pepe@[ip\_ext\_máquina\_manager]:

Seguidamente, creamos en la máquina manager el siguiente directorio y copiamos los archivos mediante **scp** a la ruta indicada:

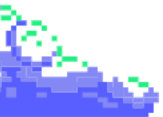

```
<u>A</u>
```

```
$ sudo mkdir -p /etc/ssl/rancher
$ sudo cp [nombredominio]_ssl_certificate.cer /etc/ssl/rancher/
$ sudo cp _.[nombredominio]_private_key.key /etc/ssl/rancher/
```

Con los certificados ubicados en mi máquina manager, pasamos a la instalación de Rancher. Así podremos unificar las claves que tenemos en nuestra máquina manager y el contenedor **Docker**, tenemos que crear un volumen con el comando de **Docker Engine** para que se guarde automáticamente. Para ello, utilizaremos el siguiente comando:

```
$ sudo docker run -d --name rancher --restart=unless-stopped \
    -p 8080:80 -p 8443:443 \
    -v
/etc/ssl/rancher/pepepfoter15.es_ssl_certificate.cer:/etc/rancher/ssl/pepepf
oter15.es_ssl_certificate.cer \
    -v
/etc/ssl/rancher/_.pepepfoter15.es_private_key.key:/etc/rancher/ssl/_.pepepf
oter15.es_private_key.key \
    -v /var/lib/docker/rancher:/var/lib/rancher \
    --privileged \
    rancher/rancher:stable
```

Automáticamente Docker, extrae la imagen de Rancher ubicada en **Docker Hub**, la descarga y crea el contenedor con la misma.

```
run -d --name rancher --restart=unless-stopped \
     8080:80 -p 8443:443 \
   v /etc/ssl/rancher/pepepfoter15.es_ssl_certificate.cer:/etc/rancher/ssl/pepepfoter15.es_ssl_certif
icate.cer \
  -v /etc/ssl/rancher/_.pepepfoter15.es_private_key.key:/etc/rancher/ssl/_.pepepfoter15.es_private_ke
  .v /var/lib/docker/rancher:/var/lib/rancher \
    --privileged \
    rancher/rancher:stable
unable to find image 'rancher/rancher:stable' locally
stable: Pulling from rancher/rancher
53198d61f590: Pull complete
21251ce9e27c: Pull complete
11eb5e81edd1: Pull complete
 5e3489ac5ae: Pull complete
1563d5833068: Pull complete
c4c5e72c3608: Pull complete
664c371e3589: Pull complete
37a2a72f797f: Pull complete
44e69243627d: Pull complete
9d4fe59c24b9: Pull complete
38b50947c238: Pull complete
676e3bff064c: Pull complete
1c038cbe2800: Pull complete
9f2fae27c7fc: Pull complete
fea0e93002f2: Pull complete
9ca5e34b294c: Pull complete
4cb5d07e072e: Pull complete
4ff9191461b1: Pull complete
616e7747783a: Pull complete
c672d755205c: Pull complete
Digest: sha256:6e3ea2fdc11c98de7fa71ef2dc434396c9e0255f8fbbc56de1f53752a5174458
Status: Downloaded newer image for rancher/rancher:stable
f2dc95660bd66123<u>4</u>702badeddbded831bbb2774ce2e94363cb05ed8ca798047
     @manager:~$
```

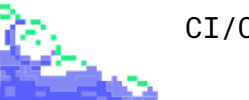

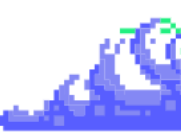

Tras éllo, ya tendríamos instalado Rancher como contenedor. Para verificar que la máquina está funcionando correctamente, abrimos el navegador e ingresamos esta URL con la IP externa que utilizamos para pasar los certificados a nuestra máquina manager:

https://[ip\_ext\_máquina\_manager]:8443/

Cuando accedemos, aparecerá un mensaje indicando que no se reconoce el certificado. Para continuar, seleccionamos Avanzado y luego Aceptar el riesgo y continuar.

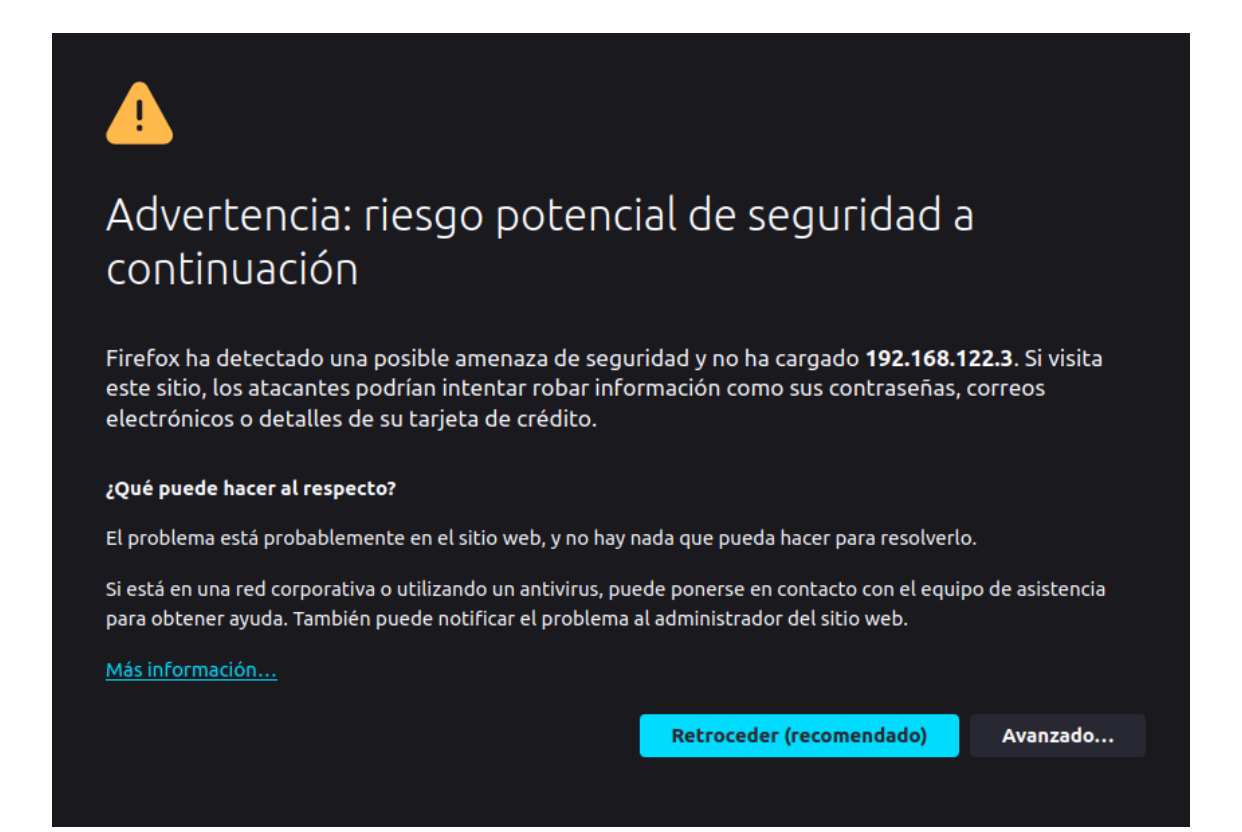

Seguido de este proceso, aparecerá la interfaz de Rancher, la cual nos pedirá que ejecutemos algunos comandos para poder acceder mediante la contraseña de Bootstrap.

Para comenzar, nos pide que veamos el **ID** de nuestro contenedor y, seguido de esto, consultemos la contraseña con los siguientes comandos:

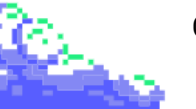

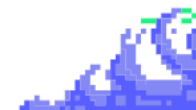

| \$ sudo docker ps<br>\$ sudo docker logs [id-                                                                                                    | contenedor] 2>&                                                                             | 1   grep "Boo                                                                | tstrap Passwo                                               | ord:"                          |
|----------------------------------------------------------------------------------------------------|---------------------------------------------------------------------------------------------|------------------------------------------------------------------------------|-------------------------------------------------------------|--------------------------------|
| Todo ésto en nuestra                                                                                                    | máquina <b>manage</b>                                                                       | er.                                                                          |                                                             |                                |
| pepe@manager:~\$ sudo docker ps                                                                                                    |                                                                                             |                                                                              |                                                             |                                |
| CONTAINER ID IMAGE                                                                                                    | COMMAND                                                                                     | CREATED<br>N                                                                 | STATUS<br>AMES                                              | PORTS                          |
| f2dc95660bd6 rancher/rancher:s<br>->80/tcp, :::8080->80/tcp, 0.0.0<br>pepe@manager:~\$ sudo docker logs<br>2024/06/11 11:49:26 [INFO] Boots<br>pepe@manager:~\$ | table "entrypoint.s<br>).0:8443->443/tcp, :::<br>f2dc95660bd6 2>&1<br>trap Password: tkj2nl | h" 6 minutes ag<br>8443->443/tcp r<br>  grep "Bootstrap<br>lvvgqqgvkmfmb2xrk | o Up 6 minutes<br>ancher<br>Password:"<br>f8vgmks8wh5tnggdp | 0.0.0.0:8080<br>jv8jqm8z6vfb5m |

Como podemos observar, tenemos que copiar la clave y pegarla en la página desplegada en nuestro navegador.

| Howdy!<br>Welcome to Rancher                                                                                                    |  |  |  |  |  |  |  |
|----------------------------------------------------------------------------------------------------|--|--|--|--|--|--|--|
| It looks like this is your first time visiting Rancher; if you pre-set<br>your own bootstrap password, enter it here. Otherwise a random<br>one has been generated for you. To find it: |  |  |  |  |  |  |  |
| For a "docker run" installation:                                                                                                    |  |  |  |  |  |  |  |
| • Find your container ID with docker ps, then run:                                                                                                    |  |  |  |  |  |  |  |
| docker logs <u>container-id</u> 2>&1   grep<br>• "Bootstrap Password:"                                                                                                    |  |  |  |  |  |  |  |
| For a Helm installation, run:<br>kubectl get secretnamespace cattle-system<br>bootstrap-secret -o go-                                                                                   |  |  |  |  |  |  |  |
| base64decode}}{{"\n"}}'                                                                                                    |  |  |  |  |  |  |  |
|                                                                                                    |  |  |  |  |  |  |  |
| Password Show                                                                                                    |  |  |  |  |  |  |  |
| Log in with Local User                                                                                                    |  |  |  |  |  |  |  |

Seguido de ésto, podemos cambiar la contraseña del usuario administrador si queremos o la podemos dejar por defecto y podemos cambiar la URL a la cual debería usar Rancher en la instalación.

Un dato muy importante, es que todos los nodos deben de ser accesibles a esta URL, por ello, nos conviene no modificarlo.

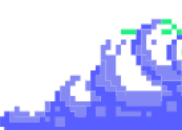

Por último, aceptamos los términos y condiciones de esta aplicación para el usuario y continuamos.

| g password for the default $\overline{\mathtt{admin}}$ user. We suggest using this random one generated just |
|----------------------------------------------------------------------------------------------------|
| for you, but enter your own if you like.                                                                     |
|                                                                                                    |
|                                                                                                    |
|                                                                                                    |
| Сору                                                                                                    |
|                                                                                                    |
| installation? All the nodes in your clusters will need to be able to reach this.                             |
|                                                                                                    |
|                                                                                                    |
|                                                                                                    |
| s to help us improve rancher                                                                                 |
| I User License Agreement & Terms & Conditions                                                                |
| s to help us improve rancher<br>I User License Agreement & Terms & Conditions                                |
|                                                                                                    |

Y con ésto, ya tendríamos Rancher instalado.

| $\leftarrow \  \  \rightarrow$ | С                                                          | 🔿 🔒 https://192.1 | <b>68.122.3</b> :8443/dashboa | rd/home            |         |                    |               |
|--------------------------------|------------------------------------------------------------|-------------------|-------------------------------|--------------------|---------|--------------------|---------------|
|                                | <b>FRANCHEI</b>                                            | ť                 |                               |                    |         |                    |               |
| <b>f</b>                       |                                                            |                   |                               |                    |         |                    |               |
| <b>'</b>                       |                                                            |                   |                               | Welcome to Ra      | ncher   |                    |               |
|                                |                                                            |                   |                               |                    |         | Ŷ                  | Ģ             |
|                                |                                                            |                   |                               |                    |         |                    |               |
|                                | Learn m                                                    |                   |                               |                    |         |                    |               |
|                                | You can change what you see when you login via preferences |                   |                               |                    |         |                    | Preferences X |
|                                | Clusters                                                   |                   |                               |                    | Manage  | rt Existing Create |               |
|                                | State ≎                                                    | Name 🗘            | Provider 🛇                    | Kubernetes Version | СР∪≎    | Memory 🗘           | Pods 🗘        |
|                                |                                                            |                   | <b>Local</b><br>K3s           | v1.28.6+k3s2       | 4 cores | 3.82 GiB           | 6/110         |
|                                |                                                            |                   |                               |                    |         |                    |               |

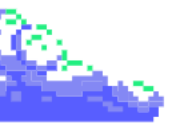

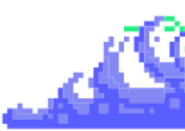

Al tener Rancher instalado, ya tenemos 1 paso, nos falta la instalación del nodo de K3s. Para ello, instalamos en la máquina **master** con el siguiente comando:

| \$ sudo apt-get update<br>\$ curl -sfL https://get.k3s.io   sh -                                                                                                    |  |  |  |  |  |  |
|----------------------------------------------------------------------------------------------------|--|--|--|--|--|--|
| <pre>pepe@master:~\$ curl -sfL https://get.k3s.io   sh - [INF0] Finding release for channel stable [INF0] Using v1.29.5+k3s1 as release</pre>                                                                                                    |  |  |  |  |  |  |
| <pre>[INFO] Downloading hash https://github.com/k3s-io/k3s/releases/download/v1.29.5+k3s1/sha256sum-amd64 .txt [INFO] Downloading binary <u>https://github.com/k3s-io/k3s/releases/download/v1.29.5+k3s1/k3s</u> [INFO] Verifying binary download [INFO] Installing k3s to /usr/local/bin/k3s</pre> |  |  |  |  |  |  |
| <pre>[INF0] Skipping installation of SELinux RPM<br/>[INF0] Creating /usr/local/bin/kubectl symlink to k3s<br/>[INF0] Creating /usr/local/bin/crictl symlink to k3s<br/>[INF0] Creating /usr/local/bin/ctr symlink to k3s<br/>[INF0] Creating killall script /usr/local/bin/k3s-killall.sh</pre>    |  |  |  |  |  |  |
| <pre>[INFO] Creating uninstall script /usr/local/bin/k3s-uninstall.sh<br/>[INFO] env: Creating environment file /etc/systemd/system/k3s.service.env<br/>[INFO] systemd: Creating service file /etc/systemd/system/k3s.service<br/>[INFO] systemd: Enabling k3s unit</pre>                           |  |  |  |  |  |  |
| vice.<br>[INFO] systemd: Starting k3s<br>pepe@master:~\$                                                                                                    |  |  |  |  |  |  |

Ya instalado, pasamos a importar el clúster desde la interfaz gráfica, indicando Import Existing.

| Learn more          | about the impro  | ovements and new cap | pabilities in this version. |                 |               |             |
|---------------------|------------------|----------------------|-----------------------------|-----------------|---------------|-------------|
| You can cha         | ange what you se | e when you login via | preferences                 |                 |               | Preferences |
|                     |                  |                      |                             |                 |               |             |
| Clusters            |                  |                      | Manage                      | Import Existing | Create Filter |             |
| Clusters<br>State 🗘 | 1<br>Name¢       | Provider 🗘           | Manage                      | Import Existing | Create Filter | Pods 🗘      |

Nos pedirá el tipo de cluster a importar y como podemos observar, están los clústers EKS, AKS y GKE que comentamos en el inicio de la memoria.

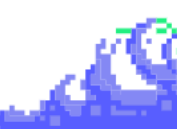

A nosotros nos interesa presionar Generic para importar un clúster de K3s y indicamos el nombre y descripción de éste:

| Clusters           |   |                                                             |
|--------------------|---|-------------------------------------------------------------|
| Cloud Credentials  |   | Cluster: Import                                             |
| Drivers            |   | Posistar an aviating dustar in a bastad Kubarnatas providar |
| RKE1 Configuration | > |                                                             |
| Advanced           | > | Import any Kubernetes cluster                               |
|                    |   | Generic                                                     |

| Cluster Management |   |                                     |      |                                           |               |  |
|--------------------|---|-------------------------------------|------|-------------------------------------------|---------------|--|
| Clusters           |   |                                     |      |                                           |               |  |
| Cloud Credentials  |   | Cluster: Import Gener               |      |                                           |               |  |
| Drivers            |   |                                     |      |                                           |               |  |
| RKE1 Configuration | > | Import Harvester Clusters via Virtu |      |                                           |               |  |
| Advanced           | > |                                     |      |                                           |               |  |
|                    |   | Cluster Name *<br>cluster-k3s       |      | Cluster Description<br>Cluster para el PI |               |  |
|                    |   | Member Roles                        | Memt | per Roles                                 |               |  |
|                    |   | U:<br>Labels & Annotations          | User |                                           | Role          |  |
|                    |   |                                     |      | Default Admin (admin)<br>.ocal            | Cluster Owner |  |
|                    |   |                                     | [    | Add                                       | l             |  |
|                    |   |                                     |      |                                           |               |  |

Cuando ya tengamos los nombres, hacemos clic en **Crear** para establecer la base que nos permitirá importar nuestro clúster.

Luego, Rancher nos pedirá que indiquemos el tipo de certificado que tiene. En nuestro caso, debemos elegir la **segunda opción**, ya que nuestro certificado no es confiable porque está en la máquina manager.

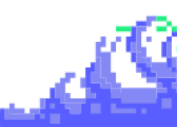

| Cluster: cluster-k3s Pending<br>Namespace: fileet-default Age: 1 secs                                                                                                    | Explore        | Detail          | Config  | : |
|----------------------------------------------------------------------------------------------------|----------------|-----------------|---------|---|
| This resource is currently in a transitioning state, but there isn't a detailed message available.                                                                       |                |                 |         |   |
| Provisioner: Imported                                                                                                    |                |                 |         |   |
| Provisioning Log Registration Conditions Recent Events Related Resources                                                                                                 |                |                 |         |   |
| You should not import a cluster which has already been connected to another instance of Rancher as it will lead to data corruption.                                      |                |                 |         |   |
| Run the kubectl command below on an existing Kubernetes cluster running a supported Kubernetes version to import it into Rancher:                                        |                |                 |         |   |
| kubectl apply -f https://192.168.122.3:8443/v3/import/57khmg7bm2ctb4kd4xtqw1jzfbt1k8kgv69wjdzd82pn9rqwj5czxw_c-m-4hqm267j.yaml                                           |                |                 |         |   |
| If you get a "certificate signed by unknown authority" error, your Rancher installation has a self-signed or untrusted SSL certificate. Run the command below instead to | oypass the cer | tificate verifi | cation: |   |
| curlinsecure -sfL https://192.168.122.3:8443/v3/import/57khmg7bm2ctb4kd4xtqw1jzfbt1k8kgv69wjdzd82pn9rqwj5czxw_c-m-4hqm267j.yaml   ku                                     | bectl apply    |                 |         |   |
| If you get permission errors creating some of the resources, your user may not have the cluster-admin role. Use this command to apply it:                                |                |                 |         |   |
| kubectl create clusterrolebinding cluster-admin-bindingclusterrole cluster-adminuser <your from="" kubeconfig="" username="" your=""></your>                             |                |                 |         |   |
|                                                                                                    |                |                 |         |   |

Copiamos este comando y lo ejecutamos en nuestra máquina máster como root. Veremos que se aplican todos los service, deployments, secret, namespaces...

| \$ sudo su<br>\$ curlinsecure -sfL https://[ip_ext_máquina_manager]:8443/[url].yaml  <br>kubectl apply -f -                                                                                                    |
|----------------------------------------------------------------------------------------------------|
|                                                                                                    |
| pepe@master://ome/pepe#                                                                                                    |
| <pre>root@master:/home/pepe# curlinsecure -sfL https://192.168.122.3:8443/v3/import/57khmg7bm2ctb4kd4x qwljzfbtlk8kgv69wjdzd82pn9rqwj5czxw_c-m-4hqm267j.yaml   kubectl apply -f - clusterrole.rbac.authorization.k8s.io/proxy-clusterrole-kubeapiserver created clusterrolebinding.rbac.authorization.k8s.io/proxy-role-binding-kubernetes-master created namespace/cattle-system created serviceaccount/cattle created clusterrolebinding.rbac.authorization.k8s.io/cattle-admin-binding created secret/cattle-credentials-c1db470 created clusterrole.rbac.authorization.k8s.io/cattle-admin created Warning: spec.template.spec.affinity.nodeAffinity.requiredDuringSchedulingIgnoredDuringExecution.nod SelectorTerms[0].matchExpressions[0].key: beta.kubernetes.io/os is deprecated since v1.14; use "kube netes.io/os" instead deployment.apps/cattle-cluster-agent created service/cattle-cluster-agent created</pre> |

Por último, deberemos esperar unos segundos y en la misma interfaz que lo dejamos, refrescamos en el navegador y vemos que se ha conectado correctamente.

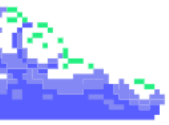

|         |        | 4      | Å | Q |
|---------|--------|--------|---|---|
|         |        |        |   |   |
| Explore | Detail | Config | : |   |
|         |        |        |   |   |

| Cluster: cluster-k3s (Active)<br>Namespace: fleet-default Age: 1 secs |                        |       | Explore       | Detail Config : |
|-----------------------------------------------------------------------|------------------------|-------|---------------|-----------------|
| Provisioner: K3s                                                      |                        |       |               |                 |
| Machine Pools Provisioning Log Conditions Recent Event                |                        |       |               |                 |
|                                                                       |                        |       |               |                 |
| □ State ≎ Name ♀ Node                                                 | External/Internal IP 🛇 | os≎   | Roles 🗘       | Age 🗘           |
| Not in a Pool                                                         |                        |       |               |                 |
| Active machine-86rq2 maste                                            | -/192.168.122.31       | Linux | Control Plane | 33 secs         |
|                                                                       |                        |       |               |                 |

Con ésto, ya tendríamos creado e importado el cluster de alta disponibilidad con K3s en Rancher.

| <u> </u> cluster-k3 | ;                 |                       |                                  |                    |              |                                 |                        | Only User Namespa | ces `              | ´ 1        | <u>ک</u>    | o<br>1       | : S              |
|---------------------|-------------------|-----------------------|----------------------------------|--------------------|--------------|---------------------------------|------------------------|-------------------|--------------------|------------|-------------|--------------|------------------|
| Cluster             | ~                 |                       |                                  |                    |              |                                 |                        |                   |                    |            |             |              |                  |
| Projects/Namesp     | aces              | Cluster Da            | ashboard                         |                    |              |                                 |                        |                   |                    |            |             |              |                  |
| Nodes               |                   | Provider: K3s         | Kubernetes Version: v1.29        | .5 +k3s1 Created:  | 3.9 mins ag  | o                               |                        |                   |                    |            | Install Mor | itoring 📕 Ad | ld Cluster Badge |
| Cluster and Proje   | ct Members        |                       |                                  |                    |              |                                 |                        |                   |                    |            |             |              |                  |
| Workloads           | (iiii)            |                       |                                  |                    |              |                                 |                        |                   |                    |            |             |              |                  |
| Apps                |                   | 298                   | Total Reso                       | urces              |              | 1                               | Node                   |                   | 7                  | De         | ployments   |              |                  |
| Service Discovery   |                   |                       |                                  |                    |              |                                 |                        |                   |                    |            |             |              | ]                |
| Storage             |                   | Capacity              |                                  |                    |              |                                 |                        |                   |                    |            |             |              |                  |
| Policy              |                   |                       |                                  |                    |              |                                 |                        |                   |                    |            |             |              |                  |
| More Resources      |                   | Pods                  |                                  |                    |              | CPU                             |                        |                   | Memory             |            |             |              |                  |
|                     |                   | Used 8/11             | 0                                | 7                  | .27%         | Reserved 0.2/4 cores            |                        | 5.00%             | Reserved 0.14      | / 3.82 GiB |             |              | 3.66%            |
|                     |                   |                       |                                  |                    |              |                                 |                        |                   | Used 073826        |            |             |              | 0.00%            |
|                     |                   |                       |                                  |                    |              |                                 |                        |                   |                    |            |             |              |                  |
|                     |                   |                       |                                  |                    |              |                                 |                        |                   |                    |            |             |              | ]                |
|                     |                   | ✓ Etcd                | ✓ Scheduler                      | ✓ Controller Ma    | inager       |                                 |                        |                   |                    |            |             |              |                  |
|                     |                   |                       |                                  |                    |              |                                 |                        |                   |                    |            |             |              |                  |
|                     |                   |                       |                                  |                    |              |                                 |                        |                   |                    |            |             |              |                  |
|                     |                   |                       |                                  |                    |              |                                 |                        |                   |                    |            |             |              | ull events list  |
|                     |                   | Reason 🗘              | Object 🗘                         | Me                 | ssage 🗘      |                                 |                        | Name 🗘            |                    |            | Date 🗘      |              |                  |
|                     |                   | Pulled                |                                  | bdtp Cor           | ntainer ima  | ge "rancher/shell:v0.1.24" alre | ady present on machine |                   |                    |            | Tue, Jun    | 11 2024 2:11 | :26 pm           |
|                     |                   | Created               |                                  | :bdtp Cre          | ated contai  | ner helm                        |                        |                   |                    |            | Tue, Jun    | 11 2024 2:11 | :26 pm           |
|                     |                   | Started               |                                  | :bdtp Sta          | rted contaiı | her helm                        |                        |                   |                    |            | Tue, Jun    | 11 2024 2:11 | :26 pm           |
| & Cluste            | r Tools           | Pulled                |                                  | bdtp Cor           | ntainer imag | ge "rancher/shell:v0.1.24" alre | ady present on machine |                   |                    |            | Tue, Jun    | 11 2024 2:11 | :26 pm           |
| v284                |                   | Created               |                                  | bdtp Cre           | ated contai  | ner proxy                       |                        |                   |                    |            | Tue, Jun    | 11 2024 2:11 | :26 pm           |
|                     |                   | Started               | Pod belm-operation-k             | ibdto Sta          | rted contair | Der Drovy                       |                        | helmionerati      | on-khdtn 17d7f2051 | 7432669    | Tue lun     | 11 2024 2-11 | •26 nm           |
| THE RANCE           | IER <sup>®</sup>  |                       |                                  |                    |              |                                 |                        |                   |                    |            |             |              | :                |
|                     |                   |                       |                                  |                    |              |                                 |                        |                   |                    |            |             |              |                  |
|                     |                   |                       |                                  |                    |              |                                 |                        |                   |                    |            |             |              |                  |
|                     |                   |                       |                                  |                    |              | Welcome to I                    | Rancher                |                   |                    | ł          |             |              | •                |
|                     |                   |                       |                                  |                    |              |                                 |                        |                   |                    |            |             |              |                  |
|                     |                   |                       |                                  |                    |              |                                 |                        |                   |                    |            | 4           |              |                  |
|                     |                   |                       |                                  |                    |              |                                 |                        |                   |                    | _          |             |              | •                |
|                     |                   |                       |                                  |                    |              |                                 |                        |                   |                    |            |             |              |                  |
| Lear                | n more about the  | improvements and ne   | ew capabilities in this version. |                    |              |                                 |                        |                   |                    |            |             |              | s new in 2.8     |
| You                 | can change what y | vou see when you logi | in via preferences               |                    |              |                                 |                        |                   | X Link             |            |             |              |                  |
|                     |                   |                       |                                  |                    |              |                                 |                        |                   |                    |            |             |              |                  |
| Clust               | ers 2             |                       |                                  |                    |              | Manage                          | nport Existing Create  |                   |                    |            |             |              |                  |
|                     |                   |                       |                                  |                    |              |                                 |                        |                   |                    |            |             |              |                  |
| State               | i Name 🤇          |                       | Provider 🗘                       | Kubernetes Version |              | ср∪≎                            | Memory 🗘               | Pods              |                    |            |             |              |                  |
| (Act                |                   |                       | Imported                         | v1.29.5+k3s1       |              | 4 cores                         | 3.82 GiB               | 8/110             |                    |            |             |              |                  |
|                     |                   |                       | Local                            |                    |              |                                 |                        |                   |                    |            |             |              |                  |
|                     |                   |                       | K3s                              | v1.28.6+k3s2       |              | 4 cores                         | 3.82 GiB               | 6/110             |                    |            |             |              |                  |
|                     |                   |                       |                                  |                    |              |                                 |                        |                   |                    |            |             |              |                  |

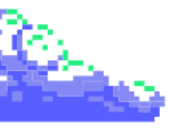

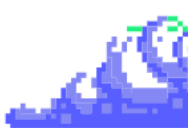

#### 3.3.3. Grafana + Prometheus

Para la correcta instalación de Grafana y Prometheus, tendremos que instalar el chart de ambas herramientas mediante Helm. Para este proceso, tendremos que utilizar la terminal con la herramienta Helm. La instalación se hará en la máquina Master, por ello, instalaremos dicha herramienta ejecutando el script que descargamos.

\$ curl -fsSL -o get\_helm.sh https://raw.githubusercontent.com/helm/helm/main/scripts/get-helm-3 \$ sudo chmod 700 get\_helm.sh \$ sudo ./get\_helm.sh

Seguido de esto, nos descargamos el repositorio donde vamos a sacar los **charts** de Grafana y Prometheus para poder instalarlo. Para ello, utilizaremos la herramienta Helm (como superusuario):

\$ helm repo add grafana https://grafana.github.io/helm-charts \$ helm repo add prometheus-community https://prometheus-community.github.io/helm-charts \$ helm repo update

La instalación de las aplicaciones es bastante sencilla ya que disponemos de un solo comando para cada servicio para instalarlo que haciendo referencia a nuestro **kubeconfig** y al mismo repositorio, conseguimos instalarlo correctamente.

| <pre>\$ helm install prometheus prometheus-community/prometheuskubeconfig</pre> |  |  |  |  |  |  |  |  |
|---------------------------------------------------------------------------------|--|--|--|--|--|--|--|--|
| /etc/rancher/k3s/k3s.yaml                                                       |  |  |  |  |  |  |  |  |
| \$ helm install grafana grafana/grafanakubeconfig                               |  |  |  |  |  |  |  |  |
| /etc/rancher/k3s/k3s.yaml                                                       |  |  |  |  |  |  |  |  |

Tras ésto, para las pruebas referentes a nuestras máquinas, crearemos 2 services para ver ambas aplicaciones mediante NodePort.

\$ kubect1 expose service prometheus-server --type=NodePort --target-port=9090 --name=prometheus-server-ext \$ kubectl expose service grafana --type=NodePort --target-port=3000 --name=grafana-ext --name=grafana-node-port-service

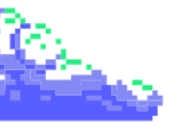

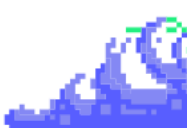

Para poder observar las aplicaciones de manera correcta, tendremos que acceder a nuestra aplicación en Rancher en el apartado de Services y copiar el puerto de las aplicaciones. Para poder ver las aplicaciones de manera correcta, ponemos la ip del nodo y el puerto copiado anteriormente:

| Services 🕸                              |                                                       |                                                                              |            | Create      |
|-----------------------------------------|-------------------------------------------------------|------------------------------------------------------------------------------|------------|-------------|
| Download YAML     Delete     1 selected |                                                       | l                                                                            | E Filt     |             |
| State 🗘 Name 🗘                          | Target 🗘                                              | Selector 🗘                                                                   | Туре 🗘     | Age 🗘       |
| Namespace: default                      |                                                       |                                                                              |            |             |
| C (Active) grafana                      | service 7 <sup>±</sup> 3000/TCP                       | app.kubernetes.io/instance≃grafana<br>app.kubernetes.io/name≈grafana         | Cluster IP | 2.4 hours   |
| Active     grafana-node-port-service    | [Any Node]:31789                                      | app.kubernetes.io/instance=grafana<br>app.kubernetes.io/name≃grafana         | Node Port  | 2.4 hours : |
| Active kubernetes                       | https <b>T<sup>L</sup></b> 6443/TCP                   |                                                                              | Cluster IP | 2.7 hours : |
| CActive prometheus-alertmanager         | 10.43.236.69:5093 <mark>-<sup>1</sup> http/TCP</mark> | app.kubernetes.io/instance=prometheus<br>app.kubernetes.io/name=alertmanager | Cluster IP | 2.4 hours : |

Y vemos que las aplicaciones están perfectamente instaladas 🙂.

| 🚏 Rancher                               | 🧔 Grafana 🛛 🗙 🗙      |                       |  |
|-----------------------------------------|----------------------|-----------------------|--|
| $\leftarrow \ \rightarrow \ \mathbf{G}$ | 192.168.122.31:31789 |                       |  |
|                                         |                      |                       |  |
|                                         |                      |                       |  |
|                                         |                      |                       |  |
|                                         |                      |                       |  |
|                                         |                      |                       |  |
|                                         |                      |                       |  |
|                                         |                      |                       |  |
|                                         |                      |                       |  |
|                                         |                      |                       |  |
|                                         |                      | Welcome to Grafana    |  |
|                                         |                      |                       |  |
|                                         |                      | Email or username     |  |
|                                         |                      | email or username     |  |
|                                         |                      | Password              |  |
|                                         |                      |                       |  |
|                                         |                      | Log in                |  |
|                                         |                      | Forgot your password? |  |
|                                         |                      |                       |  |
|                                         |                      |                       |  |

- Grafana:

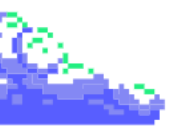

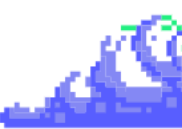

Para poder acceder a la aplicación, tenemos que obtener la contraseña de administrador y lo conseguiremos mediante este comando:

\$ kubectl get secret --namespace default grafana -o jsonpath="{.data.admin-password}" | base64 --decode ; echo

Con éllo, copiamos la contraseña y con el usuario admin accederemos a la aplicación:

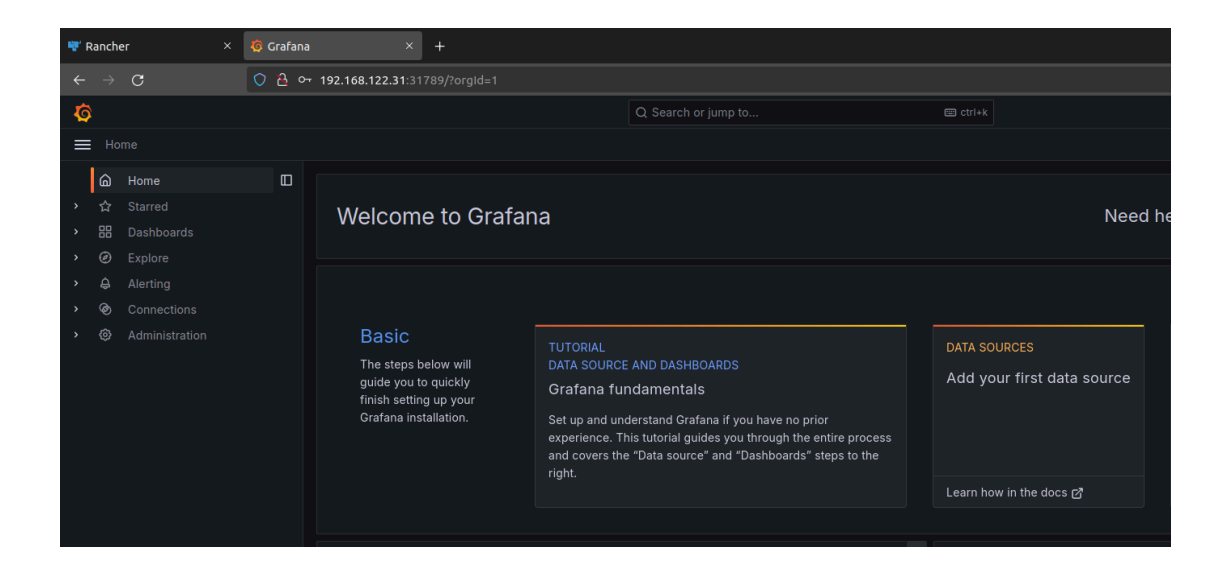

Prometheus:

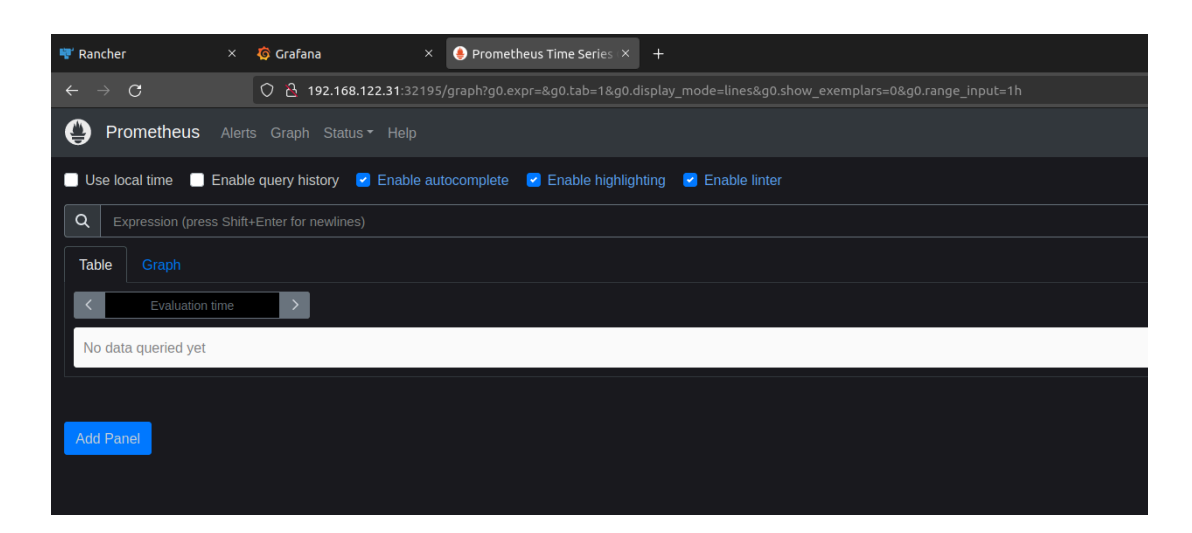

Para la configuración y conexión de estas herramientas, se hará en apartado 3.4.2.

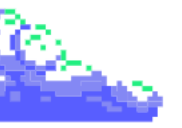

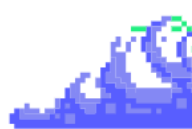

#### 3.3.4. Gitlab y Gitlab Runner

Para la correcta integración de Gitlab en nuestro clúster de K3s, tendremos que instalar la aplicación en nuestra máquina Gitlab dedicada. Para este proceso, primero instalamos la aplicación y posteriormente el Runner.

Para ello, descargamos del repositorio de Gitlab oficial el script de instalación para obtener este paquete gitlab-ce (aparte de instalar otros paquetes como curl, postfix para el correo... etc).

\$ sudo apt-get update \$ sudo apt-get install -y curl openssh-server ca-certificates tzdata perl \$ sudo apt-get install -y postfix \$ curl https://packages.gitlab.com/install/repositories/gitlab/gitlab-ce/script.deb .sh | sudo bash

Cuando lo tengamos, pasamos a la instalación de la aplicación con este comando, especificando la IP externa de la máquina de gitlab ya que vamos a utilizar el protocolo **HTTP** sin nombre de dominio ninguno.

\$ sudo EXTERNAL\_URL="http://[ip\_externa\_máquina\_gitlab]" apt-get install
gitlab-ce

Este proceso se puede demorar unos minutos ya que tiene que montar muchos servicios por detrás para poder desplegarlo.

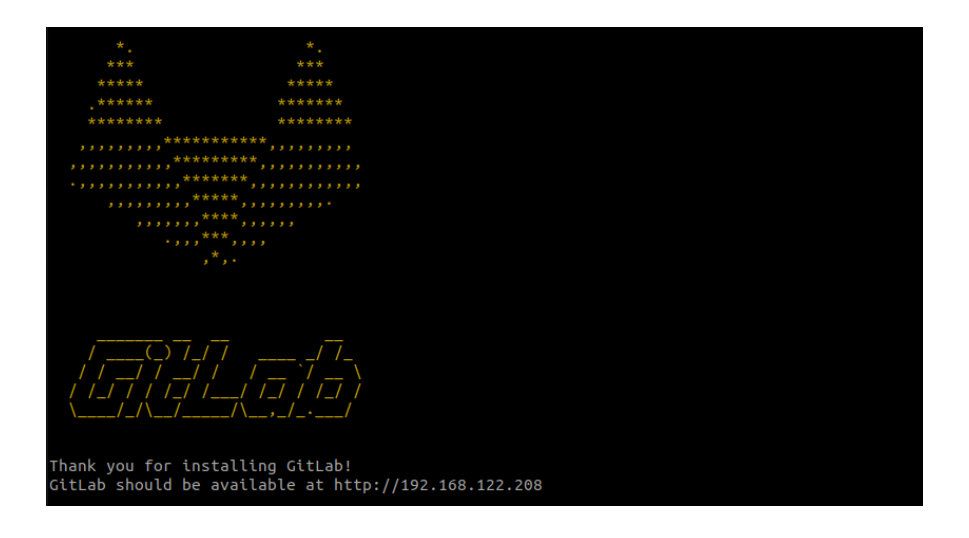

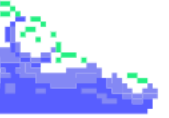

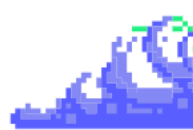

Cuando este finalice, accederemos a la URL indicada en la instalación y comprobaremos que se ha instalado correctamente.

| 🚏 Rancher                           | × | 🌀 Grafana             | ×     | 🎒 Prometheus Time Series 📯 🦊 | Sign in - GitLab          | ×     | +                      |
|-------------------------------------|---|-----------------------|-------|------------------------------|---------------------------|-------|------------------------|
| $\leftarrow \rightarrow \mathbf{G}$ |   | 0 🍐 192.168.122.208/0 | ısers | /sign_in                     |                           |       |                        |
|                                     |   |                       |       |                              |                           |       |                        |
|                                     |   |                       |       |                              |                           |       |                        |
|                                     |   |                       |       |                              |                           |       |                        |
|                                     |   |                       |       |                              |                           |       | <b>V</b>               |
|                                     |   |                       |       |                              | GitLab (                  | Com   | nmunity Edition        |
|                                     |   |                       |       | U                            | Jsername or primary email |       |                        |
|                                     |   |                       |       |                              |                           |       |                        |
|                                     |   |                       |       | P                            | Password                  |       |                        |
|                                     |   |                       |       |                              |                           |       | ۲                      |
|                                     |   |                       |       | _                            | _                         |       | Forgot your password?  |
|                                     |   |                       |       |                              | ] Remember me             |       |                        |
|                                     |   |                       |       |                              |                           | S     | Sign in                |
|                                     |   |                       |       |                              | Don't have ar             | n acc | ount yet? Register now |

Si queremos conocer la contraseña del usuario root con el acceso a la aplicación, tendremos que ver el contenido de este fichero:

\$ sudo cat /etc/gitlab/initial\_root\_password

Cuando tengamos esta contraseña, con el usuario root accederemos a la aplicación de manera correcta y ordenada.

| 🚏 Rancher                                       |     | 🧔 Grafana            | × . ( Prometheus Time S | eries 🗵 🦊 Projects - GitLab            |                      |                               |                                                       |        | 🙁 Nave |
|-------------------------------------------------|-----|----------------------|-------------------------|----------------------------------------|----------------------|-------------------------------|-------------------------------------------------------|--------|--------|
| $\leftarrow \  \  \rightarrow \  \  \mathbf{G}$ |     | 🔿 훱 어 192.168.122.20 | 98                      |                                        |                      |                               |                                                       | \$a €  | \$     |
| ₩ □                                             | + C | Your work / Projects |                         |                                        |                      |                               |                                                       |        |        |
| D 11                                            | Ø   |                      |                         |                                        |                      |                               |                                                       |        |        |
| Q Search or go                                  | to  |                      |                         |                                        | Weld                 | come to GitLab                |                                                       |        |        |
| Your work                                       |     |                      |                         |                                        | Faster relea         | ases. Better code. Less pain. |                                                       |        |        |
| Projects                                        |     |                      |                         |                                        |                      |                               |                                                       |        |        |
| % Groups                                        |     |                      |                         |                                        |                      |                               |                                                       |        |        |
| D Issues                                        |     |                      |                         |                                        |                      |                               |                                                       |        |        |
| ំំង Merge requests                              | 3   | •                    | E                       | Create a project                       | re your code, access | A                             | Create a group                                        | and    |        |
| 🖂 To-Do List                                    |     |                      |                         | issues, wiki and other featu           | res of GitLab.       |                               | people.                                               | anu    |        |
| Milestones                                      |     |                      |                         |                                        |                      |                               |                                                       |        |        |
| 🐰 Snippets                                      |     |                      |                         |                                        |                      |                               |                                                       |        |        |
| S Activity                                      |     |                      |                         |                                        |                      |                               |                                                       |        |        |
|                                                 |     |                      |                         |                                        |                      |                               | Configure Gitl ab                                     |        |        |
|                                                 |     |                      |                         | Add people<br>Add your team members ar | ıd others to GitLab. |                               | Make adjustments to how your GitLab instan<br>set up. | ice is |        |

Con esto, ya tenemos desplegado GitLab.

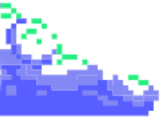

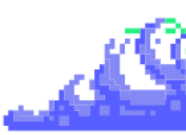

Pasamos a la instalación de nuestro **Gitlab Runner**. Este runner estará instalado en la misma máquina de la aplicación para hacer la conexión a este mismo de manera rápida y sencilla.

Por esto mismo, lo primero que deberemos realizar es descargar del repositorio de Gitlab oficial el script de instalación para el paquete **gitlab-runner**. Tras esto, instalamos el runner con nuestro gestor de paquetería correspondiente.

\$ curl -L
"https://packages.gitlab.com/install/repositories/runner/gitlab-runner/scrip
t.deb.sh" | sudo bash
\$ sudo apt-get install gitlab-runner

pepe@gitlab:~\$ curl -L "https://packages.gitlab.com/install/repositories/runner/gitlab-runner/scrip deb.sh" | sudo bash % Total % Received % Xferd Average Speed Time Time Time eed Time Time Time Current oad Total Spent Left Speed 0--:--:- 21857 Dload Upload 0 21825 0 -Detected operating system as Ubuntu/jammy. Checking for curl... Detected curl... Checking for gpg... Detected gpg... Running apt-get update... done. Installing apt-transport-https... done. Installing /etc/apt/sources.list.d/runner\_gitlab-runner.list...done. Importing packagecloud gpg key... done. Running apt-get update... done. The repository is setup! You can now install packages. pepe@gitlab:~\$ sudo apt-get install gitlab-runner Leyendo lista de paquetes... Hecho Creando árbol de dependencias... Hecho eyendo la información de estado... Hecho Paquetes sugeridos: docker-engine Se instalarán los siguientes paquetes NUEVOS: gitlab-runner 0 actualizados, 1 nuevos se instalarán, 0 para eliminar y 192 no actualizados. Se necesita descargar 493 MB de archivós. Se utilizarán 539 MB de espacio de disco adicional después de esta operación. Des:1 https://packages.gitlab.com/runner/gitlab-runner/ubuntu jammy/main amd64 gitlab-runner amd64 Des:1 https://packages.gitlab.com/runner/gitlab-runner/ubuntu jammy/main amd64 gitlab .0.0-1 [493 MB] Descargados 493 MB en 15s (32,3 MB/s) Seleccionando el paquete gitlab-runner previamente no seleccionado. (Leyendo la base de datos ... 262928 ficheros o directorios instalados actualmente.) Preparando para desempaquetar .../gitlab-runner\_17.0.0-1\_amd64.deb ... Desempaquetando gitlab-runner (17.0.0-1) ... Configurando gitlab-runner (17.0.0-1) ... Gitlab Runner: creating gitlab-runner... Home directory skeleton not used Runtime platform arch=amd64 os=linux pid=20080 rev Runtime platform ersion=17.0.0 arch=amd64 os=linux pid=20080 revision=44feccdf gitlab-runner: the service is not installed arch=amd64 os=linux pid=20089 revision=44feccdf untime platform gitlab-ci-multi-runner: the service is not installed Runtime platform ersion=17.0.0 Runtime platform ersion=17.0.0 arch=amd64 os=linux pid=20114 revision=44feccdf arch=amd64 os=linux pid=20177 revision=44feccdf Check and remove all unused containers (both dangling and unreferenced) including volumes. Total reclaimed space: OB pepe@gitlab:~\$

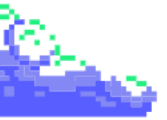

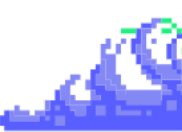

Este proceso de instalación puede tardar algunos minutos. Cuando se termine la instalación tendremos que crear el Runner mediante un **token de verificación**, pero primero, tendremos que crear un nuevo proyecto.

Primero, seleccionamos Create a project -> Create blank project

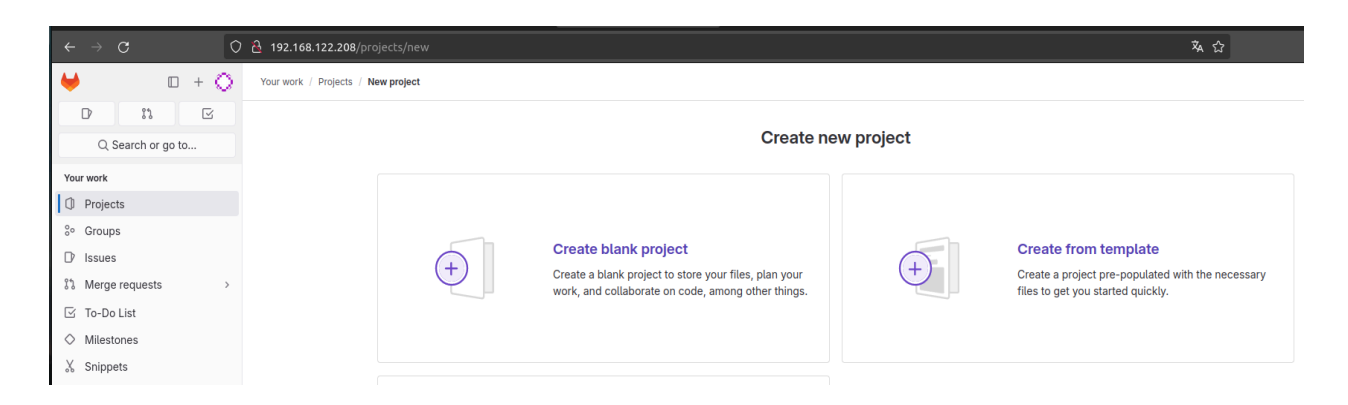

Seguido de esto, ponemos un nombre al proyecto y seleccionamos un **namespace** para el proyecto. Con esto comentado, creamos el proyecto.

| $\leftarrow \rightarrow G$ C | 2 192.168.122.208/projects/new#blank_project 🗴 🗘 👳                                                                                                    |  |  |  |  |  |  |
|------------------------------|----------------------------------------------------------------------------------------------------|--|--|--|--|--|--|
| ⊌ □ + ○                      | Your work / Projects / New project / Create blank project                                                                                                    |  |  |  |  |  |  |
| C Search or go to            | Create blank project           Create a blank project to store your files, plan your work, and collaborate on code, among other things.                         |  |  |  |  |  |  |
| Projects                     | Project name                                                                                                    |  |  |  |  |  |  |
| % Groups                     | mi-primera-app                                                                                                    |  |  |  |  |  |  |
| D Issues                     | Must start with a lowercase or uppercase letter, digit, emoji, or underscore. Can also contain dots, pluses, dashes, or spaces.                                 |  |  |  |  |  |  |
| % Merge requests >           | Project URL Project slug                                                                                                    |  |  |  |  |  |  |
| 🗹 To-Do List                 | http://192.168.122.208/ root ~ / mi-primera-app                                                                                                    |  |  |  |  |  |  |
| Milestones                   | Visibility Level (?)                                                                                                    |  |  |  |  |  |  |
| 🐰 Snippets                   | O ⊕ Private                                                                                                    |  |  |  |  |  |  |
| S Activity                   | Project access must be granted explicitly to each user. If this project is part of a group, access is granted to members of the group. $\bigcirc \Phi$ internal |  |  |  |  |  |  |
|                              | The project can be accessed by any logged in user except external users.                                                                                        |  |  |  |  |  |  |
|                              | C the project can be accessed without any authentication.                                                                                                    |  |  |  |  |  |  |
|                              | Project Configuration                                                                                                    |  |  |  |  |  |  |
|                              | Initialize repository with a README<br>Allows you to immediately clone this project's repository. Skip this if you plan to push up an existing repository.      |  |  |  |  |  |  |
|                              | Enable Static Application Security Testing (SAST)     Analyze your source code for known security vulnerabilities. Learn more.                                  |  |  |  |  |  |  |
|                              | Create project Cancel                                                                                                    |  |  |  |  |  |  |

Cuando lo creemos, ya tendremos nuestro proyecto en blanco a la espera de poner nuestro contenido pero... ahora mismo esto no nos interesa.

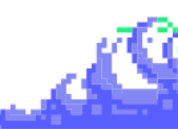

| 🐨 Rancher                               | × 🌀               | Grafana                  | × 🕚 Prometheus Time Series 🗴 🦊 Adm | ninistrator / mi-prime × +     |                                 |
|-----------------------------------------|-------------------|--------------------------|------------------------------------|--------------------------------|---------------------------------|
| $\leftarrow \ \rightarrow \ \mathbf{G}$ | 0                 | 192.168.122.208/ro       | oot/mi-primera-app                 |                                |                                 |
| ⊌ □                                     | + ()              | Administrator / mi-prime | era-app                            |                                |                                 |
| D 13                                    | $\mathbf{\nabla}$ |                          |                                    |                                |                                 |
| Q Search or go to                       | o                 |                          | M mi-primera-app ≞                 |                                | 29                              |
| Project                                 |                   |                          | 양 main ~ mi-primera-app / + ~      |                                | History Find file Edit ~ Code ~ |
| M mi-primera-app                        |                   |                          |                                    |                                |                                 |
| 🖈 Pinned                                | ~                 |                          | Update README.md                   | 2                              | 44419a88 [ <sup>6</sup> ]       |
| Issues                                  | 0                 |                          |                                    | -                              |                                 |
| Merge requests                          | 0                 |                          | Name                               | Last commit                    | Last update                     |
| සී Manage                               | >                 |                          | M README.md                        | Update README.md               | 5 minutes ago                   |
| 🛱 Plan                                  | >                 |                          |                                    |                                |                                 |
| > Code                                  | >                 |                          | README.md                          |                                |                                 |
| 🧐 Build                                 | >                 |                          |                                    |                                |                                 |
| ⊕ Secure                                | >                 |                          | mi-primera-app                     |                                |                                 |
| Deploy                                  | >                 |                          | Drimor coorcomionto o CI/CI        | Deen Citleh mentada en al alu  | ator local con Denchor y K2a    |
| Operate                                 | >                 |                          |                                    | o con Gillab montado en el clu | ster tocat con Rancher y K3S    |

Pasamos a la importación del Runner; para ello, accederemos a Settings -> CI/CD.

| ₩          | □ +            | $\odot$ | Administrator / mi-primera-app / Repository |
|------------|----------------|---------|---------------------------------------------|
| D          | :1 E           | 3       | main × mi-primera-app / + x                 |
| Q Sea      | rch or go to   |         |                                             |
| Branches   |                |         | Update README.md                            |
| Commits    |                |         | Administrator authored just no              |
| Tags       |                |         |                                             |
| Repositor  | y graph        |         | Name                                        |
| Compare    | revisions      |         | M* README.md                                |
| Snippets   |                |         |                                             |
| 🕼 Build    |                | >       | E README.md                                 |
| ① Secure   |                | >.      |                                             |
| Deploy     |                | >       | mi-primera-app                              |
| Operate    |                | >       | Primer acercamiento a                       |
| 🖽 Monitor  |                | >       |                                             |
| 山 Analyze  |                | >       |                                             |
| Settings   |                | ~       |                                             |
| General    |                |         |                                             |
| Integratio | ns             |         |                                             |
| Webhook    | S              |         |                                             |
| Access T   | okens          |         |                                             |
| Repositor  | У              |         |                                             |
| Merge re   | quests         |         |                                             |
| CI/CD      |                | ×       |                                             |
| Packages   | and registries |         |                                             |

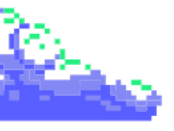

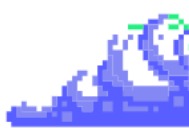

Clicamos en Runners -> Expand y se nos desplegará un contenido informativo sobre qué son los runners y cómo funcionan. Con esto comentado, creamos el Runner clicando en New project runner.

| 🐨 Rancher 🛛 🗙 🧔            | Grafana × O Prometheus Time Series × 🦊 CI/CD Settings - CI/CD - S × +                                                                                            | 🙁 Navegación privada |
|----------------------------|----------------------------------------------------------------------------------------------------|----------------------|
| $\leftarrow \rightarrow C$ | 원 192.168.122.208/root/mi-primera-app/-/settings/ci_cd 중 192.168.122.208/root/mi-primera-app/-/settings/ci_cd                                                    | A 12 🔍               |
| ⊌ □ + ○                    | Administrator / mi-primera-app / CICD Settings                                                                                                    |                      |
| D 11 R                     | Customize your pipeline configuration.                                                                                                    |                      |
| Q Search or go to          | Auto DevOps                                                                                                    | Expand               |
| Issues                     | Automate building, testing, and deploying your applications based on your continuous integration and delivery configuration. How do I get started?               |                      |
| Merge requests 0           | Runners                                                                                                    | Collapse             |
| යි Manage >                | Runners are processes that pick up and execute CI/CD jobs for GitLab. What is GitLab Runner?                                                                     |                      |
| ⊟ Plan >                   | Register as many runners as you want. You can register runners as separate users, on separate servers, and on your local machine.                                |                      |
| V> Code >                  | How do runners pick up jobs?                                                                                                    |                      |
|                            | Runners are either:                                                                                                    |                      |
| ⊕ Secure >                 | (active) - Available to run jobs.     (pagesd) - Not available to run jobs.                                                                                      |                      |
| ତ Deploy >                 | Tanc control which type of jobs a runner can handle. By tagging a number you make sure runners only handle the jobs they are environed to run. Learn more        |                      |
| Operate >                  | regis control miner (pre or joos or reliner can nanae). Or augung a reinter, you make our crainers only nanate me foos why are experient and in the court mater. |                      |
| H Monitor >                | Project runners Instance runners                                                                                                    |                      |
| i Analyze →                | These runners are assigned to this project. These runners are available to all groups and projects.                                                              |                      |
| Settings ~                 | New project runner : Enable instance runners for this project                                                                                                    |                      |
| General                    |                                                                                                    |                      |

En la creación del Runner, tendremos que indicar el nombre, marcar que este Runner pueda lanzar el **pipeline** de los jobs que no están taggeados y ponemos 600 segundos como tiempo mínimo de job.

| 🚏 Rancher                           | × 6   | 🗘 Grafana x 🕐 Prometheus Time Series x 🤟 Create a project runner · X + v 🏟 Navegac                                                                                                    | ión privada |
|-------------------------------------|-------|----------------------------------------------------------------------------------------------------|-------------|
| $\leftarrow \rightarrow \mathbf{G}$ | 0     | C 👌 192.168.122.208/root/mi-primera-app/-/runners/new 🎘 😭                                                                                                    |             |
| ₩                                   | □ + ○ | Administrator / mi-primera-app / OlCD Settings / New runner                                                                                                    |             |
| D n                                 |       | New project rupper                                                                                                    |             |
| Q Search or                         | go to |                                                                                                    |             |
| Project                             |       | Create a project runner to generate a command that registers the runner with all its configurations.                                                                                                    |             |
| M mi-primera-app                    |       |                                                                                                    |             |
| 🔊 Pinned                            | ~     | Tags                                                                                                    |             |
| Issues                              | 0     | Tags                                                                                                    |             |
| Merge requests                      | 0     | Add tags to specify jobs that the runner can run. Learn more.                                                                                                    | _           |
| 88. Manage                          | ,     | N                                                                                                    |             |
| 自 Plan                              |       | Separate multiple tags with a comma. For example, macos, shared.                                                                                                    |             |
| e Fair                              |       | Run untagged jobs<br>Use the runner for jobs without tags in addition to tagged jobs.                                                                                                    |             |
| Code                                | ,     |                                                                                                    |             |
| Ø Build                             | >     | Configuration (optional)                                                                                                    |             |
| Deploy                              | >     | Bunner description                                                                                                    |             |
| <ul> <li>Operate</li> </ul>         |       |                                                                                                    | ٦           |
| Wanitar                             |       |                                                                                                    |             |
|                                     |       | Paused<br>Stop the runner from accepting new jobs.                                                                                                    |             |
| ⊭ Analyze                           | >     | Protected     If the the summer an alicellane for protected hereafter and.                                                                                                    |             |
| Settings                            | >     | □ se une i unite on piperines la piperines in piperines in piperines |             |
|                                     |       | Use the runner for the currently assigned projects only. Only administrators can change the assigned projects.                                                                                                    |             |
|                                     |       | Maximum job timeout                                                                                                    |             |
|                                     |       | Maximum amount of time the runner can run before it terminates. If a project has a shorter job timeout period, the job timeout period of the instance runner is used instead.                                                                                                    | _           |
|                                     |       | 600 C                                                                                                    |             |
|                                     |       | Enter the job timeout in seconds. Must be a minimum of 600 seconds.                                                                                                    |             |
|                                     |       | Create runner                                                                                                    |             |
|                                     |       |                                                                                                    |             |

Cuando tengamos esta configuración lo creamos y nos mostrará la siguiente interfaz.

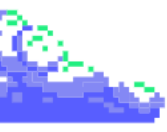

| 😻 Rancher                      |                      |        | Grafana                 | × 🌔 Prometheus Time :                                                      | Series 🗵 🤟 Register - #                  | 1 (Ceb-ntsVw)× +           |             |            |  | ~ 🗢 M | lavegación privada 🛛 🗕 |
|--------------------------------|----------------------|--------|-------------------------|----------------------------------------------------------------------------|------------------------------------------|----------------------------|-------------|------------|--|-------|------------------------|
|                                | 3                    | 0      | 🔒 192.168.122.208/r     | oot/mi-primera-app/-/runn                                                  | ers/1/register                           |                            |             |            |  | \$4 ☆ |                        |
| ₩                              |                      | + 🔘    | Administrator / mi-prim | nera-app / CI/CD Settings / Re                                             | gister runner                            |                            |             |            |  |       |                        |
| D'<br>Q Se                     | 81<br>earch or go to | G<br>  |                         | <ul> <li>Runner created.</li> </ul>                                        |                                          |                            |             |            |  |       | ×                      |
| Project<br>M mi-prim<br>Issues | iera-app             | ů<br>O |                         | Register runn<br>Platform<br>Operating systems                             | er                                       |                            |             |            |  |       |                        |
| Merge i<br>රිසි Manage         | equests              | •      |                         | • 👌 Linux                                                                  | macOS                                    | O Windows                  |             |            |  |       |                        |
| ⑦ Plan √> Code Ø Build         |                      | >      |                         | Containers                                                                 | 🛞 Kubernetes 🗗                           |                            |             |            |  |       |                        |
| ① Deploy                       |                      | >      |                         | GitLab Runner must be inst                                                 | talled before you can regist             | ter a runner. How do I ins | stall GitLa | ab Runner? |  |       |                        |
|                                |                      | >      |                         | Step 1<br>Copy and paste the followi                                       | ing command into your com                | nmand line to register the | ie runner.  |            |  |       |                        |
| I Analyze                      | 5                    | >      |                         | <pre>\$ gitlab-runner regi<br/>url http://192.1<br/>token glrt-Ceb-r</pre> | ister<br>168.122.208<br>ntsVwz5jT6of6AJE |                            |             |            |  |       | ₿ <u>C</u>             |

Como podemos ver, tendremos que correr el Runner mediante el token generado que tendremos que copiar. El comando en cuestión para correr dicho Runner es el siguiente:

\$ sudo gitlab-runner register -n --url http://[ip\_externa\_máquina\_gitlab] --registration-token [token\_generado\_gitlab] -executor docker --description "Deployment Runner" --docker-image "docker:stable" --tag-list deployment --docker-privileged

Le daremos a View Runners en nuestra aplicación (cuando ejecutemos el comando anterior), y veremos que sale el Runner en verde, es decir de manera activa.

| 🚏 Rancher                           | × 🇔  | Grafana                  | × 🧕 Prometheus Time Series 🗵 🦊 CI/CD Setting: | • CI/CD · SC× +    | V 💀 Navegaci                                                                                                    |
|-------------------------------------|------|--------------------------|-----------------------------------------------|--------------------|----------------------------------------------------------------------------------------------------|
| $\leftarrow \rightarrow \mathbf{G}$ | C    | 🔒 192.168.122.208/rd     |                                               |                    | 8 私 ☆                                                                                                    |
| ₩ □                                 | + () | Administrator / mi-prime | era-app / CI/CD Settings                      |                    |                                                                                                    |
| D. 87                               | Ø    |                          | Project runners                               |                    | Instance runners                                                                                                    |
| Q Search or go to                   |      |                          | These runners are assigned to this project.   |                    | These runners are available to all groups and projects.                                                                            |
| issues<br>Merge requests            | 0    |                          | New project runner                            |                    | Enable instance runners for this project                                                                                           |
| සි Manage                           | >    |                          |                                               |                    | This GitLab instance does not provide any instance runners yet. Administrators can<br>register instance runners in the admin area. |
| 🛱 Plan                              | >    |                          | Assigned project runners                      |                    | Group runners                                                                                                    |
| Code                                | >    |                          | #2 (Pwo-zra1H) v1                             | P II Remove runner | These runners are shared across projects in this group.                                                                            |

Si queremos ver información sobre el Runner, miraremos el siguiente fichero -> /etc/gitlab-runner/config.toml Con ésto, ya tendríamos instalado nuestro Runner y conectado con Giitlab.

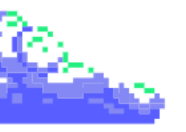

#### 3.4. Configuraciones

Para la correcta configuración del clúster, tendremos que tener en cuenta las siguiente configuraciones que son:

- La propia configuración de este mismo, en la cuál abordaremos el mantenimiento de las aplicaciones y el rendimiento de estas mismas.
- La configuración y conexión entre de Grafana y Prometheus para poder tener una monitorización de nuestro cluster en cuanto a rendimiento y disponibilidad.
- La configuración de Gitlab y su respectivo Runner para realizar la integración continua de nuestra aplicación.

Dicho esto, comenzamos con las respectivas configuraciones.

#### 3.4.1. Configuración del clúster

En este apartado, veremos los diferentes apartados que nos ofrece nuestro cluster, limitaremos el uso de nuestras aplicaciones y el uso del escalado de pods desde la interfaz gráfica.

Por ello, al acceder a nuestro cluster, podemos observar el uso de nuestra CPU, RAM y la cantidad de pods de nuestro nodo.

| 👻 Ranch                  | ner ×                                                                                                    | 🗿 Grafana                         | ×                                              | 🖲 Prometheus Time Series 🔀 🏼                                  | 🦊 Administrator / mi-p       | rimer× +                    |      |                   |                                               | ~          | •              | Naveg      | ación pri | vada   |       | × |
|--------------------------|----------------------------------------------------------------------------------------------------|-----------------------------------|------------------------------------------------|---------------------------------------------------------------|------------------------------|-----------------------------|------|-------------------|-----------------------------------------------|------------|----------------|------------|-----------|--------|-------|---|
| $\leftarrow \rightarrow$ | С                                                                                                    | O 🗛 http                          | os://192.168.122.3                             |                                                               | explorer#cluster-even        |                             |      |                   |                                               |            | ជ              |            |           |        |       |   |
| ≡                        | 📙 cluster-k3s                                                                                                    |                                   |                                                |                                                               |                              |                             |      | Only User Namespa | ices 🗸                                        | 1 <b>1</b> | ٤              | ľ          | ٦         | Q      | :     | 2 |
| <b>^</b>                 | Cluster<br>Projects/Namespaces<br>Nodes<br>Cluster and Project Mer<br>Events<br>Workloads<br>Apps<br>Service Discovery<br>Storage | nbers<br>(H 0<br>)<br>)<br>)<br>) | Cluster Da<br>Provider: K3s<br>170<br>Capacity | ashboard<br>Kubernetes Version: v1295 48a1<br>Total Resources | Created: <b>3.9 hours ag</b> | °                           | Node |                   | 11                                            |            | ¢ In:<br>Deplo | stall Moni | itoring   | Add Cl |       |   |
|                          | roncy<br>More Resources                                                                                                    |                                   | Pods<br>Used 14/1                              | 10<br>V Scheduler V C                                         | 12.73%                       | CPU<br>Reserved 0.2/4.cores |      | 5.00%             | Memory<br>Reserved 0.14/3.<br>Used 0/3.82 GiB | 82 GiB     |                |            |           |        | 3.66% |   |

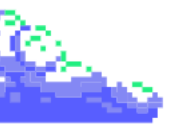

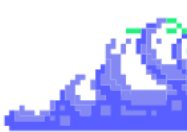

Como podemos observar, vemos que tenemos algunos apartados en los cuales se pueden ver proyectos o namespaces, estado de los nodos y los eventos sucedidos en este cluster.

Posteriormente en el apartado de los Workloads, podemos ver que podemos configurar nuestros despliegues de las aplicaciones con CronJobs, DaemonSets, Deployments, Jobs, StatefulSets e incluso ver todos los **pods** correspondientes.

| 💎 Ranch                  | er ×              | 🌀 Grafana | ×                             | Prometheus Time Series × | 🖊 Administra | tor / mi-prime × | +                                               |                            |         | ~       | 😣 Navegaci | ón privada | - • ×  |
|--------------------------|-------------------|-----------|-------------------------------|--------------------------|--------------|------------------|-------------------------------------------------|----------------------------|---------|---------|------------|------------|--------|
| $\leftarrow \rightarrow$ |                   | O 🔒 http  | s:// <b>192.168.122.3</b> :84 |                          |              | kload            |                                                 |                            |         |         |            |            | : එ ≡  |
| ≡                        | 📙 cluster-k3s     |           |                               |                          |              |                  |                                                 | Only User Namespaces       |         | ٤ 🗅     | ر<br>۵     | с<br>С     | ÷ 😂    |
|                          | Cluster           | >         |                               |                          |              |                  |                                                 |                            |         |         |            |            |        |
|                          | Workloads         | ~         | Workloads                     |                          |              |                  |                                                 |                            |         |         |            |            | Create |
| СКЗ                      |                   |           |                               |                          |              |                  |                                                 |                            |         | -       |            |            |        |
| <b>'</b> #'              | DaemonSets        |           | O Redeploy                    |                          | Delete       |                  |                                                 |                            |         | =       | Fi         |            |        |
|                          | Deployments       | (+) 4     |                               |                          |              |                  |                                                 |                            |         |         |            |            |        |
|                          |                   | (4) 0     | □ State ◯                     | Name 🖓                   |              | Туре⊖            | Image 🗘                                         |                            | Restart | ts Age⊖ | Healt      |            |        |
|                          | StatefulSets      |           |                               |                          |              |                  |                                                 |                            |         |         |            |            |        |
|                          | Pods              |           | Namespace: defau              | lit                      |              |                  |                                                 |                            |         |         |            |            |        |
|                          | Apps              |           |                               |                          |              | Deployment       | grafana/grafana:11.0.0                          |                            |         | 3.7 hou | s 💻        |            | ••     |
|                          | Service Discovery |           |                               |                          |              | StatefulSet      | guav.jo/prometheus/alertmanager:v0.27.          | 0                          |         | 3.7 hou |            |            |        |
|                          | Storage           |           |                               |                          |              |                  |                                                 |                            |         |         |            |            |        |
|                          | Policy            |           |                               |                          |              | Deployment       | registry.k8s.io/kube-state-metrics/kube-        | state-metrics:v2.12.0      |         | 3.7 hou | s 💻        |            | ••     |
|                          | More Resources    |           |                               |                          |              | DaemonSet        | quay.io/prometheus/node-exporter:v1.8.          | 0                          |         | 3.7 hou | rs 📃       | _          | •• :   |
|                          |                   |           |                               |                          |              | Deployment       | quay.io/prometheus/pushgateway:v1.8.0           |                            |         | 3.7 hou | rs 📃       |            | •• :   |
|                          |                   |           |                               |                          |              | Deployment       | quay.io/prometheus-operator/prometheu<br>+1more | us-config-reloader:v0.73.2 |         | 3.7 hou | rs 📃       |            | ••     |

A continuación, podemos ver tanto las aplicaciones con sus respectivos charts y repositorios, como todo el tema de servicios **Ingress**, **Services** y los **HorizontalPodAutoscalers**.

| 🐨 Ranch                  | er × 6                               | Grafana       | ×                            |                                          | rator / mi-prime × +                                  |                            |                                                               |       | ~ |     | Navegac | tión privada | •   | ø x  |
|--------------------------|--------------------------------------|---------------|------------------------------|------------------------------------------|-------------------------------------------------------|----------------------------|---------------------------------------------------------------|-------|---|-----|---------|--------------|-----|------|
| $\leftarrow \rightarrow$ | c c                                  | 🔉 🔒 http      | s:// <b>192.168.122.3</b> :8 | 443/dashboard/c/c-m-4hqm267j/explorer/se |                                                       |                            |                                                               |       |   | ☆   |         |              |     |      |
| =                        | 📙 cluster-k3s                        |               |                              |                                          |                                                       |                            | Only User Namespaces                                          |       |   | È.  | ĉ,      | ρm           |     | 8    |
| A                        | Cluster<br>Workloads                 |               | Services 🕸                   |                                          |                                                       |                            |                                                               |       |   |     |         |              | Cre | rate |
| СКЗ                      | Apps<br>Service Discovery            | ><br>~        | ± Download Y                 | AML 🗯 Delete                             |                                                       |                            |                                                               |       | ≡ | •   |         |              |     |      |
|                          | HorizontalPodAutoscaler<br>Ingresses | rs (Ho<br>(Ho | State 🗘                      | Name 🗘                                   | Target 🗘                                              | Selector 🗘                 |                                                               |       |   | Тур | •0      | Age          |     |      |
|                          | Services<br>Storage                  | (n) 10<br>>   | Namespace: defa              | ult                                      |                                                       |                            |                                                               |       |   |     |         |              |     |      |
|                          | Policy<br>More Resources             |               |                              |                                          | service <b>1<sup>1</sup> 3000/TCP</b>                 | app.kuberne<br>app.kuberne | tes.io/instance=grafana<br>tes.io/name=grafana                |       |   | Clu | ster IP | 3.7 hou      | rs  |      |
|                          |                                      |               |                              |                                          | [Any Node]:31789                                      | app.kuberne<br>app.kuberne | tes.io/instance=grafana<br>tes.io/name=grafana                |       |   | Noc | le Port | 3.7 hou      | rs  |      |
|                          |                                      |               |                              |                                          | https 7 <sup>1</sup> 6443/TCP                         |                            |                                                               |       |   | Clu | ster IP | 4.1 hou      | rs  |      |
|                          |                                      |               |                              |                                          | 10.43.236.69.9093 <mark>1<sup>1</sup> http/TCP</mark> | app.kuberne<br>app.kuberne | tes.io/instance=prometheus<br>tes.io/name=alertmanager        |       |   | Clu | ster IP | 3.7 hou      | rs  |      |
| <br>12                   |                                      |               |                              |                                          | 9093 <mark>1<sup>4</sup> http/TCP</mark>              | app.kuberne<br>app.kuberne | tes.io/instance=prometheus<br>tes.io/name=alertmanager        |       |   | Hea | dless   | 3.7 hou      | rs  |      |
|                          |                                      |               |                              |                                          | http 1 <sup>-1</sup> 8080/TCP                         | app.kuberne<br>app.kuberne | tes.io/instance=prometheus<br>tes.io/name=kube-state-metrics  |       |   | Clu | ster IP | 3.7 hou      | rs  |      |
| *                        |                                      |               |                              |                                          | 10.43.16.136.9100 <b>T<sup>1</sup></b> 9100/TCP       | app.kuberne<br>app.kuberne | tes.io/instance-prometheus<br>tes.io/name=prometheus-node-exp | orter |   | Clu | ster IP | 3.7 hou      | rs  |      |
| •                        | Cluster Tools                        |               |                              |                                          | 10.43.72.147:9091 T 9091/TCP                          | app.kuberne<br>app.kuberne | tes.io/instance-prometheus<br>tes.io/name=prometheus-pushgate | way   |   | Clu | ster IP | 3.7 hou      | rs  |      |

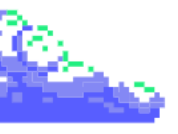

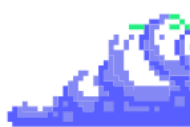

Un dato importante es que la instalación de las aplicaciones la hemos realizado con Helm, por ello **los repositorios añadidos para nuestra instalación no se ven reflejados**. Estos mismos se encuentran en nuestro nodo master.

| 🐨 Ranch                  |                   | 🧔 Grafana | × 🥚 Prometheus Time S                         | ries 🛪 🤟 Administrator / mi-prime 🛪 🕂                           |                          |   | 🙁 Nav | egación pr | ivada 😑 | ØX  |
|--------------------------|-------------------|-----------|-----------------------------------------------|-----------------------------------------------------------------|--------------------------|---|-------|------------|---------|-----|
| $\leftarrow \rightarrow$ |                   | O 🔒 http: | s://192.168.122.3:8443/dashboard/c/c-m-4      | hqm267j/apps/catalog.cattle.io.app                              |                          |   | \$    |            |         | ഹ ≡ |
| ≡                        | 📙 cluster-k3s     |           |                                               |                                                                 | Only User Namespaces 🗸 🛧 |   | , ©   | Q          | œ :     | 8   |
| •                        | Cluster           |           |                                               |                                                                 |                          |   |       |            |         | ~   |
|                          | Workloads         |           | An installed application is a Helm 3 chart th | at was installed either via our charts or through the Helm CLI. |                          |   |       |            |         | ~   |
| скз                      |                   |           |                                               |                                                                 |                          |   |       |            |         |     |
|                          |                   |           |                                               |                                                                 |                          |   |       |            |         |     |
|                          |                   | (+) 2     | 🛓 Download YAML 📲 Delete                      |                                                                 |                          | ≡ | •     |            |         |     |
|                          | Repositories      |           |                                               |                                                                 |                          |   |       |            |         |     |
|                          | Recent Operations |           | State State Name State                        | Chart 🛇                                                         | Upgradable 🗘             |   | Reso  | urces A    | ge 🗘    |     |
|                          | Service Discovery |           |                                               |                                                                 |                          |   |       |            |         |     |
|                          | Storage           |           | Namespace: default                            |                                                                 |                          |   |       |            |         |     |
|                          | Policy            |           |                                               | grafana:8.0.1                                                   |                          |   |       | , 3.       | 8 hours |     |
|                          | More Resources    |           |                                               | prometheus:25.21.0                                              |                          |   | 2     | 3 3.       | 8 hours | 8   |

Un apartado también muy importante para el despliegue de nuestras aplicaciones es el almacenamiento o **Storage**. Este está compuesto lso **PersistentVolumes, StorageClasses, Configmaps** (donde se encuentran las variables de entorno), **PersistentVolumesClaims y Secrets** (donde se almacenan todas las contraseñas de manera encriptada) de nuestro clúster.

| 👻 Ranch                       | er ×                               | 🧔 Grafana | ×                            | Prometheus Time Series × | 🖊 Administrator / mi-prime × | +                |                           |  | ~        |   | Nave <u>c</u> | jación pri | vada 📒  | . ø x  |
|-------------------------------|------------------------------------|-----------|------------------------------|--------------------------|------------------------------|------------------|---------------------------|--|----------|---|---------------|------------|---------|--------|
| $\leftarrow \   \rightarrow $ |                                    | O 🔒 http  | s:// <b>192.168.122.3</b> :8 |                          | j/explorer/persistentvolume  |                  |                           |  |          | ☆ |               |            |         | മ ≡    |
| ≡                             | 📙 cluster-k3s                      |           |                              |                          |                              |                  | Only User Namespaces      |  |          |   | Ö             | Q          | ш       | 8      |
| A                             | Cluster<br>Workloads               |           | Persistent                   | ∕olumes ☆                |                              |                  |                           |  |          |   |               |            |         | Create |
| скз                           | Apps<br>Service Discovery          |           | ⊥ Download Y                 | /AML                     |                              |                  |                           |  |          |   |               |            |         |        |
|                               | Storage<br>PersistentVolumes       | ~<br>2    | □ State≎                     | Name 🗘                   |                              | Reclaim Policy 🗘 | Persistent Volume Claim 🗘 |  | Source 🗘 | F | Reason O      | Ag         | te 🗘    |        |
|                               | StorageClasses                     | 1         |                              |                          |                              | Delete           |                           |  | Local    |   |               | 3.8        | 3 hours |        |
|                               | ConfigMaps<br>PersistentVolumeClai |           |                              |                          |                              | Delete           |                           |  | Local    |   |               | 3.1        | 3 hours | :      |
|                               |                                    |           |                              |                          |                              |                  |                           |  |          |   |               |            |         |        |
|                               | Policy<br>More Resources           |           |                              |                          |                              |                  |                           |  |          |   |               |            |         |        |

También una opción muy importante puede ser la **parte de políticas**, **seguridad y monitoreo**. En estos podemos ver los límites de rangos, políticas de seguridad de las redes, cuotas de almacenamiento y los pods de reserva para los deployments expuestos.

Además en el apartado de monitoreo, podemos controlar las alertas, los tipos de monitorización y la configuración avanzada de nuestras máquinas de Grafana y Prometheus.

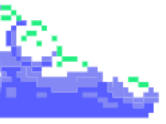

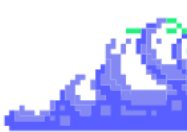

Por último, tenemos todos los demás recursos que nos ofrece Rancher que pueden ser APIs, aplicaciones, autoescalado, redes, nodos, organizador de los eventos, RBAC...

| 🐨 Ranch                  | er 🛛 × 🧔 C                                                                    | Grafana       | ×                            | 📀 Prometheus Time Series 🗵 🤟 Admini: | strator / mi-prime × +                           |         |                        |                      | ~                      |                     | 🕺 Nave             | egación | privada  | •        | e x |
|--------------------------|-------------------------------------------------------------------------------|---------------|------------------------------|--------------------------------------|--------------------------------------------------|---------|------------------------|----------------------|------------------------|---------------------|--------------------|---------|----------|----------|-----|
| $\leftarrow \rightarrow$ | с 0                                                                           | 🔏 http        | s:// <b>192.168.122.3</b> :8 |                                      |                                                  |         |                        |                      |                        | ☆                   |                    |         |          | ٤        |     |
| ≡                        | <u> c</u> luster-k3s                                                          |               |                              |                                      |                                                  |         | Only User Namespaces   | Ţ                    | ک                      | •                   | ()                 | Q       | æ        |          | 3   |
| <b>ћ</b><br>Скз          | MutatingWebhookConfigurat<br>ValidatingWebhookConfigura<br>API<br>APIServices |               | ClusterRole                  | eBindings ☆<br>AML ■ Delete          |                                                  |         |                        |                      |                        |                     |                    | Filter  | Create   | from YAI | ML  |
|                          | CustomResourceDefinitions<br>FlowSchemas                                      |               | State \$                     | Name 🗘                               | Role 0                                           | Users 🗘 | Groups 🗘               | Service              | Accounts               | े<br>tle            |                    |         | Age ≎    |          |     |
|                          | Apps                                                                          |               |                              |                                      | ClusterRole/cattle-fleet-system-fleet-agent-role |         |                        | cattle-fle           | eet-syster             | m/fleet             | -agent             |         | 4.2 hou  |          |     |
|                          | Nodes                                                                         |               |                              |                                      | ClusterRole/cattle-impersonation-u-613ryfqyeu    |         |                        | cattle-in<br>imperso | npersonat<br>nation-u- | tion-sy:<br>6l3ryfo | stem/cat<br>iyeu   | ttle-   | 4.2 hou  |          |     |
|                          | PersistentVolumes                                                             |               |                              |                                      | ClusterRole/cattle-impersonation-u-wdxmpn3y4s    |         |                        | cattle-in<br>imperso | npersonal<br>nation-u- | tion-sy:<br>wdxmp   | stem/cat<br>on3y4s | ttle-   | 4.2 hour |          |     |
|                          | ConfigMaps<br>Endpoints                                                       | € 5<br>(+) 10 |                              |                                      | ClusterRole/cattle-impersonation-user-r62lc      |         |                        | cattle-in<br>imperso | npersonat<br>nation-us | tion-sy:<br>er-r62  | stem/cat<br>lc     | ttle-   | 4.2 hour |          |     |
|                          | PersistentVolumeClaims                                                        |               |                              |                                      | ClusterRole/cattle-unauthenticated               |         | system:unauthenticated |                      |                        |                     |                    |         | 4.2 hour |          |     |

Nota: RBAC es un mecanismo de control de acceso que define los roles y los privilegios para determinar si a un usuario se le debe dar acceso a un recurso.

Tras esta breve introducción a la interfaz de Rancher según nuestro clúster, pasamos a ver cómo se pueden limitar nuestros recursos de nuestros deployments y como podemos escalarlos de manera gráfica.

Para poder realizar estas 2 tareas, nos vamos al apartado de Workloads -> Deployments y dentro de este mismo podemos ver todos los despliegues de los distintos namespaces.

| 👻 Ranch                  | ner ×             | orafana 🌀 | ×                            | 👵 Prometheus Time Series 🗵 | 🦊 Admini: | istrator / mi-prime: × +                                                   |              |                |             |          | ~        | 🕺 Nave | egación pr | ivada | - • ×  |
|--------------------------|-------------------|-----------|------------------------------|----------------------------|-----------|----------------------------------------------------------------------------|--------------|----------------|-------------|----------|----------|--------|------------|-------|--------|
| $\leftarrow \rightarrow$ |                   | O 🗛 http: | s:// <b>192.168.122.3</b> :8 |                            |           | apps.deployment                                                            |              |                |             |          | ☆        |        |            | . ⊲   |        |
| =                        | 📙 cluster-k3s     |           |                              |                            |           |                                                                            | Only User Na | mespaces       |             | Δ.       | × 🗈      | ¢      | Q          | æ     | : 😂    |
|                          | Cluster           |           |                              |                            |           |                                                                            |              |                |             |          |          |        |            |       |        |
|                          | Workloads         |           | Deploymen                    | nts 🛱                      |           |                                                                            |              |                |             |          |          |        |            |       | Create |
| скз                      |                   |           |                              |                            |           |                                                                            |              |                |             |          |          |        |            |       |        |
| <b>'</b> #'              | DaemonSets        |           | C Redeploy                   |                            |           |                                                                            |              |                |             | I        | =        | •      |            |       |        |
|                          | Deployments       | ₩4        |                              |                            |           |                                                                            |              |                |             |          |          |        |            |       |        |
|                          | Jobs              |           | □ State ≎                    | Name 🗘                     |           | Image 🗘                                                                    | Ready        | ି Up To Date ି | Available 🗘 | Restarts | Age 🗘    |        | lealth     |       |        |
|                          | StatefulSets      |           |                              |                            |           |                                                                            |              |                |             |          |          |        |            |       |        |
|                          | Pods              |           | Namespace: defa              | ult                        |           |                                                                            |              |                |             |          |          |        |            |       |        |
|                          | Apps              |           |                              |                            |           | grafana/grafana:11.0.0                                                     |              |                |             |          | 3.9 hour |        | _          | _     |        |
|                          | Service Discovery |           |                              |                            |           | registry.k8s.io/kube-state-metrics/kube-state-metrics:v2.12.0              | 1/1          |                |             |          | 3.9 hour |        |            |       |        |
|                          | Storage           |           |                              |                            |           |                                                                            |              |                |             |          |          |        |            |       |        |
|                          | Policy            |           |                              |                            |           | quay.io/prometheus/pushgateway:v1.8.0                                      |              |                |             |          | 3.9 hour |        |            |       |        |
|                          | More Resources    |           |                              |                            |           | quay.io/prometheus-operator/prometheus-config-reloader:v0.73.2<br>+ 1 more |              |                |             |          | 3.9 hour |        | _          |       |        |
|                          |                   |           |                              |                            |           |                                                                            |              |                |             |          |          |        |            |       |        |

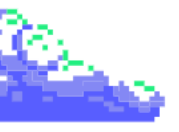

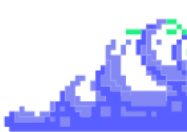

Elegimos un deploy que queremos, que en mi caso es el grafana y podemos ver que escalamos los pods mediante la interfaz gráfica:

| 👻 Ranch                  | er ×                                                                  | 🧔 Grafana                             | × 📀 Prometheus Time Series 🛛 🤟 Administrator / mi-prime × 🕂                                                                                                    |                                        |                             |                    | ~   | 🙁 Naveg      | gación privada            | •     | a x |
|--------------------------|-----------------------------------------------------------------------|---------------------------------------|----------------------------------------------------------------------------------------------------|----------------------------------------|-----------------------------|--------------------|-----|--------------|---------------------------|-------|-----|
| $\leftarrow \rightarrow$ |                                                                       | O 🖧 http                              | :// <b>192.168.122.3</b> :8443/dashboard/c/c-m-4hqm267j/explorer/apps.deployment/default/gr                                                                                                    | afana#pods                             |                             |                    | ☆   |              |                           |       |     |
| ≡                        | 📙 cluster-k3s                                                         |                                       |                                                                                                    | Onl                                    | ly User Namespaces          |                    | ٤ 🗅 | Ö            | рш                        |       | C   |
| <b>п</b><br>Скз          | Cluster<br>Workloads<br>CronJobs<br>DaemonSets<br>Deployments<br>Jobs | ><br>(+) 0<br>(+) 1<br>(+) 4<br>(+) 0 | Deployment: grafana (Active)<br>Namespace:defail: Age:4hours: Pod Restarts:0<br>Image: grafana/grafana:11.00 Ready: 1/1 Up-to-date: 1 Available: 1<br>Endpoints: (AwnHodel33789<br>Labes:: Sapabatemetesio/imanaged.by:Helm appl.ubemetesio/imanaged.by:Helm appl.ubemetesio/imanage | grafana appikubernetesiolversion: 1100 | helmshithart : grafana 80.1 |                    |     |              | Detail Co                 | onfig |     |
|                          | StatefulSets<br>Pods<br>Apps<br>Service Discovery<br>Storage          | (m) 1<br>(m) 6<br>><br>><br>>         | Pods by State           Image: Pods Services         Ingresses         Conditions         Recent Events         Related Resource                                                                                                    |                                        |                             |                    |     |              | Scale                     |       | 1 + |
|                          | Policy<br>More Resources                                              |                                       | Download VAML     Delete     State      Name      Image      grafana-64466475d-217ht     grafana/grafana:                                                                                                    | Ready \(\)<br>1100 1/1                 | ි Restarts ි<br>0           | IP 0<br>10.42.0.20 | No  | de 🗘<br>ster | Age $\Diamond$<br>4 hours |       |     |

Si queremos limitar el uso de recursos de un deployment, le damos a los 3 puntos y le damos a Edit Config. Tras esto, en el mismo servicio grafana, le damos a Resources y limitamos los recursos como queramos.

| 🐨 Ranch                                                                                          | er ×                                                                                                    | 🧔 Grafana | × . 🥚 Prome                                                                                               | theus Time Series 🔀 🦊 A                                                                          | Administrator / mi-prime >                         | × +                         |                                       |      |                    |   | ~ | • | Naveg | jación pr | ivada    |     | ) × |
|--------------------------------------------------------------------------------------------------|----------------------------------------------------------------------------------------------------|-----------|----------------------------------------------------------------------------------------------------|--------------------------------------------------------------------------------------------------|----------------------------------------------------|-----------------------------|---------------------------------------|------|--------------------|---|---|---|-------|-----------|----------|-----|-----|
| $\leftarrow \rightarrow$                                                                         |                                                                                                    | O 🖧 http  | s:// <b>192.168.122.3</b> :8443/dashb                                                                     |                                                                                                  |                                                    |                             |                                       |      |                    |   |   | ☆ |       |           |          | ව £ |     |
| =                                                                                                | 📙 cluster-k3s                                                                                                    |           |                                                                                                    |                                                                                                  |                                                    |                             |                                       | Only | ly User Namespaces | ↥ |   | • |       | Q         | æ        |     | 3   |
| СКЗ                                                                                              | Cluster<br>Worklaads<br>CronJobs<br>DaemonSetts<br>Jobs<br>StatefulSets<br>Pods<br>Apps<br>Service Discovery<br>Storage | >         | Deployment: grafa<br>Namespace default Age: 41<br>This Deployment is managed<br>default<br>Replicas*<br>1 | ana Active<br>Nours Pod Restarts: 0<br>by the Helm app grafana; char                             | nges made here will likely be<br>Name *<br>grafana | overwritten the next time H | Helm runs.<br>Description<br>Any text |      |                    |   |   |   |       |           |          |     |     |
| 4<br>1<br>1<br>1<br>1<br>1<br>1<br>1<br>1<br>1<br>1<br>1<br>1<br>1<br>1<br>1<br>1<br>1<br>1<br>1 | Policy<br>More Resources                                                                                                |           | General<br>Health Check<br>Resources<br>Security Context<br>Storage                                       | Resources<br>CPU Reservation<br>e.g. 1000<br>CPU Limit<br>e.g. 1000<br>NV/IDLA CPU Limit/Reserve |                                                    |                             | mCPUs<br>mCPUs<br>mCPUs               |      |                    |   |   |   |       |           | <u>.</u> |     |     |

Tras hacer esto en algunos otros deployments con alta carga de trabajo y recursos. Tras un tiempo de espera para la reestructuración de los pods, tendremos el cluster limitado sin la utilización de todos los recursos.

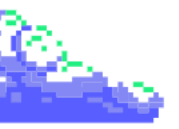

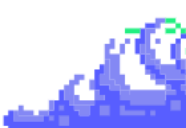

#### 3.4.2. Configuración de métricas con Grafana + Prometheus

Pasamos a la configuración y conexión entre Grafana y Prometheus. Como tenemos expuesto los servicios mediante **NodePort** podemos ver los servicios creados.

Para la conexión entre las máquinas de **Grafana** y **Prometheus**, tendremos que añadir una nueva conexión mediante la interfaz gráfica.

Por ello, accederemos a Grafana y podemos ver que tiene distintos apartados como los **Dashboards de las métricas**, las **alertas** de notificación mediante un límite de cuotas o reglas, las diferentes conexiones para añadir como **Azure**, **AWS**, **GitHub**, **GitLab**, **Oracle**, **PostreSQL**...

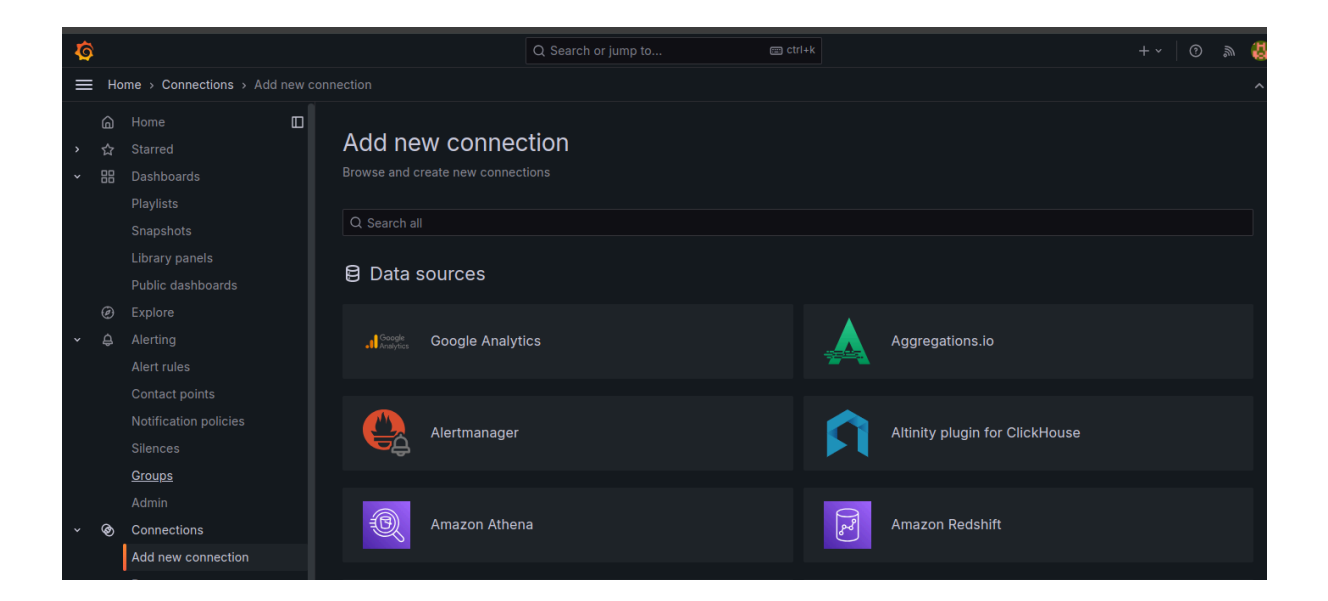

En el mismo apartado de conexiones, buscamos Prometheus y clicamos en él para añadir una nueva conexión.

| ÷      |                                                             | 0 👌 🕶 | 192.168.122.31:31789/connections/add-new-connection     |            |                                       |
|--------|-------------------------------------------------------------|-------|---------------------------------------------------------|------------|---------------------------------------|
| Ø      |                                                             |       |                                                         |            | 😅 ctrl+k                              |
| ≡      | Home > Connections >                                        |       |                                                         |            |                                       |
| ><br>> | ⑥ Home<br>☆ Starred<br>昭 Dashboards<br>❷ Explore            |       | Add new connection<br>Browse and create new connections |            |                                       |
| ,      |                                                             |       | Q promethe                                              |            |                                       |
| *      | <ul> <li>Connections</li> <li>Add new connection</li> </ul> |       | 😫 Data sources                                          |            |                                       |
| >      | Data sources<br>Ø Administration                            |       | Alertmanager                                            | Prometheus | Prometheus AlertManager<br>Datasource |

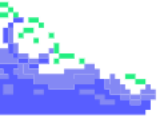

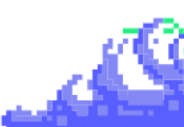

Cuando accedemos, tendremos que ingresar la URL de nuestro servicio de Prometheus con el respectivo NodePort, ya que se encuentran en la misma máquina:

| $\leftarrow \rightarrow$      | ୦ <u>୫</u> ୦                                          | 192.168.122.31:31789/connections/datasources/edit/                                                                                                    | dojrpv6o4ttse                                               |  |                        |  |  |  |  |
|-------------------------------|-------------------------------------------------------|----------------------------------------------------------------------------------------------------|-------------------------------------------------------------|--|------------------------|--|--|--|--|
| Ø                             |                                                       |                                                                                                    | Q Search or jump to                                         |  |                        |  |  |  |  |
| = н                           | lome > Connections > Data sources                     |                                                                                                    |                                                             |  |                        |  |  |  |  |
| G<br>→ ☆ Ⅲ<br>→ ②<br>→ ④<br>→ | Home  Starred Dashboards Explore Alerting Connections | prometheus Type: Prometheus <u>NH Settings</u> E Dashboards                                                                                                    | prometheus Type: Prometheus      HF Settings III Dashboards |  |                        |  |  |  |  |
|                               | Add new connection Data sources                       | hnection  Configure your Prometheus data source below  Cor skip the effort and get Prometheus (and Loki) as fully-managed, scalable, and hosted data sources from Grafa |                                                             |  |                        |  |  |  |  |
| , ,                           |                                                       | Name O prometheus Before you can use the Prometheus data source, you n Fields marked with * are required                                                                | Default                                                     |  | iew the documentation. |  |  |  |  |
|                               |                                                       | Connection Prometheus server URL * O http://192.168.122.31:321                                                                                                    | 95                                                          |  |                        |  |  |  |  |

Tras esto, bajamos hasta donde pone Save and Test y guardamos la conexión con nuestra máquina Prometheus.

Con esto comentado, pasamos a crear el Dashboard con las métricas respectivas para hacer ver una interfaz bonita para el monitoreo de métricas. Por ello, nos vamos a este apartado y creamos un nuevo Dashboard y añadimos una nueva visualización:

| Ø               |                               | Q Search or jump to  Ctrl+k                                                  | +~  💿 🔉 👯                                                 |
|-----------------|-------------------------------|------------------------------------------------------------------------------|-----------------------------------------------------------|
| = н             | ome > Dashboards              |                                                                              | ^                                                         |
| 。<br>、 ☆ 、 出    | Home<br>Starred<br>Dashboards | Dashboards     Create and manage dashboards to visualize your data           | New ^                                                     |
| 9<br>> 4<br>> 0 |                               | Q. Search for dashboards and folders       ▷ Filter by tag →       □ Starred | New folder       Import                                   |
| > @             |                               | Name<br>88 Alertmanager / Overview<br>88 CoreDNS<br>88 etcd                  | Tags<br>alertmanager-mixlin<br>coredns dns<br>etcd-mixlin |

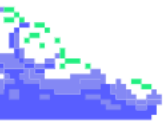

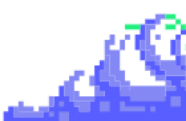

| Ø        |                       |   | Q Search or jump to             | 📟 ctrl+k                                                 |                   |     |              |                     | H | + ~ | ? | ) |
|----------|-----------------------|---|---------------------------------|----------------------------------------------------------|-------------------|-----|--------------|---------------------|---|-----|---|---|
| = 1      | Home > Dashboards > N |   |                                 |                                                          |                   |     | Add ~        | ② Last 6 hours      |   | Q   | G |   |
| 6        |                       |   |                                 |                                                          |                   |     |              |                     |   |     |   |   |
|          |                       |   |                                 |                                                          |                   |     |              |                     |   |     |   |   |
| ~ 8      | B Dashboards          |   |                                 |                                                          |                   |     |              |                     |   |     |   |   |
|          |                       |   |                                 |                                                          |                   |     |              |                     |   |     |   |   |
|          |                       |   | Start your new o                | lashboard by a                                           | ddin              | n a | visua        | lization            |   |     |   |   |
|          |                       | _ | otart your new t                |                                                          | aam               | y u | viouu        |                     |   |     |   |   |
|          |                       |   | elect a data source and then qu | ery and visualize your data w<br>markdowns and other wid | ith char<br>aets. |     | ts and table | es or create lists, |   |     |   |   |
|          |                       |   |                                 |                                                          |                   |     |              |                     |   |     |   |   |
| ÷Ę       |                       |   |                                 | Add visualization                                        | on                |     |              |                     |   |     |   |   |
| ଢ        |                       |   |                                 |                                                          | on-               |     |              |                     |   |     |   |   |
| <u>ن</u> |                       |   |                                 |                                                          |                   |     |              |                     |   |     |   |   |

Seguido de esto, apuntamos a nuestro Prometheus por defecto ya viene configurado en nuestro stack de Helm.

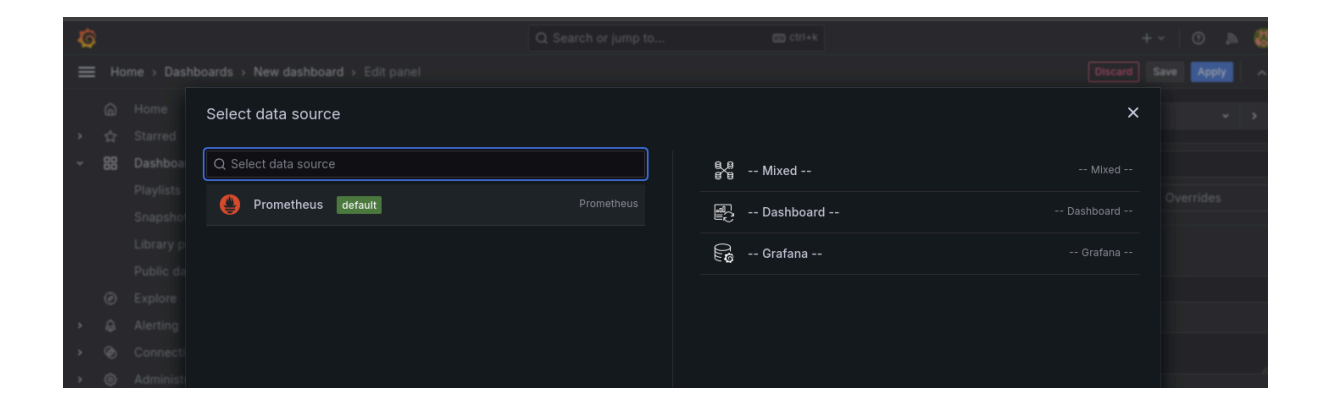

Cuando accedemos, tendremos la interfaz la cual podremos configurar las métricas de Prometheus mediante una interfaz gráfica.

| Ø    |                         | Q Search or jump to C ctrl+k                                                                                                    | +~   💿 🔉 👹                                                                                                    |
|------|-------------------------|----------------------------------------------------------------------------------------------------|----------------------------------------------------------------------------------------------------|
| ≡ Ho | ome > Dashboards > New  | shboard > Edit panel                                                                                                    | Discard Save Apply                                                                                                    |
|      |                         | Table view • Fill Actual O Last 6 hours • Q C                                                                                                    | Time series                                                                                                    |
| ~ 🔡  | Dashboards<br>Playlists | Panel Title                                                                                                    | Q Search options All Overrides                                                                                                    |
|      |                         |                                                                                                    | ✓ Panel options<br>Title<br>Panel Title                                                                                                    |
|      |                         | 🔋 Query 🧻 👔 Transform data 💿 🔒 Alert 💿                                                                                                    | Description                                                                                                    |
|      |                         | Data source Prometheus v O > Q. MD = auto = 707 Interval = 30s Query inspector                                                                                                    | Transparent background                                                                                                    |
|      |                         |                                                                                                    | <ul><li>Panel links</li><li>Repeat options</li></ul>                                                                                                    |
|      |                         | Metric     Label filters       Select metric     Select label       + Operations       > Options       Legend: Auto   Format: Time series   Step: auto   Type: Range Exemplars: false | <ul> <li>Tooltip</li> <li>Tootip mode</li> <li>Single All Hidden</li> <li>Hover proximity</li> <li>How close the cursor must be to a point to trigger the tooltip, in pixels</li> </ul> |

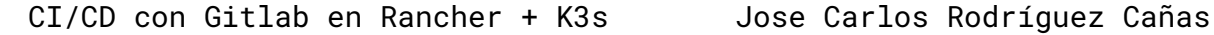

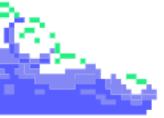

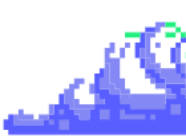

Algunas de las métricas están relacionadas con el uso de CPU, el consumo de bytes para los procesos, el almacenamiento de nuestro cluster...

También en el apartado Dashboards, podemos importar Dashboards con información referente a nuestro cluster de manera más rápida y sencilla.

Para esto, accederemos a estos mismos y le damos a New -> Import e importamos la plantilla que queramos.

|                    |       |                                   |                                       |   |    |  |         | 1      |
|--------------------|-------|-----------------------------------|---------------------------------------|---|----|--|---------|--------|
| С                  | 0 🔒 🛛 | + 192.168.122.31:31789/dashboards |                                       |   | ☆☆ |  |         |        |
|                    |       |                                   |                                       |   |    |  |         | a (    |
| ome > Dashboards   |       |                                   |                                       |   |    |  |         |        |
| Home<br>Starred    |       | Dashboards                        |                                       |   |    |  | Nev     | v ^    |
| Dashboards         |       |                                   |                                       |   |    |  | ew das  | hboard |
| Playlists          |       |                                   |                                       |   |    |  | ew fold |        |
| Snapshots          |       | Starred                           |                                       | C |    |  | nport   |        |
| Library panels     |       |                                   |                                       |   |    |  |         |        |
| Public dashboards  |       |                                   |                                       |   |    |  |         |        |
| Explore            |       |                                   | No dashboards yet. Create your first! |   |    |  |         |        |
| Alerting           |       |                                   |                                       |   |    |  |         |        |
| Connections        |       |                                   | + Create Dashboard                    |   |    |  |         |        |
| Add new connection |       |                                   |                                       |   |    |  |         |        |
| Data sources       |       |                                   |                                       |   |    |  |         |        |

Para poder importar un Dashboard correctamente, indicamos un ID un import mediante un formato JSON de alguien de la comunidad que tenga métricas para nuestro cluster de K3S.

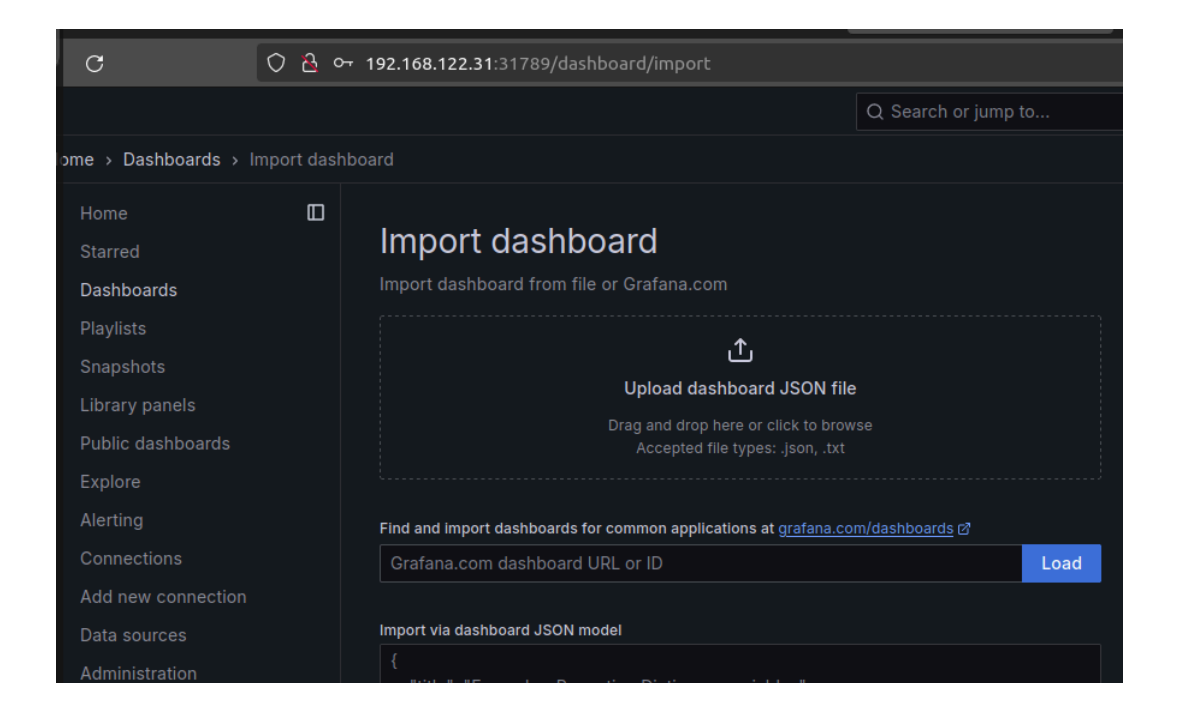

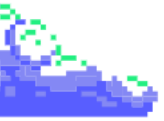

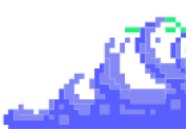

Un ejemplo puede ser 19972, el cual hace referencia al cómputo de recursos que tiene nuestro cluster de K3s. Cuando le demos a Load, nos pedirá que indiquemos el **resource** donde obtendremos las métricas (el cual, por defecto, es la conexión Prometheus de nuestro cluster).

| C                                                                                                    | 0 🔒 어 | 192.168.122.31:31789/dashboard/import                                                                                                    |                                      |
|----------------------------------------------------------------------------------------------------|-------|----------------------------------------------------------------------------------------------------|--------------------------------------|
|                                                                                                    |       | Q S                                                                                                    | earch or jump to                     |
| ome > Dashboards >                                                                                                    |       |                                                                                                    |                                      |
| Home<br>Starred<br>Dashboards<br>Playlists<br>Snapshots<br>Library panels<br>Public dashboards<br>Explore<br>Alerting |       | Import dashboard<br>Import dashboard from file or Grafana.com<br>Importing dashboard from Grafana.com<br>Published by<br>Updated on<br>Options                                                                                                    |                                      |
| Connections<br>Add new connection<br>Data sources<br>Administration                                                   |       | Name K3S Monitoring Folder Dashboards Unique Identifier (UID) The unique Identifier (UID) of a dashboard can be used for uniquely Identifi dashboard between multiple Grafana Installs. The UID allows having consis URLs for accessing dashboards or changing the title of a dashboard will no any bookmarked links to that dashboard. IbI4P-xiz Prometheus Frometheus The Definition of the Cancel Import Cancel | v a<br>tent<br>t break<br>Change uid |

Para finalizar, lo importamos y accedemos a este mismo mediante Dashboards y veremos que tiene todo tipo de información sobre nuestro cluster.

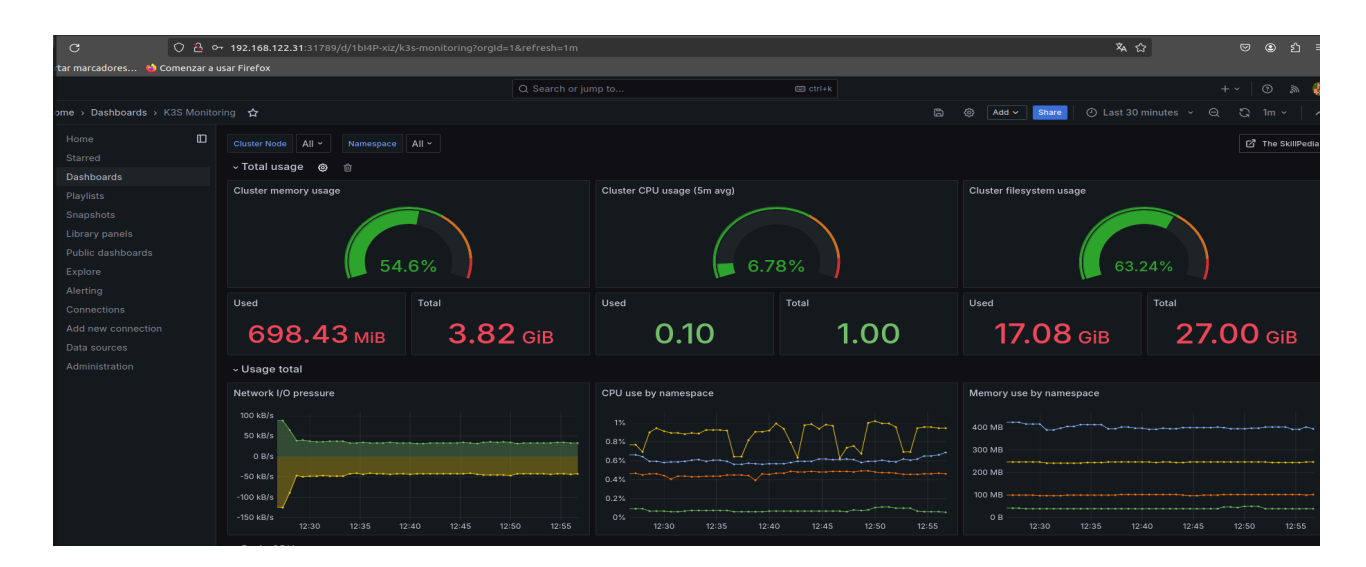

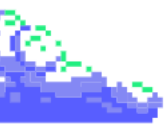

|                                                                                                    | G 0 6 0                                                                                                    |                                                                                                    |                                                                                                    |                                                                                                    |                                                                                                    |                                                                                                    |                                                                                                    |                                                                                                    |
|----------------------------------------------------------------------------------------------------|----------------------------------------------------------------------------------------------------|----------------------------------------------------------------------------------------------------|----------------------------------------------------------------------------------------------------|----------------------------------------------------------------------------------------------------|----------------------------------------------------------------------------------------------------|----------------------------------------------------------------------------------------------------|----------------------------------------------------------------------------------------------------|----------------------------------------------------------------------------------------------------|
|                                                                                                    | rtar marcadores 🖕 Comenzar a i                                                                                                    | Jsar Firefox                                                                                                    |                                                                                                    |                                                                                                    |                                                                                                    |                                                                                                    |                                                                                                    |                                                                                                    |
|                                                                                                    |                                                                                                    |                                                                                                    | O. Search or jump to                                                                                                    |                                                                                                    | atel i k                                                                                                    |                                                                                                    | + u                                                                                                    | <u>ه</u> م                                                                                                    |
|                                                                                                    |                                                                                                    |                                                                                                    | Q Search of Jump to                                                                                                    |                                                                                                    |                                                                                                    |                                                                                                    |                                                                                                    |                                                                                                    |
| here and a set of the set of the                                                                                                    | ome > Dashboards > K3S Monito                                                                                                    | ring 🟠                                                                                                    |                                                                                                    |                                                                                                    |                                                                                                    |                                                                                                    | a c                                                                                                    |                                                                                                    |
|                                                                                                    |                                                                                                    |                                                                                                    |                                                                                                    |                                                                                                    |                                                                                                    |                                                                                                    |                                                                                                    |                                                                                                    |
| Since Debaoes       Note       Note </td <td></td> <td>~ Pods CPU usage</td> <td></td> <td></td> <td></td> <td></td> <td></td> <td></td>                                                                                                    |                                                                                                    | ~ Pods CPU usage                                                                                                    |                                                                                                    |                                                                                                    |                                                                                                    |                                                                                                    |                                                                                                    |                                                                                                    |
| Determined       Image: Construction       Image: Construction                                                                                                    |                                                                                                    | Dede CDI Lucase (Em aug)                                                                                                    |                                                                                                    |                                                                                                    |                                                                                                    |                                                                                                    |                                                                                                    |                                                                                                    |
| Another is a set of the set of the set of                                                                                                    | Deetheesde                                                                                                    | Pous CPO usage (Sill avg)                                                                                                    |                                                                                                    |                                                                                                    |                                                                                                    |                                                                                                    |                                                                                                    |                                                                                                    |
| Payloth                                                                                                    | Dashboards                                                                                                    |                                                                                                    |                                                                                                    |                                                                                                    |                                                                                                    |                                                                                                    |                                                                                                    |                                                                                                    |
| Sequence for the sequence of the sequence of t                                                                                                    | Playlists                                                                                                    | 0.800%                                                                                                    |                                                                                                    |                                                                                                    |                                                                                                    | <ul> <li>cattle-cluster-agent-84c865f7d7-ctgk2</li> </ul>                                                                                                    |                                                                                                    |                                                                                                    |
| Likery panel.<br>Partice databases<br>Partice databases                                                                                                    |                                                                                                    |                                                                                                    |                                                                                                    |                                                                                                    |                                                                                                    | <ul> <li>coredns-6799fbcd5-szkjr</li> </ul>                                                                                                    |                                                                                                    |                                                                                                    |
| Advecture constrained of the set of the set                                                                                                    |                                                                                                    | g 0.600%                                                                                                    |                                                                                                    |                                                                                                    |                                                                                                    | <ul> <li>fleet-agent-f7dc57db7-fbvlk</li> </ul>                                                                                                    | 0.074%                                                                                                    | 0.0655                                                                                                    |
| Pindle databases For a possible databases For a possible databases Constant Constant Con                                                                                                    |                                                                                                    |                                                                                                    |                                                                                                    |                                                                                                    |                                                                                                    | <ul> <li>grafana-6446f6475d-2f7ht</li> </ul>                                                                                                    |                                                                                                    | 0.1569                                                                                                    |
| Export<br>Ammy<br>Creation<br>Addresser<br>Creation<br>De Laces<br>Administration<br>De Laces<br>Administration<br>De Laces<br>Admin                                                                                                    | Public dashboards                                                                                                    |                                                                                                    |                                                                                                    |                                                                                                    |                                                                                                    | <ul> <li>local-path-provisioner-6c86858495-cxtsx</li> </ul>                                                                                                    | 0.008%                                                                                                    | 0.0119                                                                                                    |
|                                                                                                    |                                                                                                    | 0.200%                                                                                                    |                                                                                                    |                                                                                                    |                                                                                                    | <ul> <li>metrics-server-54fd9b65b-smpkx</li> </ul>                                                                                                    | 0.281%                                                                                                    | 0.2169                                                                                                    |
| Contractions<br>Add near contractions<br>Data counters<br>Add near contractions<br>Data counters<br>Add near contractions<br>Add near contractions<br>A                                                                                                    |                                                                                                    | 0.000%                                                                                                    |                                                                                                    |                                                                                                    |                                                                                                    | prometheus-alertmanager-0                                                                                                    | 0.086%                                                                                                    | 0.0963                                                                                                    |
| Canada Canada                                                                                                    |                                                                                                    | 12-30 12-35                                                                                                    |                                                                                                    |                                                                                                    |                                                                                                    | prometneus-kube-state-metrics-1/C68b841-89/6k                                                                                                    | 0.045%                                                                                                    |                                                                                                    |
| Add macrotaction<br>Dela sources<br>Administration<br>Administration<br>Administ                                                                                                    |                                                                                                    | <ul> <li>Containers CPU usage</li> </ul>                                                                                                    |                                                                                                    |                                                                                                    |                                                                                                    |                                                                                                    |                                                                                                    |                                                                                                    |
|                                                                                                    |                                                                                                    |                                                                                                    |                                                                                                    |                                                                                                    |                                                                                                    |                                                                                                    |                                                                                                    |                                                                                                    |
| definition of the set of the set                                                                                                    |                                                                                                    | Containers CPU usage (5m avg)                                                                                                    |                                                                                                    |                                                                                                    |                                                                                                    |                                                                                                    |                                                                                                    |                                                                                                    |
| Home     Survey     Survey     Surve                                                                                                    |                                                                                                    |                                                                                                    |                                                                                                    |                                                                                                    |                                                                                                    |                                                                                                    |                                                                                                    |                                                                                                    |
| Here     Survey locate locate                                                                                                    |                                                                                                    |                                                                                                    |                                                                                                    | - doc                                                                                                    | cker:   docker.io/grafana/grafana:1                                                                                                    | 11.0.0 (708207c50bf48b6424e4802e818733595e99bc7f511a99ff.                                                                                                    |                                                                                                    |                                                                                                    |
| Or Control Control Con                                                                                                    |                                                                                                    | 0.80%                                                                                                    |                                                                                                    | doc                                                                                                    | cker:   docker.io/rancher/fleet-age                                                                                                    | nt:v0.9.5 (54bd9afa77dac7ec5ea5ace90a26d9afc67d45383a7a                                                                                                    |                                                                                                    | 0.06                                                                                                    |
|                                                                                                    |                                                                                                    | g 0.60% V                                                                                                    |                                                                                                    | V _ doc                                                                                                    | cker:   docker.io/rancher/klipper-lb                                                                                                    | 0:v0.4.7 (b6b9dcaaf843786277ff93b3aad1ff1006bc14e7d66a050                                                                                                    |                                                                                                    |                                                                                                    |
| Decision and a constraint of the constraint of the constra                                                                                                    |                                                                                                    | 5 0.40%                                                                                                    |                                                                                                    | <b>—</b> doo                                                                                                    | cker:   docker.io/rancher/klipper-lb                                                                                                    | 0:v0.4.7 (f33933c1e125780057b0406932a2b6fbdd441c318ee120                                                                                                    |                                                                                                    |                                                                                                    |
|                                                                                                    |                                                                                                    |                                                                                                    |                                                                                                    | - doc                                                                                                    | cker:   docker.io/rancher/local-path                                                                                                    | h-provisioner:v0.0.26 (b2a523ee23b0fba460062d303db886a76                                                                                                    |                                                                                                    |                                                                                                    |
|                                                                                                    |                                                                                                    | 0.20%                                                                                                    |                                                                                                    | - doo                                                                                                    | cker:   docker.io/rancher/mirrored-                                                                                                    | -coredns-coredns:1.10.1 (affc7da93b8e4fd0bb313e7c3e4c64af9                                                                                                    |                                                                                                    |                                                                                                    |
| 123       123       124       124       125       edder       edder <td></td> <td>0.00%</td> <td></td> <td>- doo</td> <td></td> <td>library-traefik:2.10.7 (6da63bcb31ad6f7143bb509cb3c69a91767.</td> <td></td> <td></td>                                                                                                    |                                                                                                    | 0.00%                                                                                                    |                                                                                                    | - doo                                                                                                    |                                                                                                    | library-traefik:2.10.7 (6da63bcb31ad6f7143bb509cb3c69a91767.                                                                                                    |                                                                                                    |                                                                                                    |
| Al processo CPU usage Al processo CPU usage Al processo CPU usage Total Total<                                                                                                    |                                                                                                    | 12:30 12:35                                                                                                    | 12:40 12:45 12:5                                                                                                    | 0 12:55 <b>—</b> doo                                                                                                    | cker: docker.io/rancher/mirrored-                                                                                                    | -metrics-server:v0.7.0 (09beee3ef81491504c2606ce053643891f                                                                                                    | 0.28%                                                                                                    |                                                                                                    |
| All processes CPU usage fam any<br>store<br>ar narradones. Concertors a usaf lifedo<br>ar parabolands - K3S Monitoring<br>sarradones. Concertors a usaf lifedo<br>Dashbaards - K3S Monitoring<br>Concertors a usaf lifedo<br>Dashbaards - K3S Monitoring<br>Concertors a usaf lifedo<br>Dashbaards - K3S Monitor                                                                                                    |                                                                                                    | ~ All processes CPU usage                                                                                                    |                                                                                                    |                                                                                                    |                                                                                                    |                                                                                                    |                                                                                                    |                                                                                                    |
| All processor (2) usage (5m arg)<br>1007<br>C 0 0 0 192.164.1223.1128/d/(164/h-%//32)=monitoring/org/d=164refreil=1m<br>ar nariadores. C 0 192.164.1223.1128/d/(164/h-%//32)=monitoring/org/d=164refreil=1m<br>C 0 search or jump to<br>C 0 search or jump to                                                                                                    |                                                                                                    | . An processes of a dadge                                                                                                    |                                                                                                    |                                                                                                    |                                                                                                    |                                                                                                    |                                                                                                    |                                                                                                    |
|                                                                                                    |                                                                                                    |                                                                                                    |                                                                                                    |                                                                                                    |                                                                                                    |                                                                                                    |                                                                                                    |                                                                                                    |
| C O O I ISSUE<br>C O C O I ISSUE<br>C O I ISSUE<br>C O I I ISSUE<br>C O I I I I I I I I I I I I I I I I I I                                                                                                    |                                                                                                    | All processes CPU usage (5m avg)                                                                                                    |                                                                                                    |                                                                                                    |                                                                                                    |                                                                                                    |                                                                                                    |                                                                                                    |
| C       C                                                                                                    |                                                                                                    | All processes CPU usage (5m avg)                                                                                                    |                                                                                                    |                                                                                                    |                                                                                                    |                                                                                                    |                                                                                                    |                                                                                                    |
| Contractor       Contractor       Contractor <td></td> <td>All processes CPU usage (5m avg)<br/>10.00%</td> <td></td> <td></td> <td></td> <td></td> <td>1</td> <td></td>                                                                                                    |                                                                                                    | All processes CPU usage (5m avg)<br>10.00%                                                                                                    |                                                                                                    |                                                                                                    |                                                                                                    |                                                                                                    | 1                                                                                                    |                                                                                                    |
| ar narcadore, Containers memory usage  Containers memory usage  Contain                                                                                                    | a oa.                                                                                                    | All processes CPU usage (5m avg)<br>1000%                                                                                                    | n²ornid=1&reFresh=1m                                                                                                    |                                                                                                    |                                                                                                    | <b>λ</b> φ                                                                                                    | Ø                                                                                                    | ა <i>s</i> h ≡                                                                                                    |
| Q Sarch or jump 0       Im ch       Im ch                                                                                                    | с <u>о</u> во                                                                                                    | All processes CPU usage (5m avg)<br>10.00%<br>192.166.122.31:31789/d/1bi4P-xiz/k3s-monitoring                                                                                                    | j?orgld=1&refresh=1m                                                                                                    |                                                                                                    |                                                                                                    | ža (2                                                                                                    | 0                                                                                                    | ) එ =                                                                                                    |
| where > Dashbeards > K3S Montors * C       Max       Max <td>ල 〇 은 ං<br/>tar marcadores 🍁 Comenzar a L</td> <td>All processes CPU usage (5m avg)<br/>10.00%<br/>* 192.168.122.31:31789/d/1bi4P-xiz/k3s-monitoring<br/>sar Firefox</td> <td>j?orgid=1&amp;refresh=1m</td> <td></td> <td></td> <td>滿 合</td> <td>0</td> <td>) ඩ =</td>                                                                                                    | ල 〇 은 ං<br>tar marcadores 🍁 Comenzar a L                                                                                                    | All processes CPU usage (5m avg)<br>10.00%<br>* 192.168.122.31:31789/d/1bi4P-xiz/k3s-monitoring<br>sar Firefox                                                                                                    | j?orgid=1&refresh=1m                                                                                                    |                                                                                                    |                                                                                                    | 滿 合                                                                                                    | 0                                                                                                    | ) ඩ =                                                                                                    |
| Name       Name                                                                                                    | C O 권 o<br>tar marcadores 🎽 Comenzar a u                                                                                                    | All processes CPU usage (Sm avg)<br>10.00%<br>• 192.168.122.31:31789/d/1bi4P-xiz/k3s-monitoring<br>saf Firefox                                                                                                    | g?orgid=1&refresh=1m<br>Q. Search or jump to                                                                                                    | 5 ct                                                                                                    | rl+k                                                                                                    | 及 合                                                                                                    |                                                                                                    | ා ඩ ≡<br>) ක (į                                                                                                    |
| Home       Control       None       None                                                                                                    | ල O 은 o<br>tar marcadores 🎽 Comenzar a U                                                                                                    | All processes CPU usage (5m avg)<br>10.00%<br>• 192.168.122.31:31789/d/1bl4P-xiz/k3s-monitoring<br>sar Firefox                                                                                                    | g?orgid=1&refresh=1m<br>Q. Search or jump to                                                                                                    | in ct                                                                                                    | лы                                                                                                    | × Ω                                                                                                    | ♥ ()<br>+ ~   ()                                                                                                    | ා ඩ =<br>_ බ (                                                                                                    |
| Nume         Display           Standd         Pods memory usage         i           Dasboards         Pods memory usage         i           Playldts         Stapphots         i         i         <                                                                                                    | ල Q 관 ං<br>tar marcadores,, 🦛 Comenzar a u<br>ime > Dashboards > K3S Monitor                                                                                                    | All processes CPU usage (5m avg)<br>10.00%<br>• 192.168.122.31:31789/d/1bi/4P-xiz/k3s-monitoring<br>sar Firefox                                                                                                    | ŋ?orgid=1&refresh=1m<br>Q. Search or jump to                                                                                                    | e ct                                                                                                    | л+к                                                                                                    | え 分<br>③ Add マ 50mm ① Last 30 minutes マ 〇                                                                                                    | -<br>+ -<br>- 3 1⊓                                                                                                    | ອ £] ≡<br>                                                                                                    |
| Stared<br>Dashoods<br>Pipelydata<br>Snapshots<br>Library panels<br>Public dashoards<br>Explore<br>Aderting<br>Connections<br>Add new connection<br>Data sources<br>Administration<br>Data sources<br>Administration<br>Data sources<br>Data sources<br>Data source                                                                                                    | C O A o<br>tar marcadores In Comenzar a u<br>ume → Dashboards → K3S Monito                                                                                                    | All processes CPU usage (5m avg)<br>10.00%.<br>• 192.168.122.31:31789/d/1bi4P-xiz/k3s-monitoring<br>saar Filefox                                                                                                    | g?orgid=1&refresh=1m<br>Q. Search or jump to                                                                                                    |                                                                                                    | n+k                                                                                                    | 🕅 क्रि<br>() Add v Share () Last 30 minutes v ()                                                                                                    | + ~   ©                                                                                                    | ວ £1 ≡<br>0 ລ €<br>1 ~ _ ^                                                                                                    |
| Pois memory usage         Nm         Nm                                                                                                    | C O 관 o<br>tar marcadores I Comenzar a u<br>ome > Dashboards > K3S Monitor<br>Home []                                                                                                    | All processes CPU usage (5m avg)<br>10.00%<br>• 192.168.122.31:31789/d/1bl4P-xiz/k3s-monitoring<br>sar Firefox<br>- Pods memory usage                                                                                                    | g?orgid=1&refresh=1m<br>Q. Search or jump to                                                                                                    | ca ct                                                                                                    | nek<br>B                                                                                                    | ⊼A Ω                                                                                                    | ی کی اس<br>۱۳                                                                                                    | ຍີ ຄື ≣<br>ເຊິ່ງ<br>ຄັ້ນ ເຊິ່ງ<br>ຄັ້ນ ເຊິ່ງ                                                                                                    |
| Pixelist       Name       Maar       List*         Snaphots       250 MB       - 2010-102 (2010)       2010 MB       2010 MB                                                                                                    | C C Comencar a u<br>tar marcadores Comencar a u<br>ome > Dashboards > K3S Moniton<br>Home ID<br>Starred                                                                                                    | All processes CPU usage (Sm avg)<br>10.00%<br>• 192.168.122.31:31789/d/1bi4P-xiz/k3s-monikoring<br>sar Firefox<br>• Pods memory usage                                                                                                    | prorgid=1&refresh=1m<br>Q. Search or jump to                                                                                                    |                                                                                                    | n+k<br>©                                                                                                    | ইন ট্র<br>ি Add v Share ে C Last 30 minutes v C                                                                                                    | ی چ<br>+ × ( ۵<br>ک ۱۳                                                                                                    | ම ඩ ≡<br>බ ද<br>බ ×   ^                                                                                                    |
| Amplada       256 MB       256 MB       207 MB       209 MB       200 MB       200 MB                                                                                                    | C O A o<br>tar marcadores M Comenzar a u<br>ome > Dashboards > K3S Monitor<br>Home II<br>Starred<br>Dashboards                                                                                                    | All processes CPU usage (5m avg)<br>to cotk<br>■ 192.168.122.31:31789/d/1b/4P-xiz/k3s-monitoring<br>sar Firefox<br>Ing ☆<br>■ Pods memory usage<br>Pods memory usage                                                                                                    | g7orgid=1&refresh=1m<br>Q. Search or jump to                                                                                                    | en etr                                                                                                    | nex<br>B                                                                                                    | र्दे क्षेत्र<br>ि Add v Start © Last 30 minutes v C                                                                                                    | ی اور<br>۱۳<br>۱۳                                                                                                    | ) £] ≡<br>) ,                                                                                                    |
| Shaphots       Low Ma       Low Ma       Low Ma       25.5 MB       26.5 MB       26.5 MB       26.5 MB       26.5 MB       26.5 MB       26.5 MB       26.5 MB       26.5 MB       26.5 MB       26.5 MB       26.5 MB       26.5 MB       26.5 MB       26.5 MB       20.5 MB       20.5 MB                                                                                                    | C C 2 c<br>tar marcadores I Comenzar a<br>ome > Dashboards > K3S Monitor<br>Home II<br>Starred<br>Dashboards                                                                                                    | All processes CPU usage (5m avg)<br>10.00%<br>• 192.168.122.31:31789/d/1bi4P-xtz/K3s-monitoring<br>sar Firefox<br>• Pods memory usage<br>Pods memory usage                                                                                                    | g?orgid=1&refresh=1m<br>Q. Search or jump to                                                                                                    | . er                                                                                                    | ntak<br>B                                                                                                    | م کر کر ا                                                                                                    | ک و<br>+ + ۲   ۵<br>ک ۱۳                                                                                                    | ) £) ≡<br>)                                                                                                    |
| Library panels       102 MB       - fmet-squer:7nd:53/20-r/truk       36.9 MB       38.1 MB       38.1 MB       38.1 MB       39.1 MB       39.1 MB       39.1 MB       39.1 MB       39.1 MB       39.1 MB       39.1 MB       39.1 MB       39.1 MB       39.1 MB       39.1 MB       39.1 MB       39.1 MB       39.1 MB       39.1 MB       39.1 MB       39.1 MB       39.1 MB       30.1 MB       20.2 MB       - metrics-struct-5/dblbbbs-mpix       21.9 MB       2.0 MB       7.0 MB       7.0 MB <t< td=""><td>C C A contained of the second of the second</td><td>All processes CPU usage (5m avg)<br/>10.00%</td><td>g?orgid=1&amp;refresh=1m<br/>Q. Search or jump to</td><td></td><td>nak<br/>B</td><td>Addi v       Share       O       Last 30 minutes       v       O         Name       cattle-cluster-agent: 84:08857/37-rtgk2</td><td>♥ @<br/>+ v   ©<br/>0.011<br/>0.011<br/>Mean<br/>207 MIB</td><td>● 2 =<br/>→</td></t<>                                                                                                    | C C A contained of the second of the second | All processes CPU usage (5m avg)<br>10.00%                                                                                                    | g?orgid=1&refresh=1m<br>Q. Search or jump to                                                                                                    |                                                                                                    | nak<br>B                                                                                                    | Addi v       Share       O       Last 30 minutes       v       O         Name       cattle-cluster-agent: 84:08857/37-rtgk2                                                                                                    | ♥ @<br>+ v   ©<br>0.011<br>0.011<br>Mean<br>207 MIB                                                                                                    | ● 2 =<br>→                                                                                                    |
| Public dashbards<br>Explore<br>Alerting<br>Connections<br>Add new connection<br>Data sources<br>Administration<br>Administration<br>Administra                                                                                                    | C C A o<br>tar marcadores A Comenzar a u<br>me > Dashboards > K3S Monitor<br>Home I<br>Starred Dashboards<br>Playlists<br>Snapshots                                                                                                    | All processes CPU usage (5m avg)<br>to cotx.<br>192.168.122.31:31789/d/1b/4P-xiz/k3s-monitoring<br>sar Firefox<br>ing ☆<br>- Pods memory usage<br>Pods memory usage<br>250 MB                                                                                                    | g7orgid=1&refresh=1m<br>Q. Search or jump to                                                                                                    | - • • • • • • • •                                                                                                    | nex                                                                                                    | Xn ☆           ③ Add ✓ Source         ③ Last 30 minutes ✓ €           Name         ● catilit-cluster-agent-84c8857/37-ctgk2           ← carcein-6999hcbd5=x28/r                                                                                                    | ♥ €<br>+ - ↓ ©<br>© 1n<br>0.011<br>Mean<br>207 MiB<br>26.5 MiB                                                                                                    | 209 MIB<br>26.9 MIB                                                                                                    |
| Add new connection <b>6</b> 4 MB <b>6</b> 4 MB <b>7</b> 2 MB <b>7</b> 2 MB <b>8</b> 2 MB <b>7</b> 2 MB <b>7</b> 2 MB                                                                                                    | C ○ 2 o<br>tar marcadores I Comenzar a<br>me → Dashboards → K3S Monitol<br>Home ED<br>Starred<br>Dashboards<br>Playlists<br>Snapshots<br>Library panels                                                                                                    | All processes CPU usage (5m avg)<br>10.00%                                                                                                    | prorgid=1&refresh=1m<br>Q. Search or jump to                                                                                                    |                                                                                                    | <sup>114</sup>                                                                                                    | Name       - cattle-cluster-agent-84c885/747-ctgk2       - cattle-cluster-agent-84c885/747-ctgk2       - cattle-cluster-agent-84c885/747-ctgk2       - cattle-cluster-agent-84c885/747-ctgk2       - cattle-cluster-agent-84c885/747-ctgk2       - cattle-cluster-agent-84c885/747-ctgk2       - cattle-cluster-agent-84c885/747-ctgk2       - cattle-cluster-agent-84c885/747-ctgk2       - cattle-cluster-agent-84c885/747-ctgk2                                                                                                    |                                                                                                    | 20 €1 =                                                                                                    |
| Explore       64 Mg       - metrics-strutter-strutter                                                                                                    | C C Comencar a un<br>tar marcadores Comencar a un<br>ome > Dashboards > K3S Moniton<br>Home C<br>Starred<br>Dashboards<br>Playlists<br>Snapshots<br>Library panels<br>Public dashboards                                                                                                    | All processes CPU usage (Sm avg)<br>10.00%<br>• 192.168.122.31:31789/d/1bi4P-xiz/k3s-monitoring<br>saar Fikefox<br>• Pods memory usage<br>Pods memory usage<br>256.M8<br>• 192.M8<br>• 193.M8<br>• 193.M8<br>• 19 | g?orgid=1&refresh=1m<br>Q. Search or jump to                                                                                                    |                                                                                                    | лна В                                                                                                    | Name         C         Last 30 minutes         C           e catile-cluster-sgent-94c685/747-ctgk2         coredns-6709fbcc5-szkjt         cester-sgent-94c685/747-ctgk2           g ordans-6709fbcc5-szkjt         godara-64468/2592-z7twix         godara-64468/2592-z7twix                                                                                                    |                                                                                                    | 209 MB<br>22.1 MB<br>92.1 MB                                                                                                    |
| Alerting       Obs       Obs                                                                                                    | C C C C C C C C C C C C C C C C C C C                                                                                                    | All processes CPU usage (5m avg)<br>10.00%                                                                                                    | g?orgid=1&refresh=1m<br>Q. Search or jump to                                                                                                    |                                                                                                    |                                                                                                    | Xn ☆         Image: Source       Image: Source         Name       Image: Source         = cattler-cluster-agent: 8668557/07-ctgk2         = cattler-cluster-agent: 8668557/07-ctgk2         = cattler-cluster-agent: 76c55/007-fbv/k         = gatana=646f647362-7bv/k         = gatana=646f647362-7bv/k         = tocat-agent: 76c55/007-fbv/k         = tocat-agent: 76c55/007-fbv/k                                                                                                    |                                                                                                    | 20 = =           20         20           209         MIB           269         MIB           38.1         MIB           92.1         MIB           10.8         MIB                                                                                                    |
| Connections         1230         1230         1240         1245         1250         primals-cades/s/36/2/1M @ 1/2/M@ _ prometaus-kube-state-metrics-7/6888/41-807/k         12.3 MB         12.3 MB                                                                                                    | C  C  C  Comenzar au  tar marcadores  Comenzar au  tar marcadores  Comenzar au  tar marcadores  Comenzar au  tar marcadores  Kashboards  tarred  Dashboards  Palyists  Snapshots  Lubrary panels  Public dashboards  Explore                                                                                                    | All processes CPU usage (Sm avg)<br>10.00%                                                                                                    | g?orgid=1&refresh=1m<br>Q. Search or jump to                                                                                                    |                                                                                                    | nak<br>B                                                                                                    | Name       cattle-cluster-agent 86c885707-ctgk2       cattle-cluster-agent 86c885707-ctgk2       cattle-cluster-agent 86c885707-ctgk2       infect-agent 76c57007-ftwik       grafana-6446f64755-277hr       infect-agent 76c57007-ftwik       grafana-6446f64755-277hr       infect-agent 96c58583495-cxtsx       metrics-serve-64086853495-cxtsx                                                                                                    |                                                                                                    | 209 KB<br>38.1 MB<br>92.1 MB<br>22.2 MB<br>22.2 MB                                                                                                    |
| Add new connection         - Containers memory usage           Data sources         Containers memory usage         - Containers memory usage         - Con                                                                                                    | C C Comencar a un<br>tar marcadores Comencar a un<br>Home C<br>Starred C<br>Dashboards Playlists<br>Snapshots<br>Library panels<br>Public dashboards<br>Explore Alerting                                                                                                    | All processes CPU usage (Sm avg)           10:20%           * 192.168.122.31:317/89/d/1bi4P-xiz/k3s-monitoring           saar Firefox           * Pods memory usage           256 MB           192 MB           4           64 MB           64 MB                                                                                                    | g7orgid=1&refresh=1m<br>Q. Search or jump to                                                                                                    |                                                                                                    | 7H4<br>                                                                                                    | Xa ☆           Image: State - Cluster - Sigent - BaceBS7/07-ctgb2           Correlts - Cluster - Sigent - BaceBS7/07-ctgb2           Correlts - Correlts - Cluster - Sigent - BaceBS7/07-tcgb2           Correlts - Correlts - Cluster - Sigent - BaceBS7/07-tcgb2           Correlts - Correlts - Cluster - Sigent - BaceBS7/07-tcgb2           Correlts - Correlts - Cluster - Sigent - BaceBS7/07-tcgb2           Image: Sigent - BaceBS7/07-tcgb2           Image: Sigent - Sigent - BaceBS8/07-tcgb2           Image: Sigent - Sigent - BaceBS8/07-tcgb2           Image: Sigent - Sigent - Sigent - Sigent - Sigent - Cluster - Sigent - Sigent - Sigent - Sigent - Sigent - Sigent - Cluster - Sigent - Sigent - Sige                                                                                                    |                                                                                                    | 209 MB<br>229.9 MB<br>229.9 MB<br>221.4 MB<br>222.2 MB<br>220.4 MB                                                                                                    |
| Add mer Sameroon Container's memory usage  Container's memory usage  C                                                                                                    | C C 2 c<br>car marcadores Comenzar a<br>me -> Dashboards -> K3S Monitor<br>Home I<br>Starred<br>Dashboards<br>Playlists<br>Snapshots<br>Library panels<br>Public dashboards<br>Explore<br>Alerting<br>Commections                                                                                                    | All processes CPU usage (5m avg)<br>10.00%                                                                                                    | prorgid=1&refresh=1m                                                                                                    |                                                                                                    | 714 k<br>B<br>1<br>1<br>1<br>1<br>2<br>12<br>2<br>5<br>2<br>5<br>5<br>5<br>5<br>2<br>7<br>11<br>1<br>1<br>1<br>2<br>12<br>5<br>2<br>5<br>5<br>1<br>1<br>1<br>1<br>1<br>1<br>1<br>1<br>1                                                                                                    | Xa ☆         Image: State of the state of the state                                                                                                    |                                                                                                    | 20 £) =<br>20 0 €<br>20 0 €<br>20 0                                                                                                    |
| Data sources         Containers memory usage           Administration         256 MB         56 MB         6 doter:         Idoter.iol/graf.au/graf.au/g                                                                                                    | C                                                                                                    | All processes CPU usage (5m avg)<br>10.00%                                                                                                    | 37orgid=18xefresh=1m<br>Q Search or jump to<br>                                                                                                    | c ct<br>c ct<br>c ct<br>c ct<br>c ct<br>c ct<br>c ct<br>c ct                                                                                                    | 71-k                                                                                                    | Name       • cattle-cluster-sgent: 846-8857/07-ctgk2       • cattle-cluster-sgent: 846-8857/07-ctgk2       • cattle-cluster-sgent: 846-8857/07-ctgk2       • cattle-cluster-sgent: 846-8857/07-ctgk2       • cattle-cluster-sgent: 846-8857/07-ctgk2       • cattle-cluster-sgent: 846-8857/07-ctgk2       • cattle-cluster-sgent: 846-8857/07-ctgk2       • cattle-cluster-sgent: 846-8857/07-ctgk2       • cattle-cluster-sgent: 846-8858/8459-ctgk2       • promotheus-slattmanager. 0       • promotheus-slattmanager. 0       • promotheus-slattmanager. 0                                                                                                    |                                                                                                    | 209 MIB<br>26.9 MIB<br>26.9 MIB<br>38.1 MIB<br>92.1 MIB<br>10.8 MIB<br>22.2 MIB<br>20.4 MIB<br>12.6 MIB                                                                                                    |
| Administration           Administration         Name         Name         Last*           256 MB         -         -         -         -         -         -         -         -         -         -         -         -         -         -         -         -         -         -         -         -         -         -         -         -         -         -         -         -         -         -         -         -         -         -         -         -         -         -         -         -         -         -         -         -         -         -         -         -         -         -         -         -         -         -         -         -         -         -         -         -         -         -         -         -         -         -         -         -         -         -         -         -         -         -         -         -         -         -         -         -         -         -         -         -         -         -         -         -         -         -         -         -         -         -         -         -         -         -         - <td>C C Consections<br/>Armarcadores Consentar a<br/>Consentar as<br/>Consentar as<br/>Consentar as<br/>Consections<br/>Add new connection</td> <td>All processes CPU usage (5m avg)<br/>10.00%</td> <td>27orgid=1&amp;refresh=1m<br/>Q. Search or jump to</td> <td>c cb<br/>c cb<br/>c</td> <td>714 C</td> <td>Name         ○ Last 30 minutes ∨ C           • Cattle-Cluster-agent: 84c885707-ctgk2         • Cattle-Cluster-agent: 84c885707-ctgk2           • Cattle-Cluster-agent: 84c885707-ctgk2         • Cattle-Cluster-agent: 84c885707-ctgk2           • Cattle-Cluster-agent: 84c885707-ctgk2         • Cattle-Cluster-agent: 84c885707-ctgk2           • Cattle-Cluster-agent: 84c885707-ctgk2         • Cattle-Cluster-agent: 84c885707-ctgk2           • Cattle-Cluster-agent: 94c8858495-ctgk2         • Cattle-Agent: 94c8858495-ctgk2           • Inter-server-54d19865b-mgkk         • promethous-subre-state-metrics-70c888841-8970k</td> <td></td> <td></td> | C C Consections<br>Armarcadores Consentar a<br>Consentar as<br>Consentar as<br>Consentar as<br>Consections<br>Add new connection                                                                                                    | All processes CPU usage (5m avg)<br>10.00%                                                                                                    | 27orgid=1&refresh=1m<br>Q. Search or jump to                                                                                                    | c cb<br>c cb<br>c                                                                                   | 714 C                                                                                                    | Name         ○ Last 30 minutes ∨ C           • Cattle-Cluster-agent: 84c885707-ctgk2         • Cattle-Cluster-agent: 84c885707-ctgk2           • Cattle-Cluster-agent: 84c885707-ctgk2         • Cattle-Cluster-agent: 84c885707-ctgk2           • Cattle-Cluster-agent: 84c885707-ctgk2         • Cattle-Cluster-agent: 84c885707-ctgk2           • Cattle-Cluster-agent: 84c885707-ctgk2         • Cattle-Cluster-agent: 84c885707-ctgk2           • Cattle-Cluster-agent: 94c8858495-ctgk2         • Cattle-Agent: 94c8858495-ctgk2           • Inter-server-54d19865b-mgkk         • promethous-subre-state-metrics-70c888841-8970k                                                                                                    |                                                                                                    |                                                                                                    |
| Value         Main         Last           256 MB                                                                                                    | C                                                                                                    | All processes CPU usage (5m avg)<br>10.00%                                                                                                    | porgid=1&refresh=1m<br>Q. Search or jump to                                                                                                    | c ct                                                                                                    | 171-K                                                                                                    | Add v       Share       O       Last 30 minutes       v       C         Name       catile-cluster-agent-86c885703*-ctgk2       condrais-67997bc03*-xtgi       C       C                                                                                                    |                                                                                                    | <ul> <li>20 £1 =</li> <li>20 £1 =</li> <li>209 MB</li> <li>240 MB</li> <li>92.1 MB</li> <li>92.1 MB</li> <li>12.6 MB</li> <li>12.6 MB</li> </ul>                                                                                                    |
| 200 mm                                                                                                    | C C C A comenzar a<br>ar marcadores C Comenzar a<br>me > Dashboards > K3S Monitor<br>Home E<br>Starred<br>Dashboards E<br>Playlists<br>Shapshots<br>Library panels<br>Public dashboards<br>Explore Alerting<br>Connections<br>Add new connection<br>Data sources<br>Administration                                                                                                    | All processes CPU usage (5m avg)<br>10.00%                                                                                                    | g7orgid=1&refresh=1m<br>Q. Search or jump to                                                                                                    | c ctr                                                                                                    | 71+k<br>©<br>12 12 25 959<br>22 26 959<br>24 6446(14756-2277ht B0.2 MIB                                                                                                    | Name         cordsh-5/09/ncc5-tztyl         cordsh-5/09/ncc5-tztyl         setsarpath-64869/39/27-tdg/2         cordsh-5/09/ncc5-tztyl         setsarpath-64869/39/27-tdg/2         pdraft-64869/39/27-tdg/2         setsarpath-62869/39/27-tdg/2         setsarpath-62869/39/27-tdg/2                                                                                                    |                                                                                                    | 209 MB<br>220 MB<br>222 MB<br>222 MB<br>224 MB                                                                                                    |
| 192 M8                                                                                                    | C     C     C     A       ar marcadores     Image: Commencer and Commencer and Commencer an                                                                               | All processes CPU usage (5m avg)<br>10.00%                                                                                                    | 2 <sup>7</sup> orgid=1&refresh=1m<br>Q. Search or jump to                                                                                                    | cii ctr<br>cii ctr<br>cii ct | risk<br>113 k<br>12 12 50 50<br>12 12 50 50<br>14 4 606476475477771 80.2 MB                                                                                                    | Name <ul></ul>                                                                                                    |                                                                                                    | 20 5 5 5 5 5 5 5 5 5 5 5 5 5 5 5 5 5 5 5                                                                                                    |
| 128 MB                                                                                                    | C     Q     L       ar marcadores     ♦ Comenzar a       me > Dashboards > K3S Moniton       Home       Bashboards       Playlists       Snapshots       Library panels       Public dashboards       Explore       Alerting       Connections       Add new connection       Data sources       Administration                                                                                                    | All processes CPU usage (5m avg)<br>10.00%                                                                                                    | 37orgid=1&refresh=1m<br>Q Search or jump to<br>                                                                                                    | c ct<br>c ct<br>c ct<br>c ct<br>c ct<br>c ct<br>c ct<br>c ct                                                                                                    | 71-k                                                                                                    | Add v         Start         C         Last 30 minutes         v         C           Name          catal-cluster-sgent-864885747-ctgk2          C         C                                                                                                    |                                                                                                    | 209 MB<br>209 MB<br>269 MB<br>269 MB<br>269 MB<br>269 MB<br>269 MB<br>269 MB<br>222 MB<br>10.8 MB<br>10.8 MB<br>12.6 MB<br>12.6 MB<br>12.6 MB                                                                                                    |
| 1/28 M0         - docker.j docker.jmanch/inspector.vov / 12393.11 in 1/25 vov / 12390.2142/c01003442.1201003442.12010103442.12010103442.1201401034442.1201403444444444444444444444444444444444                                                                                                    | C     Q     A       ar marcadores     Image: Commercer at a commercer at a commercer a                                                                      | All processes CPU usage (5m avg)<br>10.00%                                                                                                    | 27orgid=1&refresh=1m<br>Q. Search or jump to                                                                                                    | c ct<br>c ct<br>c                                                                                   | 1144 E                                                                                                    | Name         C           Last 30 minutes         C           Name         C           Last 30 minutes         C           Cordin-Cluster-agent-84:685707-ctgb2         C           Cordin-Colore-Colore-Col                                                                                                    |                                                                                                    | 209 MB<br>92 1<br>10 2<br>209 MB<br>921 MB<br>921 MB<br>922 AMB<br>922 AMB<br>922 AMB<br>922 AMB<br>923 AMB<br>923 AMB<br>923 AMB<br>923 AMB<br>924 AMB<br>924 AMB<br>925 AMB<br>925 AMB<br>926 AMB<br>926 AMB<br>927 AMB<br>927 AMB<br>927 AMB<br>928 AMB<br>928 AMB                                                                                                    |
| 64 MB<br>0 g = docker   docker/aname/minuter/minuter/set (22) see 130/14/2002/23/24/23/04/23/04/23/24/23/04/23/04/23/24/23/04/23/04/23/24/23/04/23/04/23/24/23/04/23/04/23/24/23/04/23/04/23                                                                                                    | C     ○     2     ○       ar marcadores     Image: Comencar a comencar a comencomencar a comencar a comenco comencar a                                                                                | All processes CPU usage (5m avg)<br>10.00%                                                                                                    | porgid=1&refresh=1m<br>Q. Search or jump to<br>12.40 12.45                                                                                                    | c ch<br>2024-06-1<br>12:50<br>Nam<br>4 dock<br>4 dock<br>4 dock<br>4 dock                                                                                                    | 11-1 (2)<br>12 12 50-50<br>12 12 50-50<br>14 2 12 50-50<br>14 2 12 50-50<br>15 2 12 50-50<br>16 2 12 12 12 12 12 12 12 12 12 12 12 12 1                                                                                                    | Name         Consister - agent: 86:6857/07-ctgk2           e. cattler-cluster - agent: 86:6857/07-ctgk2         Consider: 6-097bc05-xtgk2           e. crosteris - 67:997bc05-xtgk2         Consider: 6-097bc05-xtgk2           e. crosteris - 67:997bc05-xtgk2         Consider: 6-097bc05-xtgk2           e. crosteris - 67:997bc05-xtgk2         Consider: 6-097bc05-xtgk2           e. crosteris - 67:997bc05-xtgk2         Consider: 6-097bc05-xtgk2           e. crosteris - 67:997bc05-xtgk2         Consider: 6-097bc05-xtgk2           e. crosteris - 6-097bc05-xtgk2         Consider: 6-097bc05-xtgk2           e. crosteris - 6-097bc05-xtgk2         Consider: 6-097bc05-xtgk2           e. prometheus - allert manager-0         Deprometheus - kube-state-metrics-77:698:084f-997bc05-xtgk2           v: 0.9.1 (54bc0481b7/70s-7/sc-5ke35.sc=002.02/03/scf67/d55383.7%         A.2 (54bb941770s-7/sc=5ke35.sc=002.02/03/scf67/d55383.7%           v: 0.9.1 (54bc0481770sc-7/sc=5ke35.sc=002.02/03/scf67/d55383.7%         A.2 (74b97)-74/sc=7/sc=5ke35.sc=002.02/03/scf67/d55383.7%           v: 0.9.1 (54bc0481780577mac-7xc=5ke35.sc=002.02/03/scf67/d55383.7%         A.2 (74b97)-74/sc=7/sc=5ke35.sc=002.02/03/sc=004.647/d65.050           v: 0.9.1 (54bc0481780577mac-7xc=5ke35.sc=002.02/03/sc=004.647/d65.050         A.2 (74b67)-74/sc=7/sc=7/sc=004.7%                                                                                                    | Image: Control of the second second                   | 200 MB<br>222 MB<br>222 MB<br>222 MB<br>222 MB<br>222 MB<br>222 MB<br>222 MB<br>222 MB<br>222 MB<br>222 MB<br>222 MB<br>222 MB<br>222 MB<br>224 MB                                                                                                    |
| OB         Control of the second second                                                                                                    | C     Q     A       ar marcadores <ul> <li>Comenzar au</li> </ul> me → Dashboards → K3S Moniton     Home     Ime     Ime                                                                                                    | All processes CPU usage (5m avg)<br>10.00%                                                                                                    | 37orgid=1&refresh=1m<br>Q. Search or jump to<br>L.40 L.42 L.42 L.42 L.42 L.42 L.42 L.42 L.42                                                                                                    | c ctr                                                                                                    | 11+k         Image: Compare the second second s | Name         C           cation         C           Last 30 minutes         C           cation         C           Last 30 minutes         C           cation         C           Last 30 minutes         C           cation         C           coredns         67097bcc6-szkir           edata         partar           gafara         64469/359:27ht           edata         partar           partar         64469/359:27ht           enertics         partar           partar         64469/359:27ht           enertics         partar           partar         64469/359:27ht           enertics         partar           partar         64469/359:27ht           enertics         partar           and transference         0.0           0.0         (708207):500/48b6424e4802a8187333565690bc; 7/511a00f           0.0         (708207):500/48b6424e4802a8187333505690bc; 7/514b00f           0.0         (708207):500/48b6424e4802a8187333505690bc; 7/514b00f           0.0         (708207):500/48b6424e4802a8187333505690bc; 7/514b00f           0.0         (708207):500/48b6424e4802a8187333505690bc; 7/514b00f           0.0                                                                                                    |                                                                                                    | 200 MB<br>200 MB<br>20 |
| 6 8                                                                                                    | C     O     A       car marcadores <ul> <li>Comenzar a comenzar a comenz</li></ul>                                                                                   | All processes CPU usage (5m avg)<br>10.00%                                                                                                    | 27orgid=1&refresh=1m<br>Q. Search or jump to                                                                                                    | C ct<br>c ct<br>c                                                                                   | 114 k           212 250 50           24 250 50           26 400 407/05 - 277hr           80 2 MIB           26 2 60 50           27 2 7 10 10 2 MIB           28 2 60 50           29 4 60 400 / 91 400 / 91                                                                                                    | Name         • Cast 30 minutes • C           • Add • • • • • • • • • • • • • • • • •                                                                                                    | C      C     C    C |                                                                                                    |
| 100 000 000000000000000000000000000000                                                                                                    | C  C  C  C  C  C  C  C  C  C  C  C  C  C                                                                                                    | All processes CPU usage (5m avg)<br>10.00%                                                                                                    | gTorgid=1&refresh=tm<br>Q. Search or jump to<br>Q. Search or jump to<br>Q. Search or jump to<br>Q. Search or jump to<br>Q. Search or jump to<br>Q. Search or jump to<br>Q. Search or jump to<br>Q. Search or jump to<br>Q. Search or jump to<br>Q. Search or jump to | c dr<br>2222-0-1<br>12:50<br>2222-0-1<br>docx<br>- docx<br>- docx<br>- docx<br>- docx<br>- docx<br>- docx<br>- docx                                                                                                    | 11 k         E           12 12 50 50         E           12 12 50 50         E           12 12 50 50         E           12 12 50 50         E           12 12 50 50         E           12 12 50 50         E           12 12 50 50         E           12 12 50 50         E           12 12 50 50         E           12 12 50 50         E           12 12 50 50         E           12 12 50 50         E           12 12 50 50         E           10 10 10 10 10 10 10 10 10 10 10 10 10 1                                                                                                    | Name         C         Last 30 minutes         C           e catlis-cluster-agent-862885707-ctgk2         C         C         C           e catlis-cluster-agent-862885707-ctgk2         C         C         C         C           e catlis-cluster-agent-862885707-ctgk2         C         C                                                                                                    | Image: Constraint of the second second sec                   | Last -<br>200 MB<br>22.0 MB<br>22.0 MB<br>22.0 MB<br>22.1 MB<br>22.1 MB<br>22.2 MB<br>22.2 MB<br>22.2 MB<br>22.2 MB<br>22.2 MB<br>22.2 MB<br>22.2 MB<br>22.8 KB<br>22.8 KB<br>23.7 P MB<br>28.8 KB<br>28.8 KB<br>28.8 KB<br>27.8 KB<br>28.8 KB<br>27.8 KB<br>27.7 KB<br>27.8 KB<br>27.7 KB<br>27.8 KB<br>27.7 KB<br>27.8 KB<br>27.7 KB<br>27.8 KB<br>27.7 KB<br>27.8 KB<br>27.8 KB<br>27.8 KB<br>27.7 KB<br>27.8 KB<br>27.8 KB<br>27.                                                                                                    |
|                                                                                                    | C     Q     A       tar marcadores     Image: Comencar a target       tar marcadores     Image: Comencar a target       Home     Image: Comencar a target       Home     Image: Comencar a target       Dashboards     Image: Comencar a target       Paylists     Image: Comencar a target       Shapshots     Image: Comencar a target       Library panels     Image: Comencar a target       Aderting     Connections       Add new connection     Image: Comencar a target       Data sources     Image: Comencar a target       Administration     Image: Comencar a target                                                                                                    | All processes CPU usage (5m avg)<br>10.00%                                                                                                    | 270rgid=1&refresh=1m<br>Q. Search or jump to                                                                                                    | C ctr<br>ctr<br>ctr<br>ctr<br>ctr<br>ctr<br>ctr<br>ctr                                                                                                    | 11+4         Image: Control of the control of the control of the | Name         C           • cattle-cluster-agent-84c8857/07-ctgk2         C           • cattle-cluster-agent-84c8857/07-ctgk2         C           • cattle-cluster-agent-84c8857/07-ctgk2         C           • cattle-cluster-agent-84c8857/07-ctgk2         C           • cattle-cluster-agent-84c8857/07-ctgk2         C           • cattle-cluster-agent-94c8858/07-trykk         P           • pdraftar-64d807392-27ht         P           • portext-settre-altrnmage-0         P           • prometheuskube-state-metrics-17c68b8841-8976k         P           0.0 (708207c50b/48b642de4802z818/7333954e90bc-7f511a09ff         V           v0.0 1708207c50b/48b642de4802z818/7333954e90bc-7f511a09ff         V           v0.0 1708207c50b/48b642de4802z818/7333954e90bc-7f511a09ff         V           v0.0 1708207c50b/48b642de4802z818/7333954e90bc-7f511a09ff         V           v0.0 1708207c50b/48b642de42de4802z818/7333954e90bc-7f511a09ff         V           v0.0 1708207c50b/48b642de42de4802z818/7333954e90bc-7f511a09ff         V           v0.0 1708207c50b/48b642de4802z818/7333954e90bc-7f511a09ff         V           v0.0 1708207c50b/48b642de4802z818/7333954e90bc-7f511a09ff         V           v0.0 1708207c50b/48b642de4802z818/7333954e90bc-7f511a09ff         V           v0.0 1708207c50b/48b642de4802z818/73335954e90bc-7f514005444738bc-7f56 <td></td> <td>Last*<br/>2.2 2 MB<br/>2.2 2 MB</td> |                                                                                                    | Last*<br>2.2 2 MB<br>2.2 2 MB                                                                                                    |

Desde el uso de nuestra CPU, RAM y el almacenamiento ocupado, hasta el uso de CPU y RAM de los pods, los procesos de CPU y RAM que se están ejecutando...

Con esto, podemos ver la integración de nuestro cluster de manera rápida con las métricas mediante Grafana y Prometheus de nuestro cluster desplegado mediante Rancher + K3s.

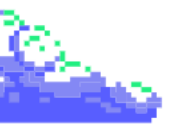

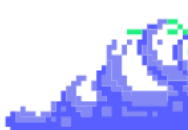

#### 3.4.3. Desplieque y configuración del Runner en Gitlab

Ya con Gitlab y Runner instalados, pasamos a la creación del Registry privado donde almacenaremos las imágenes generadas por nuestro Runner cada vez que se dispare. Para ello, crearemos dicho Registry privado en la máquina manager como hemos comentado al principio de la documentación.

Primero, crearemos el entorno de trabajo antes de ponernos con la creación del escenario mediante docker compose. Los siguientes pasos que realizaremos, los haremos como root o superusuario.

```
$ mkdir ~/private-registry
$ mkdir ~/private-registry/registry-data
```

Accederemos al directorio del mismo y crearemos el fichero docker-compose.yaml donde crearemos el respectivo contenedor.

```
$ cd ~/private-registry
$ nano docker-compose.yml
version: '3'
services:
  registry:
      image: registry:latest
      ports:
      - "5000:5000"
      environment:
      REGISTRY_AUTH: htpasswd
      REGISTRY_AUTH_HTPASSWD_REALM: Registry
      REGISTRY_AUTH_HTPASSWD_PATH: /auth/registry.password
      REGISTRY_STORAGE_FILESYSTEM_ROOTDIRECTORY: /registry-data
      volumes:
      - ./auth:/auth
      - ./registry-data:/registry-data
```

Este archivo docker-compose.yaml configura un servicio de registro privado de contenedores Docker usando la imagen registry:latest. Además, expone el puerto 5000 del contenedor al host, permitiendo el acceso al registro a través de http://localhost:5000 (en este caso seria http://[ip\_ext\_máquina\_manager]:5000).

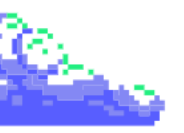

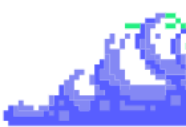

Implementamos la autenticación básica usando un archivo de contraseñas ubicado en ./auth/registry.password y almacena las imágenes de contenedores en ./registry-data, proporcionando persistencia de datos.

Tras esto, desplegamos el escenario con el siguiente comando:

\$ docker compose up -d

Con esto, ya tendríamos nuestro Registry privado pero antes, deberemos cambiar la contraseña del usuario de este mismo ya que nos lo genera por defecto cuando levantamos el contenedor de Docker mediante el comando htpasswd.

```
<u>$ apt install apache2-utils (si no está instalado)</u>
$ htpasswd -Bc auth/registry.password admin
```

Nos pedirá una contraseña que tendremos que acordarnos para el registry que crearemos con Rancher posteriormente. Seguido de esto, pasamos a la máquina de gitlab, la cual tenemos el proyecto, y clonamos el repo en la máquina en local.

\$ git clone http://[ip\_ext\_máguina\_manager]/root/mi-primera-app.git

Para poder clonarnos el proyecto, deberemos ingresar el usuario y la contraseña al acceder a gitlab. El usuario es **root** y la contraseña se puede obtener en el directorio /etc/gitlab/initial\_root\_password.

```
oot@gitlab:/home/pepe# git clone http://192.168.122.208/root/mi-primera-app.git
Clonando en 'mi-primera-app'...
Username for 'http://192.168.122.208': root
Password for 'http://root@192.168.122.208':
remote: Enumerating objects: 6, done.
remote: Total 6 (delta 0), reused 0 (delta 0), pack-reused 6 (from 1)
Recibiendo objetos: 100% (6/6), listo.
 root@gitlab:/home/pepe#
```

Con esto, ya tendríamos clonado el proyecto. Con el repo copiado, añadimos los archivos en cuestión que son los siguientes:

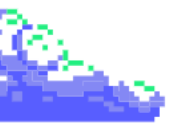

- index.html: una plantilla de ejemplo para ver el funcionamiento de la integración continua.

```
$ nano index.html
<!DOCTYPE html>
<html lang="es">
<head>
     <meta charset="UTF-8">
      <meta name="viewport" content="width=device-width, initial-scale=1.0">
      <title>Página de Ejemplo</title>
      <style>
      body {
            display: flex;
            justify-content: center;
            align-items: center;
            flex-direction: column;
            height: 100vh;
            margin: 0;
            background-color: #f0f0f0;
            font-family: Arial, sans-serif;
      h1, h2 {
            color: #8c52ff;
            text-align: center;
            border: 2px solid #8c52ff;
            padding: 20px;
            border-radius: 10px;
            background-color: white;
            box-shadow: 0 4px 8px rgba(0, 0, 0, 0.2);
            margin: 10px;
      h2 {
            color: #21ef80;
            border: 2px solid #21ef80;
      </style>
</head>
<bodv>
      <h1>Prueba de funcionamiento CI/CD mediante Gitlab con Rancher +
K3S</h1>
      <h2>Realizado por Jose Carlos Rodríguez Cañas</h2>
</body>
</html>
```

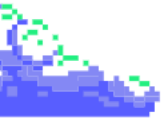

- Dockerfile: donde copiaremos el fichero index.html que hemos modificado en un imagen por defecto de servidor web. En mi caso es una imagen de **nginx**.

```
$ nano Dockerfile
```

```
FROM nginx
COPY index.html /usr/share/nginx/html
```

- .gitlab-ci.yml: fichero que lee el runner para poder ejecutar el pipeline.

```
$ nano .gitlab-ci.yml
stages:
 - build-containers
 - deploy
variables:
 DOCKER_IMAGE: "192.168.122.3:5000/mi-primera-app:v${CI_PIPELINE_ID}"
 K8S_NAMESPACE: "default"
 K8S_DEPLOYMENT: "mi-primera-app"
docker_build:
 stage: build-containers
 image:
      name: gcr.io/kaniko-project/executor:debug
      entrypoint: [""]
 before_script:
      - cp "$KANIKO_SECRET" /kaniko/.docker/config.json
 script: >
      /kaniko/executor --context "${CI_PROJECT_DIR}" --dockerfile
"${CI_PROJECT_DIR}/Dockerfile" --destination "${DOCKER_IMAGE}"
deploy:
 stage: deploy
 image:
     name: bitnami/kubectl:latest
      entrypoint: [""]
 before_script:
      - cp "$KUBECONFIG_SECRET" /.kube/config
 script:
      - kubectl -n $K8S_NAMESPACE set image deployment/$K8S_DEPLOYMENT
$K8S_DEPLOYMENT=$DOCKER_IMAGE
```

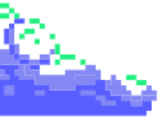

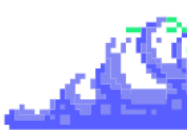

Como podemos ver, el fichero .gitlab-ci.yml es el fichero más importante de nuestro, es por ello, que explicaré su debido funcionamiento.

Este archivo gitlab-ci.yml configura una pipeline de CI/CD en GitLab con dos etapas principales: construcción de contenedores y despliegue. A continuación, explicaré cada sección del archivo:

#### - Etapas:

- build-containers: Esta etapa es para la construcción de contenedores Docker.

- deploy: Esta etapa es para desplegar la aplicación en Kubernetes.

#### - Variables:

- DOCKER\_IMAGE: Definimos la imagen Docker con la dirección del registro (192.168.122.3:5000) y la etiqueta basada en el ID del pipeline (v\${CI\_PIPELINE\_ID}).

**K8S\_NAMESPACE**: Definimos el espacio de nombres en Kubernetes donde se desplegará la aplicación (default).

**K8S\_DEPLOYMENT**: Definimos el nombre del despliegue en Kubernetes (mi-primera-app).

**NOTA:** Hay que comentar que hay 2 variables que no están declaradas en este pipeline que son KANIKO\_SECRET y KUBECONFIG\_SECRET. Cuando terminemos de subir los cambios y conoceré explicaré como declaramos estas variables generales.

#### - Job docker\_build:

- Pertenece a la etapa build-containers.

- Usa la imagen gcr.io/kaniko-project/executor:debug para construir el contenedor.

- Antes de ejecutar el script, copia el secreto de Kaniko (\$KANIKO\_SECRET) para la autenticación con el Docker registry.

- El script ejecuta Kaniko para construir la imagen Docker usando el Dockerfile en el directorio del proyecto y sube la imagen al registro definido.

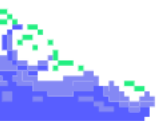

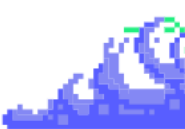

#### - Job deploy:

- Pertenece a la etapa deploy.
- Usa la imagen **bitnami/kubectl**:latest para el despliegue.

- Antes de ejecutar el script, copia el secreto de configuración de kubectl (\$KUBECONFIG\_SECRET) para la autenticación con Kubernetes.

- El script usa **kubectl** para actualizar la imagen del despliegue en Kubernetes con la nueva imagen construida.

Habiendo explicado el uso de estos ficheros y qué contenido tienen, pasamos a subir los cambios al proyecto.

\$ cd mi-primera-app \$ git add . \$ git commit -am "Contenido añadido" \$ git push origin main

Como no estamos logueados en la terminal para poder hacer el comando **git push**, tendremos que acceder a nuestra aplicación de gitlab y editaremos el perfil del administrador.

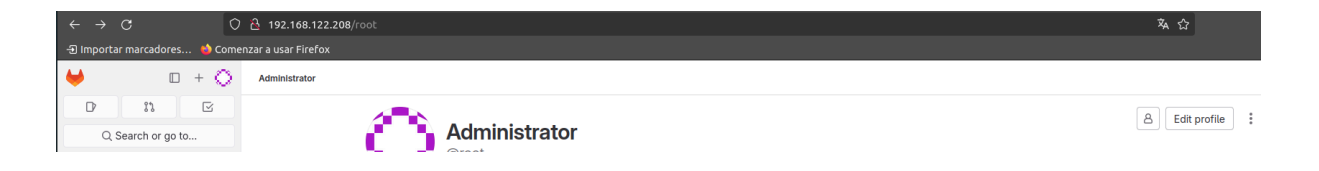

Tras esto, bajamos y copiamos el email general por nuestra aplicación y lo introducimos en este comando:

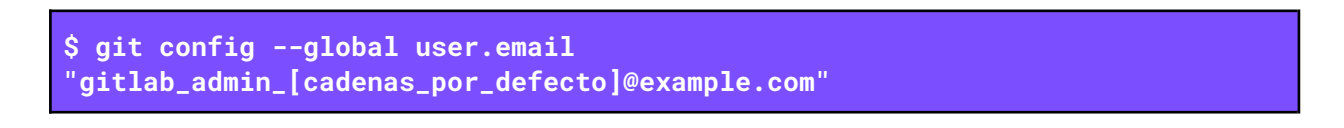

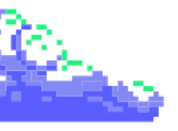

| root@gitlab:/home/pepe/mi-primera-app# git configglobal user.email "gitlab_admin_b30248@example. |
|--------------------------------------------------------------------------------------------------|
| root@gitlab:/home/pepe/mi-primera-app# git commit -am "Contenido añadido"                        |
| [main 2ea2838] Contenido añadido                                                                 |
| 3 files changed, 69 insertions(+)                                                                |
| create mode 100644 .gitlab-ci.yml                                                                |
| create mode 100644 Dockerlle                                                                     |
| create mode 100644 index.ntml                                                                    |
| root@gtttab:/nome/pepe/mt-primera-app# gtt push origin Main                                      |
| Username for 'http://192.168.122.208': Foot                                                      |
| Password for http://root@192.108.122.208 :                                                       |
| Enumerando objetos: 6, listo.                                                                    |
| Containdo objetos: 100% (0/0), tisto.                                                            |
| Compression della usando nasta 4 nitos                                                           |
| Complemented objetos: 100% (4/4), ESEO.                                                          |
| $T_{0} = 5$ (dolta a) source of (dolta b) pack source of a                                       |
| To http://192.169.122.209/root/mi-primera-app.oit                                                |
| 44419a82ea2838 main -> main                                                                      |

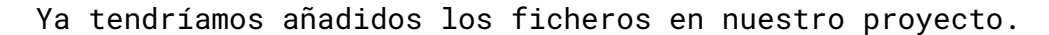

| $\leftarrow \rightarrow \mathbf{C}$ | 🔿 👌 192.168.122.208/roo   | ot/mi-primera-app                                         |                                 |                                 |
|-------------------------------------|---------------------------|-----------------------------------------------------------|---------------------------------|---------------------------------|
| 🕣 Importar marcadores 🛭 😆 Cor       | nenzar a usar Firefox     |                                                           |                                 |                                 |
| ⊌ □ + ○                             | Administrator / ml-primer | ra-app                                                    |                                 |                                 |
| D :: C                              |                           | M and and a second of                                     |                                 |                                 |
| Q Search or go to                   |                           | mi-primera-app                                            |                                 | 25                              |
| Project                             |                           | ° main ∽ mi-primera-app / + ∽                             |                                 | History Find file Edit ~ Code ~ |
| M mi-primera-app                    |                           |                                                           |                                 |                                 |
| 🖈 Pinned 🗸                          |                           | Contenido añadido<br>Administrator authored 5 minutes ago |                                 | (2) 2ea28382 [ <sup>ey</sup>    |
| Issues                              |                           | 5                                                         |                                 |                                 |
| Merge requests 0                    |                           | Name                                                      | Last commit                     | Last update                     |
| යි Manage >                         |                           | 🦊 .gitlab-ci.yml                                          | Contenido añadido               | 5 minutes ago                   |
| 🛱 Plan >                            |                           | 🕒 Dockerile                                               | Contenido añadido               | 5 minutes ago                   |
| > Code >                            | DEADINE and               |                                                           |                                 | 1 day and                       |
|                                     | README.Md                 | README.md                                                 | Opdate README.md                | i day ago                       |
|                                     |                           | 🥫 index.html                                              | Contenido añadido               | 5 minutes ago                   |
| © Deploy >                          |                           | README.md                                                 |                                 |                                 |
|                                     |                           |                                                           |                                 |                                 |
| ④ Monitor >                         |                           | mi-primera-app                                            |                                 |                                 |
| 는 Analyze >                         |                           | frame and                                                 |                                 |                                 |
| Ø Settings >                        |                           | Primer acercamiento a CI/CD                               | ) con Gitlab montado en el clus | ster local con Rancher y K3s    |

Antes de añadir las variables globales de Gitlab, tendremos que añadir a todas las máquinas que tenemos instalado Docker el siguiente demonio para que acceda el registry de manera no segura por el protocolo HTTP.

Para que los cambios surjan, tiene que reiniciarse el servicio y volver a levantar el compose del registry.

```
$ nano /etc/docker/daemon.json
  "insecure-registries": ["[ip_externa_manager]:5000"]
$ sudo systemctl restart docker
```

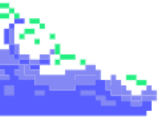

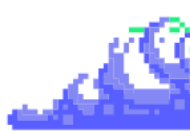

Pasamos a la configuración de las variables generales que nos faltan para que funcione nuestro pipeline. Para ello, accederemos Settings -> CI/CD y al apartado de Variables -> Expand.

| $\leftarrow \rightarrow C$ | 0      | 2 192.168.122.208/root/mi-primera-app/-/settings/ci_cd                                                                                                    | ▣ 蒅 ☆      |
|----------------------------|--------|----------------------------------------------------------------------------------------------------|------------|
| -🗈 Importar marcadores.    | 👈 Come | enzar a usar Firefox                                                                                                    |            |
| ₩ □                        | + ()   | Administrator / ml-primera-app / CI/CD Settings                                                                                                    |            |
| D 11                       | G      | Runners                                                                                                    | Expand     |
| Q Search or go to          | D      | Runners are processes that pick up and execute CI/CD jobs for GitLab. What is GitLab Runner?                                                                                                    | Expand     |
| Merge requests             | 0      | Artifacts                                                                                                    | Expand     |
| 路 Manage<br>岗 Plan         | >      | A job artifact is an archive of files and directories saved by a job when it finishes.                                                                                                    |            |
| Code                       | >      | Variables                                                                                                    | Collapse   |
| 🥝 Build                    | >      | Variables store information that you can use in job scripts. Each project can define a maximum of 8000 variables. Learn more.<br>Variables can be accidentally exposed in a job log, or maliciously sent to a third party server. The masked variable feature can help reduce the risk of accidentally | y exposing |
| ⊕ Secure<br>⊡ Deploy       | >      | variable values, but is not a guaranteed method to prevent malicious users from accessing variables. How can I make my variables more secure?<br>Variables can have several attributes, Learn more.                                                                                                    |            |
| Operate                    | >      | Protected: Only exposed to protected branches or protected tags.                                                                                                    |            |
| Monitor     Analyze        | >      | <ul> <li>masked: Holden in job logs. Must match masking requirements.</li> <li>Expanded: Variables with \$ will be treated as the start of a reference to another variable.</li> </ul>                                                                                                    |            |
| Settings                   |        | CI/CD Variables ↔ 0 Add v                                                                                                    | variable   |
| General                    |        | Key ↑ Value Environments                                                                                                    | Actions    |
| Integrations<br>Webhooks   |        | There are no variables yet.                                                                                                    |            |

Las variables que añadiremos son KANIKO\_SECRET y KUBECONFIG\_SECRET que ambas son de tipo File y se encuentran en los siguientes directorios.

- KANIKO\_SECRET: se encuentra en el fichero /root/.docker/config.json en la máquina manager, el cual sí no existe lo que tienes que hacer es loguearte a tu registry mediante ip con este comando:

#### \$ docker login [ip\_externa\_manager]:5000

Cuando te logues, este fichero se creará automáticamente y es por ello que tendrá el siguiente contenido:

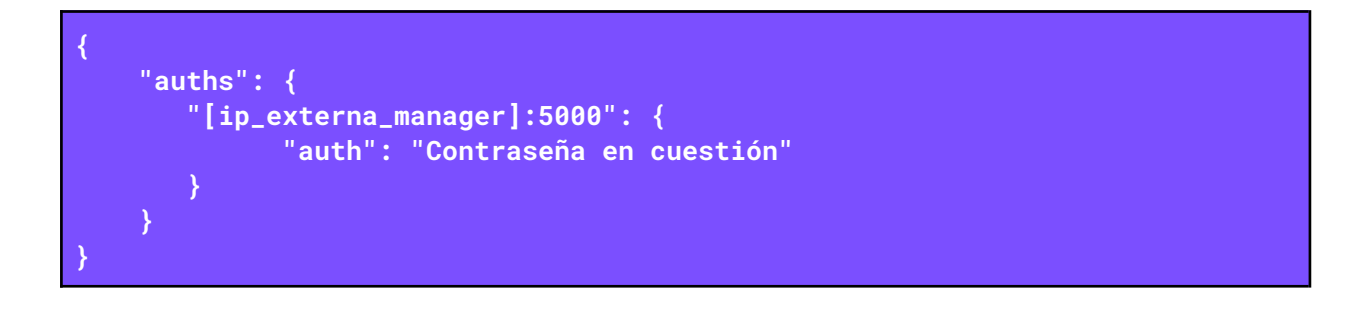

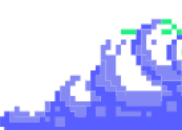

Este contenido lo copiamos y lo añadimos a la variable de gitlab.

| $\leftarrow \rightarrow \mathbf{G}$ | 0            | 192.168.122.208/root/mi-primera-app/-/settings/ci_cd                                                 |                                                                                                    |                                                                                                    | 🗉 💫 ☆                       |
|-------------------------------------|--------------|----------------------------------------------------------------------------------------------------|----------------------------------------------------------------------------------------------------|----------------------------------------------------------------------------------------------------|-----------------------------|
| - Importar marca                    | dores 📦 Come | nzar a usar Firefox                                                                                  |                                                                                                    |                                                                                                    |                             |
| ₩                                   | □ + ○        | Administrator / mi-primera-app / CI/CD Settings                                                      |                                                                                                    |                                                                                                    |                             |
| D 11                                |              | Variables                                                                                            |                                                                                                    |                                                                                                    | (                           |
| Q Search o                          | r go to      | Variables store information that you can use in ju                                                   | ob scripts. Each project can define a maximum o                                                        | f 8000 variables. Learn more.                                                                       |                             |
| Issues                              |              | Variables can be accidentally exposed in a job lo<br>variable values, but is not a guaranteed method | og, or maliciously sent to a third party server. Th<br>to prevent malicious users from accessing varia | e masked variable feature can help reduce the ris<br>bles. How can I make my variables more secure? | sk of accidentally exposing |
| weige reques                        | 0            | Variables can have several attributes. Learn more                                                    | re.                                                                                                    |                                                                                                    |                             |
| <u>රි</u> සි Manage                 | >            | Protected: Only exposed to protected b                                                               | ranches or protected tags.                                                                             |                                                                                                    |                             |
| 🛱 Plan                              | >            | Masked: Hidden in job logs. Must match i                                                             | masking requirements.                                                                                  |                                                                                                    |                             |
| > Code                              | >            | Expanded: Variables with \$ will be treated                                                          | ed as the start of a reference to another variable                                                     |                                                                                                    |                             |
| 🥝 Build                             | >            |                                                                                                    |                                                                                                    |                                                                                                    |                             |
| ① Secure                            | >            | CI/CD Variables <> 1                                                                                 |                                                                                                    | Reveal                                                                                              | values Add variable         |
| Deploy                              | >            | Кеу 🛧                                                                                                | Value                                                                                                  | Environments                                                                                        | Actions                     |
| Operate                             | >            | KANIKO_SECRET                                                                                        | ***** [ <sup>0</sup> 1                                                                                 | All (default) 🔓                                                                                     |                             |
| 🖽 Monitor                           | >            | (File) (Protected) (Expanded)                                                                        |                                                                                                    |                                                                                                    |                             |
| h Analyze                           | >            |                                                                                                    |                                                                                                    |                                                                                                    |                             |

- KUBECONFIG\_SECRET: este fichero se ubica en la interfaz de Rancher, en el siguiente icono que pone Download Kubeconfig.

| $\rightarrow$                                | с                              | O 🗛 htt      | :ps://192.168.122.3: | :8443/dashboard/c/c-m-4hqm267j/e  | xplorer#cluster-events |  |  |                      |  |   | ☆                   |
|----------------------------------------------|--------------------------------|--------------|----------------------|-----------------------------------|------------------------|--|--|----------------------|--|---|---------------------|
| mportar marcadores 🐞 Comenzar a usar Firefox |                                |              |                      |                                   |                        |  |  |                      |  |   |                     |
| E                                            | <u> c</u> luster-k3s           |              |                      |                                   |                        |  |  | Only User Namespaces |  | Ţ | ۷ 🗈 ն               |
|                                              | Cluster                        |              |                      |                                   |                        |  |  |                      |  |   | Download KubeConfig |
| <u> </u>                                     | Projects/Namespaces            |              | Cluster Da           | ashboard                          |                        |  |  |                      |  |   |                     |
| 3<br>1                                       | Nodes<br>Cluster and Project M | 1<br>1embers | Provider: K3s        | Kubernetes Version: v1.29.5 +k3s1 | Created: 1.2 days ago  |  |  |                      |  |   | Install Monitoring  |

Tendremos que descargarlos en nuestra máquina local y añadir todo el contenido en crudo en la variable que crearemos en Gitlab.

| ← → C O                      | 2 192.168.122.208/root/mi-primera-app/-/settings/ci_cd                                                                                      |                                                                                                    |                                                                                  | 目本公                | ⋓        |  |  |  |  |  |  |  |
|------------------------------|----------------------------------------------------------------------------------------------------|----------------------------------------------------------------------------------------------------|----------------------------------------------------------------------------------|--------------------|----------|--|--|--|--|--|--|--|
| 🕣 Importar marcadores 🐞 Come | nzar a usar Firefox                                                                                                    |                                                                                                    |                                                                                  |                    |          |  |  |  |  |  |  |  |
| ⊌ □ + ○                      | Administrator / mi-primera-app / CI/CD Settings                                                                                             |                                                                                                    |                                                                                  |                    |          |  |  |  |  |  |  |  |
| D 11 E                       | Variables                                                                                                    |                                                                                                    |                                                                                  |                    | Collapse |  |  |  |  |  |  |  |
| Q Search or go to            | Variables store information that you can use in job scripts. Each pr                                                                        | oject can define a maximum of 8000 variab                                                                                         | es. Learn more.                                                                  |                    |          |  |  |  |  |  |  |  |
| Merge requests               | Variables can be accidentally exposed in a job log, or maliciously s<br>variable values, but is not a guaranteed method to prevent malicion | ent to a third party server. The masked vari<br>us users from accessing variables. How car                                        | able feature can help reduce the risk of acc<br>I make my variables more secure? | identally exposing |          |  |  |  |  |  |  |  |
| රී Manage >                  | Variables can have several attributes. Learn more.                                                                                          |                                                                                                    |                                                                                  |                    |          |  |  |  |  |  |  |  |
| 🗇 Plan >                     | Protected: Only exposed to protected branches or protect     Masked: Hidden in job logs. Must match masking requireme                       | Protected: Only exposed to protected branches or protected tags.     Masked: Hidden in job logs. Must match masking requirements. |                                                                                  |                    |          |  |  |  |  |  |  |  |
| Code >                       | Expanded: Variables with \$ will be treated as the start of a                                                                               | reference to another variable.                                                                                                    |                                                                                  |                    |          |  |  |  |  |  |  |  |
|                              |                                                                                                    |                                                                                                    | Development                                                                      | Add controls       |          |  |  |  |  |  |  |  |
| ♥ Secure >                   | CI/CD Variables 422                                                                                                    |                                                                                                    | Reveal values                                                                    | Add variable       |          |  |  |  |  |  |  |  |
| © Deploy >                   | Key ↑                                                                                                    | Value                                                                                                    | Environments                                                                     | Actions            |          |  |  |  |  |  |  |  |
| Operate >                    | KANIKO SECRET                                                                                                    | ***** 🛱                                                                                                    | All (default)                                                                    | 2 🕅                |          |  |  |  |  |  |  |  |
| Monitor >                    | File Protected Expanded                                                                                                    | *LJ                                                                                                    | , m (assess) =[]                                                                 |                    |          |  |  |  |  |  |  |  |
| Analyze >                    | KUBECONFIG_SECRET                                                                                                    | ***** ß                                                                                                    | All (default) $l_{\Omega}^{n}$                                                   | 0                  |          |  |  |  |  |  |  |  |

Con esto ya tendríamos la configuración de Gitlab y ru respectivo Runner de manera correcta.

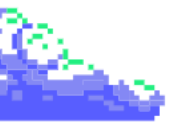

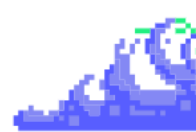

#### 4. Demostración final

En esta sección, llevaremos a cabo una demostración práctica que abarca varios aspectos clave de la integración y monitorización de aplicaciones. Es decir, vamos a realizar una **prueba de la integración continua con Gitlab mediante una aplicación con un clúster en Rancher y monitorizado con Grafana y Prometheus**.

Pero antes de realizar la integración, vamos a configurar el deployment para poder correr la aplicación y secret para poder acceder al **registry** privado.

Para ello, primero, tendremos que acceder a la máquina **master** donde tenemos ubicado el cluster de **K3s**, modificamos y añadimos el siguiente archivo:

| <pre>\$ nano /etc/rancher/k3s/registries.yaml</pre> |
|-----------------------------------------------------|
| mirrors:                                            |
| "http://[ip_externa_manager]:5000":                 |
| endpoint:                                           |
| <pre>- "http://[ip_externa_manager]:5000"</pre>     |

Tras esto, reiniciamos la máquina master para que actualicen los cambios correctamente.

Una vez terminada, pasamos a crear el **secret** para el **registry** privado. Para ello accederemos al apartado de **Storage -> Secrets** y dándole a crear.

| $\leftarrow \  \  \rightarrow$ | c C                    | http        | s:// <b>192.168.122.3</b> :8443/dashboard/c/c-m-4hqm267j/explorer/secret |              |                                       |   | ☆ |   |   | ⊚ : | Ŀ    | ി ⊒ |
|--------------------------------|------------------------|-------------|--------------------------------------------------------------------------|--------------|---------------------------------------|---|---|---|---|-----|------|-----|
| -D Impor                       | tar marcadores 👈 Come  | enzar a usa | Firefox                                                                  |              |                                       |   |   |   |   |     |      |     |
| ≡                              | <u> </u> cluster-k3s   |             |                                                                          |              | Only User Namespaces                  | 1 | ٤ | ľ |   | ρ c | n    | : 😂 |
|                                | Cluster                |             |                                                                          |              |                                       |   |   |   |   |     | _    |     |
| "                              | Workloads              |             | Secrets 🌣                                                                |              |                                       |   |   |   |   |     |      |     |
| СКЗ                            | Apps                   |             |                                                                          |              |                                       |   | _ |   |   |     |      |     |
|                                | Service Discovery      |             | ∠ Download YAML                                                          |              |                                       |   | = | • | F |     |      |     |
|                                | Storage                |             |                                                                          |              |                                       |   |   |   |   |     |      |     |
|                                | PersistentVolumes      |             | ☐ State                                                                  | Kind 🗘       | Data                                  |   |   |   |   | Age |      |     |
|                                | StorageClasses         |             |                                                                          |              |                                       |   |   |   |   |     |      |     |
|                                | ConfigMaps             |             | Namespace: default                                                       |              |                                       |   |   |   |   |     |      |     |
|                                | PersistentVolumeClaims |             |                                                                          | Opaque       | admin-password, admin-user, Idap-toml |   |   |   |   | 1.3 | days |     |
|                                | Secrets                | (1) 3       |                                                                          | Helm Release | (none)                                |   |   |   |   | 1.3 | davs |     |
|                                | Policy                 |             |                                                                          |              |                                       |   |   |   |   |     |      |     |

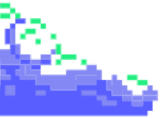

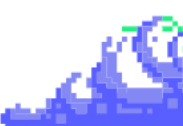

Tras esto, crearemos un Registry y lo seleccionamos.

| $\leftarrow \  \  \rightarrow$ | c O                                                                 | 🔏 http         | s:// <b>192.168.122.3</b> | :8443/dashboard/c/c-m-4hqm267j/explorer/secret/create        |             |      |                                                          |           | ☆   |   | ⊚ | ¥ @ | ) එ ≡ |
|--------------------------------|---------------------------------------------------------------------|----------------|---------------------------|--------------------------------------------------------------|-------------|------|----------------------------------------------------------|-----------|-----|---|---|-----|-------|
| - Impor                        | tar marcadores 👈 Comen                                              | zar a usa      | r Firefox                 |                                                              |             |      |                                                          |           |     |   |   |     |       |
| ≡                              | <u> c</u> luster-k3s                                                |                |                           |                                                              |             |      | Only User Namespaces Y                                   |           |     | Ö | Q | m   | : 😂   |
| <b>п</b><br>скз                | Cluster<br>Workloads<br>Apps                                        |                | Secret: Cr                | eate                                                         |             |      |                                                          |           |     |   |   |     |       |
| ۳                              | Service Discovery<br>Storage<br>PersistentVolumes<br>StorageClasses | ><br>2<br>1    | C                         | Custom Type<br>Create a Secret with a custom Type<br>Opaque  |             | HTTP | HTTP Basic Auth<br>Authentication with a username and pa |           |     |   |   |     |       |
|                                | PersistentVolumeClaims Secrets                                      | (H) 2<br>(H) 3 | 0                         |                                                              |             | R    |                                                          | iner imag | ges |   |   |     |       |
|                                | Policy<br>More Resources                                            | >              | SSH                       | SSH Key<br>Public key and private key for SSH authentication | More Info 团 | TLS  | TLS Certificate Store a certificate and key for TLS      |           |     |   |   |     |       |

Por último, para crearlo tendremos que indicar la ip de la máquina manager con el puerto 5000 de nuestro **registry** más el usuario y la contraseña que cambiamos mediante el comando htpasswd.

| $\leftarrow  \rightarrow$ | c O                                                        | <u>6</u> ⊶ ∣            | https:// <b>192.168.122.3</b> :8443/da | ashboard/c/c-m-4hqm267j,                                                                   | /explorer/secret/create#data |        |                                             |  | 厽   |      | 0 | ¥ , | ⊜ ഫ ≡ |
|---------------------------|------------------------------------------------------------|-------------------------|----------------------------------------|--------------------------------------------------------------------------------------------|------------------------------|--------|---------------------------------------------|--|-----|------|---|-----|-------|
| -9 Impor                  | tar marcadores 👈 Comen                                     | zar a usa               | r Firefox                              |                                                                                            |                              |        |                                             |  |     |      |   |     |       |
| ≡                         | Luster-k3s                                                 |                         |                                        |                                                                                            |                              |        | Only User Namespaces                        |  | ٤ ا | ) (D | Q | m   | ÷ 😫   |
| СКЗ                       | Cluster<br>Workloads<br>Apps                               |                         | Secret: Create Reg                     | gistry                                                                                     | Name*                        | Descri | ation                                       |  |     |      |   |     |       |
|                           | Service Discovery Storage PersistentVolumes StorageClasses | ><br>~<br>2             | default                                |                                                                                            | reg-docker                   |        | xx you want that better describes this reso |  |     |      |   |     |       |
|                           | ConfigMaps<br>PersistentVolumeClaims<br>Secrets            | (H) 5<br>(H) 2<br>(H) 3 | Data<br>Labels & Annotations           | Data<br>Custom<br>DockerHub                                                                |                              |        |                                             |  |     |      |   |     |       |
|                           | Policy<br>More Resources                                   | >                       |                                        | Quayið<br>Artifactory<br>Registry Domain Name *<br>192.168.122.3:5000<br>Username<br>admin |                              |        | Passoord                                    |  |     |      |   |     |       |

Pasamos a crear el deployment desde la interfaz accediendo Workloads -> Deployments y dándole a crear.

| $\leftarrow \rightarrow$ | С                 | O 🔒 https       | s:// <b>192.168.122.3</b> :84 | 443/dashboard/c/c-m-4hqm2 | 67j/explorer/ | /apps.deployment                                              |           |           |          |             |          | ☆      |    | ⊚      | ⊻ | ء ھ | <u>}</u> ≡ |
|--------------------------|-------------------|-----------------|-------------------------------|---------------------------|---------------|---------------------------------------------------------------|-----------|-----------|----------|-------------|----------|--------|----|--------|---|-----|------------|
| - Impoi                  | rtar marcadores 👈 | Comenzar a usar | r Firefox                     |                           |               |                                                               |           |           |          |             |          |        |    |        |   |     |            |
| ≡                        | 📙 cluster-k3s     |                 |                               |                           |               |                                                               | Only User | Namespace | s        |             |          | ٤ [    |    | Q      | m |     | 2          |
|                          | Cluster           |                 |                               |                           |               |                                                               |           |           |          |             |          |        |    |        |   |     |            |
| <b>n</b>                 | Workloads         |                 | Deploymen                     | ts ☆                      |               |                                                               |           |           |          |             |          |        |    |        |   | Cre |            |
| СКЗ                      | CronJobs          |                 |                               |                           |               |                                                               |           |           |          |             |          |        |    |        |   |     |            |
|                          | DaemonSets        |                 | O Redeploy                    |                           |               |                                                               |           |           |          |             |          | =      | •  |        |   |     |            |
|                          | Deployments       | (e) 4           |                               |                           |               |                                                               |           |           |          |             |          |        |    |        |   |     |            |
|                          | Jobs              | (m) O           | State 🗘                       | Name 🗘                    |               | Image 🗘                                                       | Rea       | dy⊖ Up T  | o Date 🗘 | Available 🗘 | Restarts | s Age≎ |    | Health |   |     |            |
|                          | StatefulSets      |                 |                               |                           |               |                                                               |           |           |          |             |          |        |    |        |   |     |            |
|                          | Pods              |                 | Namespace: defau              | lt                        |               |                                                               |           |           |          |             |          |        |    |        |   |     |            |
|                          | Apps              | >               |                               |                           |               | grafana/grafana:11.0.0                                        |           |           |          |             |          | 1.3 da |    | _      |   | ••  | ÷          |
|                          | Service Discovery |                 |                               |                           |               | registry.k8s.io/kube-state-metrics/kube-state-metrics:v2.12.0 | 1/1       |           |          |             | 6        | 1.3 da | vs | _      |   |     | :          |
|                          | Storage           |                 |                               |                           |               |                                                               |           |           |          |             |          |        |    |        |   |     | _          |

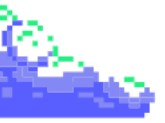

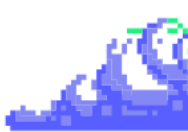

Por último, en la configuración del deployment **añadiendo nombre de la imagen** que queremos importar, el **registry** que hemos creado anteriormente y el puerto del contenedor el 80 (por defecto por nginx) al **Nodeport** 30598 (se puede autogenerar si no indicamos alguno).

| <u> c</u> luster-k3s |                    |                   |                           |                                      |                                | 0                 | only User Namespa   | ces 🗸                 | r 1       | ٤        | ĥ      | Û | ם م     | n : | 3 |
|----------------------|--------------------|-------------------|---------------------------|--------------------------------------|--------------------------------|-------------------|---------------------|-----------------------|-----------|----------|--------|---|---------|-----|---|
| Cluster              |                    |                   |                           |                                      |                                |                   |                     |                       |           |          |        |   |         |     |   |
| Workloads            |                    | Deployment: Creat | e                         |                                      |                                |                   |                     |                       |           |          |        |   |         |     |   |
| CronJobs             |                    |                   |                           |                                      |                                |                   |                     |                       |           |          |        |   |         |     |   |
| DaemonSets           |                    | Namespace*        |                           | Name*                                |                                |                   |                     |                       |           |          |        |   |         |     |   |
| Deployments          | ( <del>•</del> ) 4 |                   |                           |                                      |                                |                   |                     |                       |           |          |        |   |         |     |   |
| Jobs                 |                    |                   |                           |                                      |                                |                   |                     |                       |           |          |        |   |         |     |   |
| StatefulSets         |                    |                   | 0                         |                                      |                                |                   |                     |                       |           |          |        |   |         |     |   |
| Pods                 |                    |                   |                           |                                      |                                |                   |                     |                       |           |          |        |   |         |     |   |
| Apps                 |                    |                   | hi-primera-app + Add      |                                      |                                |                   |                     |                       |           |          |        |   |         |     |   |
| Service Discovery    |                    | General           | <u> </u>                  |                                      |                                |                   |                     |                       |           |          |        |   |         |     |   |
| Storage              |                    | Health Check      | General                   |                                      |                                |                   |                     |                       |           |          |        |   |         |     |   |
| Policy               |                    |                   |                           |                                      |                                |                   |                     |                       |           |          |        |   |         |     |   |
| More Resources       |                    |                   | mi-primera-app            |                                      |                                |                   | Standard Co         |                       |           |          |        |   |         |     |   |
|                      |                    |                   | Image                     |                                      |                                |                   |                     |                       |           |          |        |   |         |     |   |
|                      |                    |                   |                           |                                      |                                |                   | Pull Policy         |                       |           |          |        |   |         |     |   |
|                      |                    |                   | 192.168.122.3:5000/r      | mi-primera-app:v2                    |                                |                   | Always              |                       |           |          |        |   |         |     |   |
|                      |                    |                   |                           |                                      |                                |                   |                     |                       |           |          |        |   |         |     |   |
|                      |                    |                   | Pull Secrets              |                                      |                                |                   |                     |                       |           |          |        |   |         |     |   |
|                      |                    |                   |                           |                                      |                                |                   |                     |                       |           |          |        |   |         |     |   |
|                      |                    |                   |                           |                                      |                                |                   |                     |                       |           |          |        |   |         |     |   |
|                      |                    |                   | Networking                | es the container or define a new f   | national pamod past of that I  | humana will be    | out the end         | uithin the container. |           | te eur   |        |   |         |     |   |
|                      |                    |                   | If Cluster IP, LoadBalano | er, or NodePort is selected, a Servi | ce is automatically created th | at will select th | e Pods in this work | load using labels.    | sexpected | nto run. |        |   |         |     |   |
|                      |                    |                   | Service Type              |                                      |                                |                   |                     |                       |           |          | otocol |   |         |     |   |
|                      |                    |                   | Node Port                 |                                      | my-port                        |                   |                     | 80                    | 0         | тс       | P      |   | l0598 🗘 | R   |   |

Creamos el deployment y ya tendríamos todos los cambios de manera que nos faltaría hacer la integración continua. Para ello, realizaremos un **commit** añadiendo un punto al primer h1 de nuestro **index.html** y subiremos el cambio.

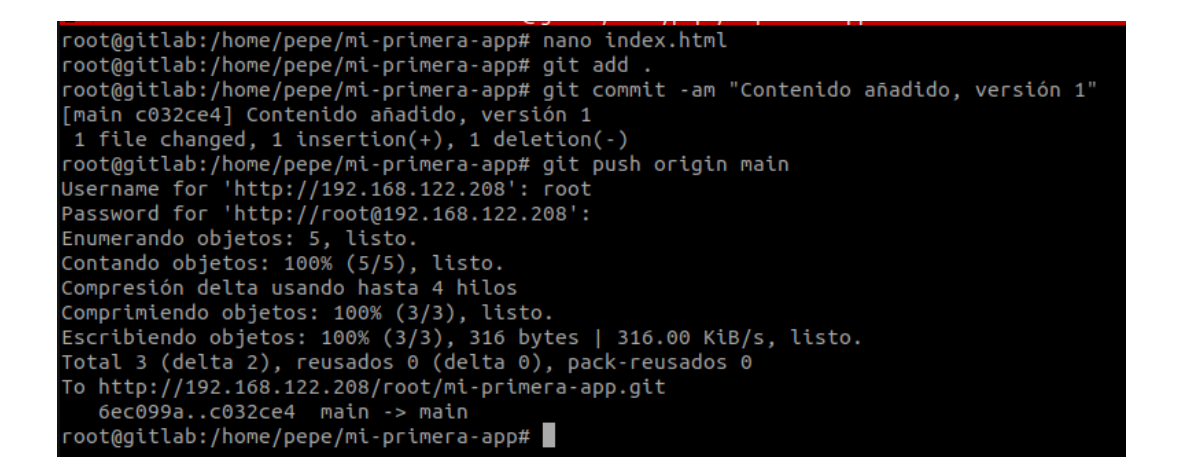

Cuando realicemos el push, automáticamente nuestro Runner disparará los **jobs** correspondientes y los ejecutará de manera correcta.

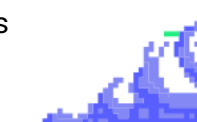

| $\leftarrow \rightarrow \mathbf{G}$ | 192.168.122.208/root/mi-primera-app/-/pipelines/12                                                 |
|-------------------------------------|----------------------------------------------------------------------------------------------------|
| 🕣 Importar marcadores 🖕 Come        | nzar a usar Firefox                                                                                |
| ⊌                                   | Administrator / mi-primera-app / Pipelines / #12                                                   |
| D II R                              | Contenido añadido, versión 1                                                                       |
| Q Search or go to                   | 🖉 Passed Administrator created pipeline for commit c832ce49 🗛 2 minutes ago, finished 1 minute ago |
| Project                             | For main                                                                                           |
| M mi-primera-app                    | latest CO 2 jobs 🐧 18 seconds, queued for 1 seconds                                                |
| 🖈 Pinned 🗸 🗸                        | Pineline Needs Jobs 2 Tests 0                                                                      |
| Issues                              |                                                                                                    |
| Merge requests 0                    |                                                                                                    |
| සී Manage >                         | build-containers                                                                                   |
| ë Plan →                            | O docker_build C O deploy C                                                                        |
| Code >                              |                                                                                                    |
| 🤣 Build 🗸                           |                                                                                                    |
| Pipelines                           |                                                                                                    |
| lobs                                |                                                                                                    |

Como vemos se ha disparado correctamente y si accedemos a la URL siguiente podremos ver la aplicación funcionando de manera correcta.

| <pre>\$ http://[ip_externa_master]:[puerto_node_port]/</pre>      |   |     |
|-------------------------------------------------------------------|---|-----|
| En mi caso                                                        |   |     |
| \$ http://192.168.122.31:30598/                                   |   |     |
| ← → C O A 192.168.122.31:30598                                    | 슙 | © ¥ |
| ා gontar marcadores 🧆 Comenzar a usar Firefox                     |   |     |
|                                                                   |   |     |
|                                                                   |   |     |
|                                                                   |   |     |
| Prueba de funcionamiento CI/CD mediante Gitlab con Rancher + K3S. |   |     |
| Realizado por Jose Carlos Rodríguez Cañas                         |   |     |

Como podemos ver, se ha desplegado de manera correcta pero para verlo de manera más explícita, vamos a ver un cambio en la aplicación mediante el index.html

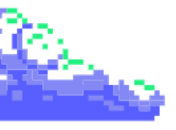

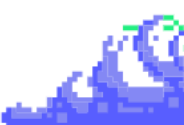

Le vamos a añadir al h1 un v2 al final para ver que se despliega de manera automática con el Runner.

| root@git                                        | tlab:/home/pepe/mi-primera-app# nano index.html                                                                                                    |
|-------------------------------------------------|----------------------------------------------------------------------------------------------------|
| root@git                                        | tlab:/home/pepe/mi-primera-app# cat index.html                                                                                                    |
| DOCTYF</td <td>PE html&gt;</td>                 | PE html>                                                                                                    |
| <html la<="" td=""><td>ang="es"&gt;</td></html> | ang="es">                                                                                                    |
| <head></head>                                   |                                                                                                    |
|                                                 | <meta charset="utf-8"/><br><meta content="width=device-width, initial-scale=1.0" name="viewport"/><br><title>Página de Ejemplo</title><br><style></td></tr><tr><td></td><td>body {</td></tr><tr><td></td><td>display: flex;</td></tr><tr><td></td><td>justify-content: center;</td></tr><tr><td></td><td>align-items: center;</td></tr><tr><td></td><td>flex-direction: column;</td></tr><tr><td></td><td>height: 100vh;</td></tr><tr><td></td><td>margin: 0;</td></tr><tr><td></td><td>Dackground-color: #tururu;</td></tr><tr><td></td><td>ront-ramity: Artal, sans-serir;</td></tr><tr><td></td><td>۲<br>h1 h2 ۲</td></tr><tr><td></td><td>11, 12</td></tr><tr><td></td><td>text-alion: center:</td></tr><tr><td></td><td>border: 2px solid #8c52ff:</td></tr><tr><td></td><td>padding: 20px:</td></tr><tr><td></td><td>border-radius: 10px;</td></tr><tr><td></td><td>background-color: white;</td></tr><tr><td></td><td>box-shadow: 0 4px 8px rgba(0, 0, 0, 0.2);</td></tr><tr><td></td><td>margin: 10px;</td></tr><tr><td></td><td>}</td></tr><tr><td></td><td>h2 {</td></tr><tr><td></td><td>color: #21ef80;</td></tr><tr><td></td><td>border: 2px solid #21ef80;</td></tr><tr><td></td><td>}<br></td></tr><tr><td></heads</td><td></style> |
|                                                 |                                                                                                    |
| loodys                                          | <pre><h1>Prueba de funcionamiento CI/CD mediante Gitlab con Bancher + K3S v2</h1></pre>                                                                                                    |
|                                                 | <h2>Realizado por Jose Carlos Rodríguez Cañas</h2>                                                                                                    |
|                                                 |                                                                                                    |
|                                                 |                                                                                                    |
| root@git                                        | tlab:/home/pepe/mi-primera-app# git add .                                                                                                    |
| root@git<br>[main 38                            | tlab:/home/pepe/mi-primera-app# git commit -am "Contenido añadido, versión 2"<br>345b22] Contenido añadido, versión 2                                                                                                    |
| 1 Tile                                          | changed, 1 insertion(+), 1 deletion(-)                                                                                                    |
| llsername                                       | for 'http://192 168 122 208'; coot                                                                                                    |
| Dassword                                        | f = 101 + 101 + 102 + 103 + 122 + 208 + 1001                                                                                                    |
| Fnumerar                                        | ado objetos: 5 listo.                                                                                                    |
| Contando                                        | o objetos: 100% (5/5), listo.                                                                                                    |
| Compresi                                        | ión delta usando hasta 4 hilos                                                                                                    |
| Comprimi                                        | lendo objetos: 100% (3/3), listo.                                                                                                    |
| Escribie                                        | endo objetos: 100% (3/3), 316 bytes   316.00 KiB/s, listo.                                                                                                    |
| Total 3                                         | (delta 2), reusados 0 (delta 0), pack-reusados 0                                                                                                    |
| To http:                                        | ://192.168.122.208/root/mi-primera-app.git                                                                                                    |
| c0320                                           | ce43845b22 main -> main                                                                                                    |
| root@git                                        | tlab:/home/pepe/mi-primera-app#                                                                                                    |

Tras éllo, saltará dicho Runner y se actualizará la aplicación de manera rápida y sencilla.

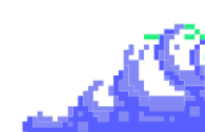

| $\leftarrow \rightarrow \mathbf{G}$ | 2 🔁 192.168.122.208/root/mi-primera-app/-/pipelines/13                                                                                                    |
|-------------------------------------|----------------------------------------------------------------------------------------------------|
| 🕣 Importar marcadores 🖕 Com         | enzar a usar Firefox                                                                                                    |
| ⊌ □ + ○                             | Administrator / mi-primera-app / Pipelines / #13                                                                                                    |
| D 11 2                              | Contenido añadido, versión 2                                                                                                    |
| Q Search or go to                   | 🕑 Passed Administrator created pipeline for commit 3845b224 🖞 1 minute ago, finished 1 minute ago                                                                                                    |
| Project                             | For main                                                                                                    |
| M mi-primera-app                    | latest CO 2 jobs 🐧 16 seconds, queued for 0 seconds                                                                                                    |
| 🖈 Pinned 🗸                          | Pipeline Needs Jobs 2 Tests 0                                                                                                    |
| lssues                              |                                                                                                    |
| Merge requests 0                    |                                                                                                    |
| å Manage →                          | build-containers                                                                                                    |
| ট Plan >                            | Image: Constraint of the second second se |
|                                     |                                                                                                    |

Volvemos a acceder a la aplicación y ...

| $\leftarrow 	o \mathbf{C}$ -D Importar marcadores | ○ 2 192.168.122.31:30598 Comenzar a usar Firefox                    | ☆ |
|---------------------------------------------------|---------------------------------------------------------------------|---|
|                                                   |                                                                     |   |
|                                                   |                                                                     |   |
|                                                   |                                                                     |   |
|                                                   |                                                                     |   |
|                                                   |                                                                     |   |
|                                                   | Prueba de funcionamiento CI/CD mediante Gitlab con Rancher + K3S v2 |   |
|                                                   | Realizado por Jose Carlos Rodríguez Cañas                           |   |

Con ésto, ya tendríamos la integración continua mediante Gitlab en nuestro cluster de alta disponibilidad de K3s orquestado por Rancher.

Si queréis ver el video de como lo hago en tiempo real, accede a este video creado por mi para comprobar la veracidad del despliegue:

\$ https://voutu.be/gz273b\_rsNw

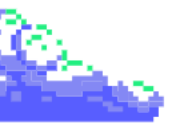

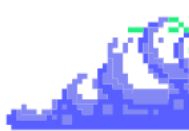

# 5. Dificultades encontradas

Con respecto a las dificultades encontradas, realmente han sido cuestión de tiempo y de plantear opciones a la hora de montar nuestro cluster de alta disponibilidad.

Algunos de los ejemplos de conflictos o dificultades encontradas pueden ser la conexión del Registry privado con nuestro Gitlab, la integración continua con nuestro cluster de manera automática...

Éstas y muchas más pueden ser las dificultades que me he podido encontrar en mi proyecto integrado, pero realmente los problemas que me han generado mayor incertidumbre son los siguientes.

#### 5.1. Conexión del cluster con Rancher

Una de las dificultades que me han dado tantísimos problemas ha sido la instalación del cluster con nuestro Rancher.

Como ya comentamos en la instalación del mismo, lo haríamos con **Docker** y ese fue el problema al principio. Lo intenté desplegar de la manera más básica como es la siguiente.

```
$ docker run -d --restart=unless-stopped \
    -p 80:80 -p 443:443 \
    --privileged \
    rancher/rancher:stable
```

Lo que yo no contaba es que este contenedor Docker suele estar configurado para poder utilizar **HTTPS** aunque no disponga de certificado.

Por ello que cuando instalamos el curl de importación del mismo cluster de K3s, nos dará un problema **curl 60** por la URL **HTTPS** que utiliza.

#### - Info del error en cuestión

La máquina master no encuentra ningún certificado firmado por la **CA** ya que ese certificado es autofirmado en la máquina manager.

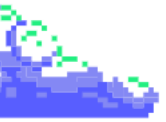

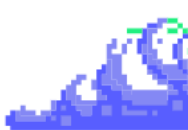

Una de las soluciones que apliqué para el correcto funcionamiento de Rancher fue **añadir mi certificado y mi clave de mi dominio comprado en IONOS** (pepepfoter15.es) ya que está firmado por una CA que puede reconocer todas las máquinas del cluster mediante la salida al exterior.

Ésto lo haría copiando los certificados de mi máquina local a la máquina manager y generar un **volumen bind mount** de los mismos certificados.

```
$ sudo docker run -d --name rancher --restart=unless-stopped \
    -p 8080:80 -p 8443:443 \
    -v
/etc/ssl/rancher/pepepfoter15.es_ssl_certificate.cer:/etc/rancher/ssl/pepepf
oter15.es_ssl_certificate.cer \
    -v
/etc/ssl/rancher/_.pepepfoter15.es_private_key.key:/etc/rancher/ssl/_.pepepf
oter15.es_private_key.key \
    -v /var/lib/docker/rancher:/var/lib/rancher \
    --privileged \
    rancher/rancher:stable
```

Tras éllo, el problema se vió resuelto en instantes.

#### 5.2. Configuración de Gitlab y su respectivo Runner

A la hora de la configuración de nuestro Gitlab, tenía una primera opción de instalación, realizada mediante el chart de Helm como realizamos con los contenedores de Grafana y Prometheus.

Uno de los inconvenientes de este mismo era el proceso de instalación ya que al instalarlo mediante el protocolo **HTTPS** y crear un **ingress** en nuestro **Rancher**, nos sucedía un problema con las URL a la hora de cargar la hora de estilos.

- Info del error en cuestión

Como podemos ver en la siguiente imagen el mismo **ingress**, mostraba el contenido de los contenedores pero sin ningún tipo de hoja de estilos, haciendo la instalación de este mismo inútil.

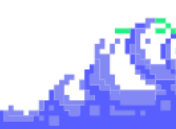

#### \$ El recurso de

"https://gitlab.pepepfoter15.es/assets/webpack/runtime.bad33c1a.bundle.js" fue bloqueado debido a una discordancia del tipo MIME ("text/html") (X-Content-Type-Options: nosniff).

| Projects · GitLab                           | × +                                                                                                    |                                     | ~     | _ @ x              |
|---------------------------------------------|----------------------------------------------------------------------------------------------------|-------------------------------------|-------|--------------------|
| $\leftrightarrow \rightarrow C$             | A https://gitlab.pepepfoter15.es                                                                                                    | \$4 \$2                             |       | ⊛ ഹ =              |
|                                             |                                                                                                    |                                     |       |                    |
|                                             |                                                                                                    |                                     |       |                    |
|                                             |                                                                                                    |                                     |       |                    |
|                                             |                                                                                                    |                                     |       |                    |
|                                             |                                                                                                    |                                     |       |                    |
|                                             |                                                                                                    |                                     |       |                    |
|                                             |                                                                                                    |                                     |       |                    |
|                                             |                                                                                                    |                                     |       |                    |
|                                             |                                                                                                    |                                     |       |                    |
| Check your sign-up                          | restrictions                                                                                                    |                                     |       |                    |
| Your GitLah instance allows a               | wone to register for an account, which is a security risk on nublic facing GitLab instances. You should deactivate new sign uns if nublic users aren' | expected to register for an account |       |                    |
| Deactivate Acknowledge                      | ······································                                                                                                    |                                     |       |                    |
|                                             |                                                                                                    |                                     |       |                    |
| https://gitlab.pepepfoter15.es/asse         | ts/webpack/super_sidebar.d2a1eb80.chunk.js                                                                                                    |                                     |       |                    |
| Grinspector ► Consola D D                   | epurador ᡝ Red () Editor de estilos (2) Rendimiento 🅕 Memoria 💾 Almacenamiento 🔺 Accesibilidad 🗱 Aplicación                                           |                                     | ee vi | 15 <b>[] ••• X</b> |
| A Ha fallado la carga del <script></script> |                                                                                                    |                                     |       |                    |

El comando de instalación en cuestión era el siguiente:

| <pre>\$ helm upgradeinstall gitlab gitlab/gitlab \    namespace gitlab \</pre> |  |  |
|--------------------------------------------------------------------------------|--|--|
| kubeconfig /etc/rancher/k3s/k3s.yaml \                                         |  |  |
| timeout 600s \                                                                 |  |  |
| set global.hosts.domain=pepepfoter15.es \                                      |  |  |
| set global.hosts.externalIP=[ip_externa_master] \                              |  |  |
| set certmanager-issuer.email=pepepfoter15@gmail.com \                          |  |  |
| set global.hosts.https=true \                                                  |  |  |
| set global.ingress.enabled=true \                                              |  |  |
| set global.ingress.configureCertmanager=false \                                |  |  |
| set certmanager.install=false \                                                |  |  |
| set global.gitlabVersion=17.0.1 \                                              |  |  |
| set nginx-ingress.enabled=false \                                              |  |  |
| set global.edition=ce \                                                        |  |  |

Para poder solucionar dicho problema, simplemente segmenté los servicios. Instalé una máquina Gitlab que tuviese dicha aplicación con su Runner y eliminé la instalación del chart de Helm del mismo.

Dicho proceso de instalación se encuentra en el apartado 3.3.4.

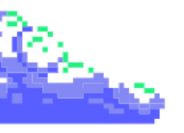

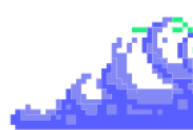

## 6. Conclusión

En este proyecto, se intenta buscar la construcción de una plataforma integral para gestionar clústeres de contenedores utilizando **Rancher y K3s**.

La combinación de estas herramientas nos permite implementar, monitorear y administrar aplicaciones de manera eficiente y segura, optimizar recursos y garantizar la máxima disponibilidad.

Elegir **Rancher** como orquestador y K3s como distribución de Kubernetes es clave para lograr una arquitectura robusta, escalable y fácil de administrar, especialmente en entornos con recursos limitados.

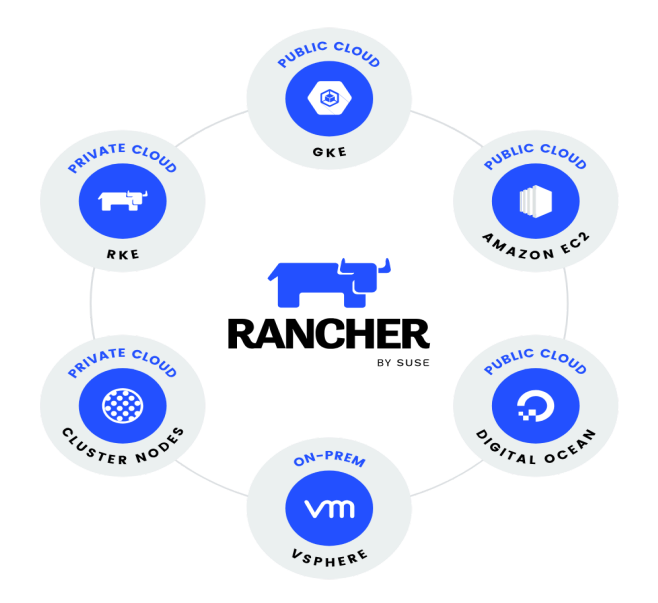

Durante el proyecto se han implementado soluciones de monitorización y visualización utilizando **Grafana y Prometheus**.

Además, la incorporación de **GitLab y GitLab Runner** para integración y entrega continuas (CI/CD), me ha simplificado enormemente el flujo de trabajo del desarrollador. **Esta automatización permite el desarrollo, las pruebas y la implementación de aplicaciones**.

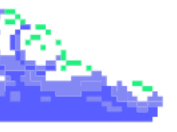

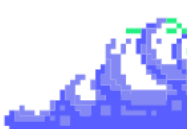

La capacidad de **GitLab para gestionar todo el ciclo de vida del** desarrollo de software proporciona una visión unificada y flexible del proceso, desde la planificación hasta el lanzamiento.

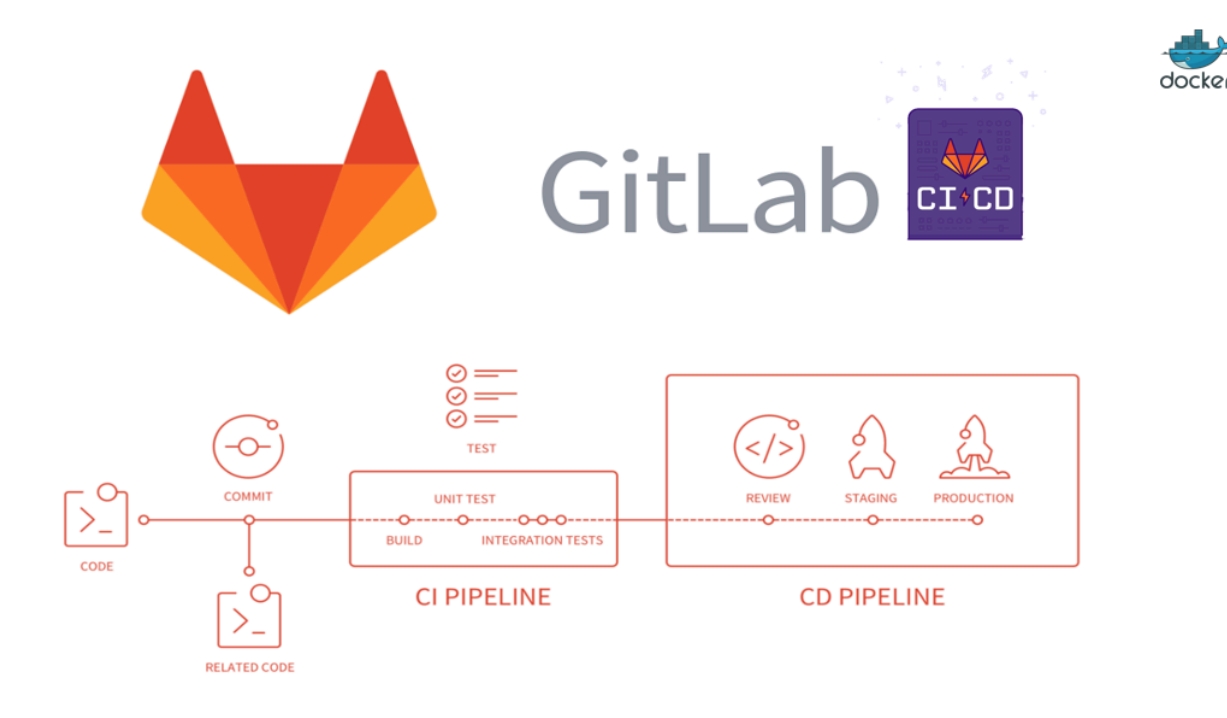

Como resultado, el proyecto que he creado nos da una p**lataforma** sólida y eficiente para la gestión de clusters de contenedores, incorporando herramientas líderes en el mercado para garantizar disponibilidad, eficiencia y seguridad.

La implementación de **Rancher, K3s, Grafana, Prometheus y GitLab** ha creado un entorno unificado que respalda a los administradores y desarrolladores de sistemas y promueve prácticas de **DevOps** que optimizan el desarrollo y la implementación de aplicaciones.

Esta base no solo maneja las operaciones diarias, sino que también proporciona una base sólida para la expansión y la automatización de tareas.

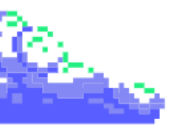

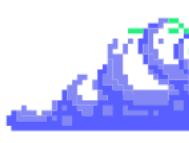

# 7. Bibliografía

¿Qué es Kubernetes? ¿Qué es K3s? y Documentación de K3s

<u>¿Qué es Rancher?</u> <u>Página oficial - Rancher</u>

<u>Prometheus Exporters personalizados</u> <u>Curso de OpenWebinars - Grafana y Prometheus</u>

<u>Saber todo sobre el repositorio Git para DevOps - GitLab</u> ¿Qué es GitLab Runner?

Recomendaciones de arquitectura - Rancher Instalación del clúster de K3s con Rancher Instalación de Gitlab y Gitlab Runner Instalación de Grafana y Prometheus con Helm